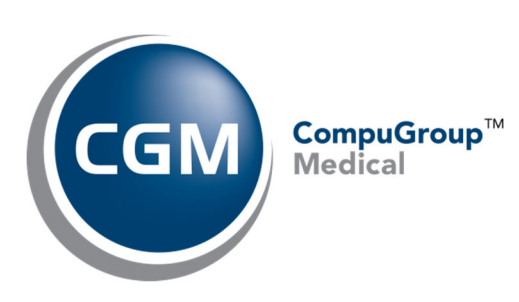

# CGM PAY User Guide

February 2025

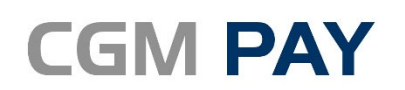

Integrated Payment Solution

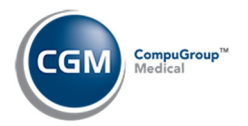

## **Table of Contents**

| Notice                                                        | 5  |
|---------------------------------------------------------------|----|
| Introduction                                                  | 6  |
| CGM PAY setup                                                 | 7  |
| CGM PAY Integration Setup                                     | 7  |
| eMEDIX eRESP Integration Setup                                | 8  |
| CGM PAY Payment Plans - Patient Collections Integration Setup | 9  |
| Additional Payment Type Setup                                 | 10 |
| Overview of Collecting Payments                               | 11 |
| Steps for Collecting Payments                                 | 11 |
| Collecting Payments in Scheduling                             | 12 |
| Collecting Payments in Payment Entry                          | 15 |
| Types of Payment Methods                                      |    |
| Device Collected Payment                                      |    |
| Payment Method Saved on File                                  | 21 |
| Credit Card Payment Manually Entered                          | 23 |
| Bank Account (ACH) Payment                                    | 25 |
| Declined Payments                                             | 27 |
| Declined Card Payments                                        | 27 |
| Declined/Returned Bank Account (ACH) Payments                 | 28 |
| Transaction Receipt                                           | 29 |
| Unposted CGM PAY Payments                                     |    |
| Unposted Payments Summary Screen                              |    |
| Void/Credit Unposted Payments                                 |    |
| Void/Credit Posted Payments                                   |    |

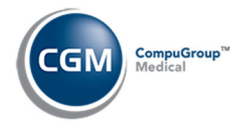

| Negative Payment                                                  | 7 |
|-------------------------------------------------------------------|---|
| Reverse a Transaction4                                            | 0 |
| Reports for CGM PAY Payments4                                     | 3 |
| Check In/Out Payment Journal4                                     | 3 |
| Unposted Payments Journal                                         | 5 |
| Unposted Payments - Print to Excel4                               | 6 |
| Daily Register - Print to Excel                                   | 8 |
| Transaction Journals to Excel (Payment)4                          | 9 |
| Using CGM PAY for Payment Plans                                   | 0 |
| How to Set up CGM PAY in a Payment Plans5                         | 1 |
| Manage Payment Plans                                              | 5 |
| Payment Plan Alerts5                                              | 7 |
| Payment Methods Stored on the Patient Account                     | 8 |
| Add, Edit or Delete Payment Methods5                              | 8 |
| Report for the Default Payment Method Stored on Patient Accounts6 | 2 |
| Payment Fields in the Payment Collection Window                   | 3 |
| CGM eMEDIX Payment Portal Payments                                | 7 |
| CGM eMEDIX Payment Portal Integration Setup6                      | 7 |
| Processing & Viewing CGM eMEDIX PAYMENT PORTAL Payments           | 8 |
| Unposted Payments - Processing Payment Portal Payments            | 8 |
| Patient Transaction History - Viewing Payment Portal Payments6    | 9 |
| CGM webPRACTICE Reports for Payment Portal Payments70             | 0 |
| Unposted Payments Journal7                                        | 0 |
| Unposted Payments - Print to Excel7                               | 1 |
| Daily Register – Print to Excel                                   | 2 |

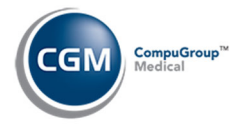

| Transaction Journals to Excel (Payment)       | 73 |
|-----------------------------------------------|----|
| CGM eMEDIX Report for Payment Portal Payments | 74 |

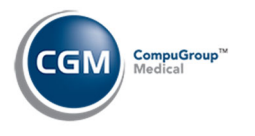

## NOTICE

CompuGroup Medical US (CGM) believes the information contained in this documentation to be accurate at the time of publication and reserves the right to make improvements in the product described herein at any time and without notice.

This packet is copyrighted and contains proprietary information and may not, in whole or in part, be copied, photocopied, reproduced, translated, or reduced to any electronic media or machine-readable form without written authorization from CompuGroup Medical US. The software described in this manual is the original work of the authors and is copyrighted with all rights reserved by CompuGroup Medical US.

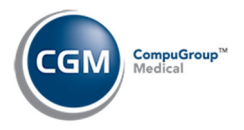

# **INTRODUCTION**

6

CGM PAY is an online payment solution integrated with eMEDIX and utilizes payment devices to offer keyed, swiped, tapped and chip credit and debit card processing. ACH, Card-not-present and wallet transactions, voids, and credits are processed within CGM webPRACTICE. Transactions are automatically stored in the *Unposted Payments* function and can be manually allocated or posted to a specific charge. Device settlement occurs automatically. In addition, you have access to the *eMEDIX Payment Portal* functionality which enables your patients to easily make credit card payments online when they receive a patient statement or collection letter.

This manual provides instructions for using CGM PAY within CGM webPRACTICE. It is intended for CGM webPRACTICE Users that are already experienced and trained in the basic functionality of CGM webPRACTICE. Only the functions specific to CGM PAY are included in this manual and if you need instructions for other CGM webPRACTICE functionality, refer to *CGM webPRACTICE Help* or contact Customer Service for assistance.

This User Guide is updated through version 2025.1.0.

# **CGM PAY SETUP**

#### **CGM PAY Integration Setup**

Prior to using CGM PAY, you will need to access the *CGM PAY Integration* function (*System > Database Maintenance Menu > Integrations > CGM webTOOLS Integrations > CGM PAY > CGM PAY Integration*) to define which Payment Codes you want to use and confirm the Submitter Number(s) for CGM PAY have been entered. If instructed by CGM or Global Pay, you may also need to switch the Payment Vendor to eMEDIX.

- 1. **Default Payment Codes**: Enter the code you want to default for Co-Payments and ROA (Received on Account) payments and any additional codes for each payment type.
- 2. **Payment Methods Security Level**: Enter the lowest security level a User must have to access and edit payment methods saved on a patient's account.
- 3. Save Payment Method on File: If you want the Save Payment Method on File option to default as 'selected' each time the CGM PAY Payment screen is accessed, select this check box.
- 4. Days to Warn for CC on File Expiring: Enter the quantity of days you want to be warned prior to the patient's card expiring. Valid values for this field are 0-99 days and the default setting is 30 days. Currently this field only affects the CC Status yellow dot on the *Review/Send Electronic Statements* function.
- 5. **Payment Vendor**: Switch the Payment Vendor to eMEDIX if instructed to do so by CGM.
- 6. **Submitter Numbers:** Click the **Submitter Numbers** Action Column button and add the **Submitter Number(s)** provided during the CGM eMEDIX registration process.
- 7. Click Save.

|                   | CGM PAY Integration                                                                                                    |                            |                      |                                                                                   |  |  |  |  |
|-------------------|----------------------------------------------------------------------------------------------------|----------------------------|----------------------|-----------------------------------------------------------------------------------|--|--|--|--|
| Submitter Numbers | Co-Payment Payment Codes                                                                                                |                            |                      |                                                                                   |  |  |  |  |
|                   | Default Payment Code                                                                                                    | CCC                        | VQ                   | COPAY CREDIT CARD                                                                 |  |  |  |  |
|                   | MasterCard Payment Code                                                                                                 | CMC                        | Q                    | Mastercard Copay                                                                  |  |  |  |  |
|                   | VISA Payment Code                                                                                                    | CVISA                      | Q                    | Visa Copay                                                                        |  |  |  |  |
|                   | American Express Payment Code                                                                                           | CAMEX                      | Q                    | American Express Copay                                                            |  |  |  |  |
|                   | Discover Card Payment Code                                                                                              | CDISC                      | Q                    | Discover Copay                                                                    |  |  |  |  |
|                   | ACH Payment Code                                                                                                    | ACHC                       | Q                    | ACH COPAY                                                                         |  |  |  |  |
|                   | Default Payment Code<br>MasterCard Payment Code<br>VISA Payment Code<br>American Express Payment Code                   | CC<br>MAST<br>VISA<br>AMEX | √ a<br>a a<br>a<br>a | CREDIT CARD PMT<br>Mastercard Payment<br>Visa Payment<br>American Express Payment |  |  |  |  |
|                   | Discover Payment Code                                                                                                   | DISC                       | Q                    | Discover Payment                                                                  |  |  |  |  |
|                   | ACH Payment Code                                                                                                    | ACHR                       | Q                    | ACH ROA                                                                           |  |  |  |  |
|                   | Payment Methods Security Level<br>Save Payment Method on File<br>Days to Warn for CC on File Expiring<br>Payment Vendor | 6<br>2<br>30<br>• eMEDIX   | Отб                  | YS ✓                                                                              |  |  |  |  |

**Note** - If multiple databases have been activated, the *CGM PAY Integration* function must be completed in each database.

8

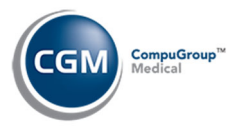

#### eMEDIX eRESP Integration Setup

Prior to using CGM PAY, you need to access the *eMEDIX eResp Integration* function (*System > Claims Management Menu > CGM eMEDIX Integration*) and confirm the credentials have been entered for your Practice.

|          | EN           | IEDIX eResp In | tegration            | CompuGroup Medical US<br>EASTSIDE MEDICAL (1) |
|----------|--------------|----------------|----------------------|-----------------------------------------------|
| Add User | Active       | User Name 🔻    | Printing Name        | EMEDIX User Name                              |
|          | $\checkmark$ |                | EASTSIDE MEDICAL     |                                               |
|          |              | HOPE           | HOPEFUL SMITH (HOPE) |                                               |
|          | $\checkmark$ | JEN            | JEN (JEN)            |                                               |
|          |              | KIM            | KIM BAKER (KIM)      |                                               |

Click on the row for the **Practice Name** and confirm the fields have been fully completed.

| EMEDIX eResp Int | tegration        | CompuGroup Medical<br>EASTSIDE MEDICAL ( | us<br>1) |
|------------------|------------------|------------------------------------------|----------|
| Database Name    | EASTSIDE MEDICAL | ×                                        |          |
| EMEDIX User Name | webpractice      | ✓                                        |          |
| EMEDIX Password  | •••••            | √                                        |          |
| EMEDIX DSN       | web 🗸            |                                          |          |
|                  |                  |                                          |          |

**Note** - If multiple databases have been activated, the *eMEDIX eResp Integration* function must be checked in each database.

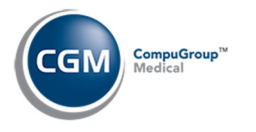

## **CGM PAY Payment Plans - Patient Collections Integration Setup**

Since Payment Plan information can be entered while collecting payments using CGM PAY, you need to access the *Patient Collections Integration* function (*System > Database Maintenance Menu > Integrations > Collections Integration > Patient Collections Integration*) to define the required Payment Plan Statuses if you have not already done so. This must be completed prior to using CGM PAY. For detailed information on setting up patient collections, see *Patient Collections Setup and Processing Steps* in CGM webPRACTICE Help (*Introduction > System Processes > Patient Collections Setup and Processing Steps*).

| Patient Collections Integrat                                                                                                    | ion                                                                                                    |
|----------------------------------------------------------------------------------------------------|----------------------------------------------------------------------------------------------------|
| Acct Date or Patient Aging<br>Age to Enter Collections<br>Automatic Roster Population<br>Minimum Balance \$<br>Suppress Billing Groups by<br>Enter Letters in DMS Notes<br>Enter Letters in Acct Hist<br>Adj Code for Letters                                                                                                    | <ul> <li>Acct Date ● Patient Aging ✓</li> <li>15 ✓</li> <li>Time 12:00A</li> <li>5.00</li> <li>Account ○ Transaction ✓</li> <li>✓</li> <li>LET Q COLL LETTER SENT</li> </ul>                                                                                                    |
| Initial Collection Status<br>Collection Payment Plan<br>Collection Payment Plan Failed<br>Non-Delinquent Payment Plan<br>Non-Delinquent Pmt Plan Failed<br>Status for Part.Pmt Non-Plan<br>Review for Agency Code<br>Approved for Agency Code<br>Transfer All or Delinq Chgs<br>Adj Code for Write-Offs<br>Adj Code for Collection Fee<br>Transfer to Billing Group<br>Collection Internal Comment<br>Overwrite or Append Comment<br>CGM ECOLLECTIONS<br>Display Payment Plan Alert | 1 COLL 1 - 30 DAYS (1)   5 PAYMENT PLANS (5)   6 PAYMENT PLAN FAILED (6)   10 NON-DELINQUENT PAYMENT PLAN (10)   11 NON-DELINQUENT PAYMENT PLAN FAILED (11)   8 PARTIAL PAYMENT RECEIVED (8)   3 COLLECTION REVIEW (3)   9 DISCHARGED (9)   ✓ All O Delinquent ✓   COL ✓ Q COLLECTION ADJ   COL Q COLLECTION PATIENTS   **ACCOUNT TURNED TO COLLECTIONS**   Overwrite Append |

**Note** - If multiple databases have been activated, the *Patient Collections Integration* function must be completed in each database.

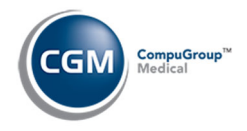

#### **Additional Payment Type Setup**

If you requested to have your database set up in "Test" mode (prior to going 'Live'), only the users designated as "Test" users will have access to the new CGM PAY functionality. When you collect payments, the **CGM PAY** option will replace the **Credit Card** option for the "Test" users but, if the "Test" users will still need access to the **Credit Card** option in *Patient Check/Out* during the test phase, you have the option to set up an additional payment type. This is just a temporary setup so that Test users can still have access to the **Credit Card** option.

To set up an additional payment type, access the *Patient Check In/Out Integration* function (*System* > *Database Maintenance Menu* > *Integrations* > *Schedule Integrations* > *Patient Check In/Out Integration*) and add **Credit Card** for the **Payment Type Button Name**. Add the Default payment codes you want to default for Co-Payments and ROA payments and click **Save**.

| Additional Payment Type     |          |      |                   |
|-----------------------------|----------|------|-------------------|
| Payment Type Button Name    | Credit ( | Card |                   |
| Default Co-Pay Payment Code | CCC      | Q    | COPAY CREDIT CARD |
| Default ROA Payment Code    | CC       | Q    | CREDIT CARD PMT   |
|                             |          |      |                   |

When Test Users access the **Collect Payment** function, they will see the both the **CGM PAY** and **Credit Card** options.

| Co-Payment Type:   | ×                                                |
|--------------------|--------------------------------------------------|
| Co-Payment Amount: | 15.00 Override Co-Pay Pmt Code: Q                |
| ROA Amount:        | 0.00 Override ROA Pmt Code: Q                    |
| Payment Type:      | ○ Cash ○ Check ○ E-Check ○ CGM PAY ○ Credit Card |
| Check Number:      |                                                  |
| Remarks:           |                                                  |
| Co-Payment Doctor: | 1 CATHY CASTNER, MD, DO (1)                      |
| ROA Doctor:        | 1 CATHY CASTNER, MD, DO (1)                      |

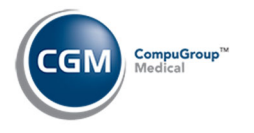

## Additional Payment Type (cont.)

You will need to inform your non-Test Users that when they access the **Collect Payment** function, they will see two **Credit Card** options during the Test period. They can use either option because they will both function the same.

| Co-Payment Type:   | ×                                                    |
|--------------------|------------------------------------------------------|
| Co-Payment Amount: | 40.00 Override Co-Pay Pmt Code:                      |
| ROA Amount:        | 0.00 Override ROA Pmt Code: Q                        |
| Payment Type:      | ○ Cash ○ Check ○ E-Check ○ Credit Card ○ Credit Card |
| Check Number:      |                                                      |
| Remarks:           |                                                      |
| Co-Payment Doctor: | HAY DR. TIMOTHY HAYBURN, P.H.D. (HAY) V              |
| ROA Doctor:        | 1 CATHERINE CASTNER, NP (1)                          |
|                    |                                                      |

When you have completed the Test period, remember to delete the **Additional Payment Type** information in the *Patient Check In/Out Integration* function.

## **OVERVIEW OF COLLECTING PAYMENTS**

The following sections describe the processes for collecting payments in CGM webPRACTICE either through *Scheduling* or *Payment Entry* using CGM PAY. To prevent replication within the document, the types of payment methods are only described once, since they are the same whether you are collecting payments through *Scheduling* or *Payment Entry*.

**Steps for Collecting Payments** 

- 1. Access Scheduling or Payment Entry to enter the preliminary payment information.
- 2. Select the Type of CGM PAY Payment Method you want.
- 3. Print the Transaction Receipt.
- 4. Complete the payment process in *Scheduling* or *Payment Entry*.

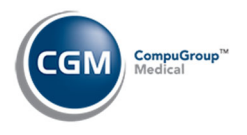

# **COLLECTING PAYMENTS IN SCHEDULING**

You can collect CGM PAY payments using the **Collect Payment** Action Column button in *Patient Check In/Out* in Scheduling. You have three options to access the function:

- Schedule > Enter Patient Appointments > Select a patient > Check In/Out
- Schedule > Enter Patient Appointments > Check In/Out > Select a Patient
- Schedule > Patient Check In/Out > Select a Patient

The instructions provided below show the payment collection process after you have accessed the patient account you want.

Click Collect Payment in the Action Column.

| Print Receipt                                                                         |                                                                                                    |                        |                           |                        | 266                  | 99 - FO) | . FRED             |           |            |  |  |
|---------------------------------------------------------------------------------------|----------------------------------------------------------------------------------------------------|------------------------|---------------------------|------------------------|----------------------|----------|--------------------|-----------|------------|--|--|
| E-Superbill                                                                           |                                                                                                    |                        |                           |                        |                      |          |                    |           |            |  |  |
| Print Superbill                                                                       | Date / Time                                                                                                    | 01-22-202              | 5 @ 10:30                 | 0A                     |                      |          |                    |           |            |  |  |
| Procedures                                                                            | Doctor                                                                                                    | CATHY CA               | CATHY CASTNER, MD, DO (1) |                        |                      |          |                    |           |            |  |  |
| Payments                                                                              | Location                                                                                                    | MAIN OFFI              | MAIN OFFICE (1)           |                        |                      |          |                    |           |            |  |  |
| Adjustments                                                                           | Visit Reason                                                                                                    | ANNUAL EXAM            |                           |                        |                      |          |                    |           |            |  |  |
| o-pay Not Made                                                                        | Billing Group                                                                                                    | INS INSURANCE PATIENTS |                           |                        |                      |          |                    |           |            |  |  |
| No Show                                                                               | Case                                                                                                    |                        |                           |                        |                      |          |                    |           |            |  |  |
| Quick-Post                                                                            | Insurance Balance \$                                                                                                    | 0.00                   |                           | Patient                | Balance \$           | 0.00     | C                  | ollection | Balance \$ |  |  |
| Add a Task                                                                            |                                                                                                    |                        |                           |                        |                      |          |                    |           |            |  |  |
| Verify Eligibility                                                                    | Status/Location                                                                                                    | CONFIRME               | D                         |                        |                      |          |                    |           |            |  |  |
| Elicibility History                                                                   | Last Changed                                                                                                    |                        | В                         | ly                     |                      |          |                    |           |            |  |  |
| and the standard over the balanchick of the                                           |                                                                                                    | 1                      |                           |                        |                      | ~        | Check In           | Check Out | t          |  |  |
| alculate Payment                                                                      | New Status/Location                                                                                                    |                        |                           |                        |                      |          |                    |           |            |  |  |
| alculate Payment<br>Recalls                                                           | New Status/Location                                                                                                    |                        |                           |                        |                      |          |                    |           |            |  |  |
| alculate Payment<br>Recalls<br>Collect Payment                                        | New Status/Location Primary Insurance                                                                                            | AET                    | Q AET                     | NA                     |                      |          |                    |           |            |  |  |
| alculate Payment<br>Recalls<br>Collect Payment<br>Print DYMO Labels                   | New Status/Location<br>Primary Insurance<br>Last Verified On                                                                     | AET                    | Q AET                     | NA<br>) By s           | ystem Manag          | ger (MGR | :)                 |           |            |  |  |
| alculate Payment<br>Recalls<br>Collect Payment<br>rint DYMO Labels<br>Print Statement | New Status/Location<br>Primary Insurance<br>Last Verified On<br>Patient Deductible \$                                            | AET                    | Q AET                     | NA<br>) By s<br>Co-Pay | ystem Manag<br>40.00 | ger (MGR | )<br>Specialist (  | Co-Pay    | 0.00       |  |  |
| alculate Payment<br>Recalls<br>Collect Payment<br>rint DYMO Labels<br>Print Statement | New Status/Location<br>Primary Insurance<br>Last Verified On<br>Patient Deductible \$<br>Pat Co-Ins Liability %                  | AET 200.00             | Q AETI                    | NA<br>) By S<br>Co-Pay | ystem Manag<br>40.00 | ger (MGR | )<br>Specialist (  | Co-Pay    | 0.00       |  |  |
| Aculate Payment<br>Recalls<br>Collect Payment<br>rint DYMO Labels<br>Print Statement  | New Status/Location<br>Primary Insurance<br>Last Verified On<br>Patient Deductible \$<br>Pat Co-Ins Liability %<br>Authorization | AET                    | Q AETI                    | NA<br>) By S<br>Co-Pay | ystem Manag<br>40.00 | ger (MGR | :)<br>Specialist ( | Co-Pay    | 0.00       |  |  |

When the **Collect Payment** window displays, complete the following fields:

| Co-Payment Type:   | ▲ ▲ ▲ ▲ ▲ ▲ ▲ ▲ ▲ ▲ ▲ ▲ ▲ ▲ ▲ ▲ ▲ ▲ ▲            |
|--------------------|--------------------------------------------------|
| Co-Payment Amount: | 40.00 Override Co-Pay Pmt Code: Q                |
| ROA Amount:        | 0.00 Override ROA Pmt Code:                      |
| Payment Type:      | ◯ Cash ◯ Check ◯ E-Check ◯ CGM PAY ◯ Credit Card |
| Check Number:      |                                                  |
| Remarks:           |                                                  |
| Co-Payment Doctor: | 1 CATHY CASTNER, MD, DO (1)                      |
| ROA Doctor:        | 1 CATHY CASTNER, MD, DO (1)                      |
|                    |                                                  |

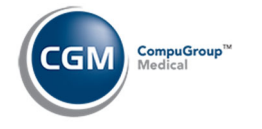

# **Collecting Payments in Scheduling (cont.)**

- **Co-Payment Type:** If you are collecting a co-payment, select the co-payment type from the list.
- **Co-Payment Amount:** If you are collecting a co-payment, enter the amount.
- **Override Co-Pay Pmt Code:** Enter or select a payment code if you want to override the default payment code defined in the *CGM PAY Integration* function.
- **ROA Amount:** If you are collecting an ROA, enter the amount.
- **Override ROA Pmt Code:** Enter or select a payment code if you want to override the default payment code defined in the *CGM PAY Integration* function.
- Payment Type: Select CGM PAY.
- **Co-Payment Doctor**: Defaults to the appointment doctor if the payment is associated with an appointment, otherwise the patient's **Responsible Doctor** will default. Type or select a code from the list if you want to override the default.
- **ROA Doctor**: Defaults to the patient's **Responsible Doctor**. Type or select a code from the list if you want to override the default.

Click Save.

The *Patient Check In/Out* screen will redisplay with the payment information shown at the bottom of the screen. Click **Save**.

| 01-22-2025 | 5 @ 1                                                                                                    | 0:30A                                                                                             |                                                                                                    |                                                                                                    |                                                                                                    |                                                                                                    |                                                                                                    |                                                                                                    |
|------------|----------------------------------------------------------------------------------------------------|---------------------------------------------------------------------------------------------------|----------------------------------------------------------------------------------------------------|----------------------------------------------------------------------------------------------------|----------------------------------------------------------------------------------------------------|----------------------------------------------------------------------------------------------------|----------------------------------------------------------------------------------------------------|----------------------------------------------------------------------------------------------------|
| CATHY CAS  |                                                                                                    | . MD. DO (                                                                                        | 1)                                                                                                    |                                                                                                    |                                                                                                    |                                                                                                    |                                                                                                    |                                                                                                    |
| MAIN OFFIC | TE (1)                                                                                                    | , 110, 00 (.                                                                                      | - /                                                                                                    |                                                                                                    |                                                                                                    |                                                                                                    |                                                                                                    |                                                                                                    |
|            | . M                                                                                                    |                                                                                                   |                                                                                                    |                                                                                                    |                                                                                                    |                                                                                                    |                                                                                                    |                                                                                                    |
|            |                                                                                                    |                                                                                                   | DATIENTS                                                                                                    |                                                                                                    |                                                                                                    |                                                                                                    |                                                                                                    |                                                                                                    |
| INS        | 111                                                                                                    | SURANCE                                                                                           | PALIENTS                                                                                                    |                                                                                                    |                                                                                                    |                                                                                                    |                                                                                                    |                                                                                                    |
| 0.00       |                                                                                                    | Detions                                                                                           | Deleses &                                                                                                    | 0.00                                                                                                    |                                                                                                    | <b>C</b> -1                                                                                                    |                                                                                                    | Balance t                                                                                                    |
| 0.00       |                                                                                                    | Patient                                                                                           | Dalatice \$                                                                                                    | 0.00                                                                                                    |                                                                                                    | Coll                                                                                                    | ection                                                                                                    | Dalarice \$                                                                                                    |
| CONFIRME   | )                                                                                                    |                                                                                                   |                                                                                                    |                                                                                                    |                                                                                                    |                                                                                                    |                                                                                                    |                                                                                                    |
|            |                                                                                                    | By                                                                                                |                                                                                                    |                                                                                                    |                                                                                                    |                                                                                                    |                                                                                                    |                                                                                                    |
|            |                                                                                                    |                                                                                                   |                                                                                                    | ~1                                                                                                    | Check I                                                                                                    | n Ch                                                                                                    | eck Ou                                                                                                    | ıt.                                                                                                    |
| AET        | Q,                                                                                                    | AETNA                                                                                             | System Mana                                                                                                    | aer (MG                                                                                                    | R)                                                                                                    |                                                                                                    |                                                                                                    |                                                                                                    |
| 200.00     |                                                                                                    | Co-Pav                                                                                            | 40.00                                                                                                    | 51. (. / 0                                                                                                    | Speci                                                                                                    | alist Co-                                                                                                    | -Pav                                                                                                    | 0.00                                                                                                    |
|            |                                                                                                    | ,                                                                                                 |                                                                                                    |                                                                                                    |                                                                                                    |                                                                                                    | ,                                                                                                    |                                                                                                    |
| ~ ? X      |                                                                                                    |                                                                                                   |                                                                                                    |                                                                                                    |                                                                                                    |                                                                                                    |                                                                                                    |                                                                                                    |
|            |                                                                                                    |                                                                                                   | 2                                                                                                    |                                                                                                    |                                                                                                    |                                                                                                    |                                                                                                    |                                                                                                    |
|            |                                                                                                    |                                                                                                   |                                                                                                    |                                                                                                    |                                                                                                    |                                                                                                    |                                                                                                    |                                                                                                    |
| Payment    |                                                                                                    | Amount                                                                                            | Туре                                                                                                    | Check                                                                                                    | c# [                                                                                                    | Dr R                                                                                                    | emark                                                                                                    | s                                                                                                    |
| Co-Payment |                                                                                                    | 40.00                                                                                             | CGM PAY                                                                                                    |                                                                                                    | 1                                                                                                    |                                                                                                    |                                                                                                    |                                                                                                    |
|            |                                                                                                    |                                                                                                   |                                                                                                    |                                                                                                    |                                                                                                    |                                                                                                    |                                                                                                    |                                                                                                    |
|            |                                                                                                    |                                                                                                   |                                                                                                    |                                                                                                    |                                                                                                    |                                                                                                    |                                                                                                    |                                                                                                    |
|            |                                                                                                    |                                                                                                   |                                                                                                    |                                                                                                    |                                                                                                    |                                                                                                    |                                                                                                    | Canad                                                                                                    |
|            | 01-22-2025<br>CATHY CAS<br>MAIN OFFIC<br>ANNUAL EX<br>INS<br>0.00<br>CONFIRMED<br>200.00<br>200.00<br>200.00<br>200.00<br>200.00<br>200.00<br>200.00<br>200.00<br>200.00<br>200.00<br>200.00 | 01-22-2025 © 11<br>CATHY CASTNER<br>MAIN OFFICE (1)<br>ANNUAL EXAM<br>INS IN<br>0.00<br>CONFIRMED | 01-22-2025 @ 10:30A         CATHY CASTNER, MD, DO ()         MAIN OFFICE (1)         ANNUAL EXAM         INS         INS         INS         O.00         Patient         O         AET         Q         AET         Q         AET         Q         AET         Q         AET         Q         AET         Q         AET         Q         AET         Q         AET         Q         AET         AET         Q         AET         Q         AET         AET         AET         Q         Payment         Amount         Co-Payment         40.00 | 01-22-2025 @ 10:30A         CATHY CASTNER, MD, DO (1)         MAIN OFFICE (1)         ANNUAL EXAM         INS       INSURANCE PATIENTS         0.00       Patient Balance \$         CONFIRMED       By         AET       Q         AET       Q         AET       Q         AET       Q         Y       ?         Payment       Amount         40.00       CGM PAY | 01-22-2025 @ 10:30A         CATHY CASTNER, MD, DO (1)         MAIN OFFICE (1)         ANNUAL EXAM         INS         INS         INS         O.00         Patient Balance \$ 0.00         CONFIRMED         O         AET         Q         AET         Q         AET         Q         AET         Q         AET         Q         AET         Q         AET         Q         AET         Q         AET         Q         AET         Q         AET         Q         AET         Q         AET         Q         AET         Payment         Amount         Type         Check         Co-Payment         40.00         CGM PAY | 01-22-2025 @ 10:30A         CATHY CASTNER, MD, DO (1)         MAIN OFFICE (1)         ANNUAL EXAM         INS       INSURANCE PATIENTS         0.00       Patient Balance \$ 0.00         CONFIRMED         OCONFIRMED         By         CONFIRMED         O.00       Patient Balance \$ 0.00         CONFIRMED         O.00       Patient Balance \$ 0.00         Payment       Q AETNA         ?       ?         Payment       Amount         40.00       CGM PAY         1       Y | 01-22-2025 @ 10:30A         CATHY CASTNER, MD, DO (1)         MAIN OFFICE (1)         ANNUAL EXAM         INS         INS         INS         INS         INS         INS         O.00         Patient Balance \$ 0.00         CONFIRMED         O         By         CONFIRMED         V         Check In         Ch         AET         Q         AET         Q         AET         Q         AET         Q         Payment         Amount         Type         Check#         Dr         R         Co-Payment         40.00         CGM PAY         1 | 01-22-2025 @ 10:30A<br>CATHY CASTNER, MD, DO (1)<br>MAIN OFFICE (1)<br>ANNUAL EXAM<br>INS INSURANCE PATIENTS<br>0.00 Patient Balance \$ 0.00 Collection<br>CONFIRMED<br>By<br>Check In Check Ou<br>AET Q AETNA<br>Ø By System Manager (MGR)<br>200.00 Co-Pay 40.00 Specialist Co-Pay<br>♀ ? ×<br>?<br>Payment Amount Type Check# Dr Remark<br>Co-Payment 40.00 CGM PAY 1 |

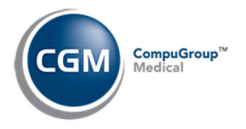

# **Collecting Payments in Scheduling (cont.)**

If multiple **Submitter Numbers** have been stored in the *CGM PAY Integration* function, you will be prompted to select the **Submitter Number** you want to use for this transaction. The **Submitter Number** will default to the last one you selected.

| Select S  | ubmitter    |             |
|-----------|-------------|-------------|
| Submitter | r: Eastside | e Medical 🗸 |
|           |             |             |
|           | Procoad     | Cancol      |
|           | Toceed      | Cancel      |

The CGM PAY window displays next.

| Pay                                                                                                    | ment                                                               |
|----------------------------------------------------------------------------------------------------|--------------------------------------------------------------------|
| 1                                                                                                    | 2 3                                                                |
| Initiate Payment Enter Paym                                                                                          | nent Details Confirmation                                          |
| Payment Identifier                                                                                                   |                                                                    |
| 2634                                                                                                    |                                                                    |
| Submitter                                                                                                    | Total Patient Balance                                              |
| PBTX92161 (Submitter 2)                                                                                              | 718.39                                                             |
| Select Number of Months                                                                                              | Future Monthly Payment Date                                        |
|                                                                                                    | v                                                                  |
|                                                                                                    | Payment Amount                                                     |
|                                                                                                    | 30.00                                                              |
| Save Payment Method On File                                                                                          |                                                                    |
| Select Payment Method                                                                                                |                                                                    |
| O Key In Values Manually (Check)                                                                                     | O Key In Values Manually (Credit Card)                             |
| <ul> <li>○ Front Office</li> <li>♥ VISA Ends: 0011 Exp: 12/24</li> <li>○ MASTERCARD Ends: 9130 Exp: 12/25</li> </ul> | <ul> <li>Billing Office</li> <li>Bank Account XXXXX7890</li> </ul> |
|                                                                                                    |                                                                    |

See the *Types of Payment Methods* section for detailed instructions on collecting the payment and the *Transaction Receipt* section for printing the receipt.

After you have completed collecting the payment and printed the receipt, the transaction status now shows a **C** in the **Sta** column to indicate that the payment has been collected in the *Patient Check In/Out* screen. Click **Save**.

| Sta | Payment Date | Payment    | Amount | Туре    | Check# | Dr | Remarks |
|-----|--------------|------------|--------|---------|--------|----|---------|
| с 🍓 | 01-22-2025   | Co-Payment | 40.00  | CGM PAY |        | 1  |         |

**Note**: Immediately after the payment is successfully processed, it is stored in *Unposted Payments*.

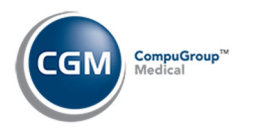

## **COLLECTING PAYMENTS IN PAYMENT ENTRY**

You can collect CGM PAY payments in Payment Entry using the **CGM PAY** button. Whether you are collecting the payment using a payment device or the card not present method, the first few steps are the same. The instructions provided below show the payment collection process after you have:

- Accessed the Payment Entry Function (Transactions > Payment Entry Function).
- Selected a **Batch #** if applicable.
- Selected the patient account you want.
- Entered the Payment Amount.
- Clicked CGM PAY.

| Payment Entry Fu       | nction                   |                   | System Manager<br>EASTSIDE MEDICAL (1) |
|------------------------|--------------------------|-------------------|----------------------------------------|
|                        |                          | 26718 - FO        | X, JAMIE                               |
| Social Security Number |                          | Primary Carrier   | AET-AETNA N                            |
| Date of Birth          | 03-20-2002               | 500.00 100 30.00  |                                        |
| Billing Group          | INS                      | Secondary Carrier |                                        |
| Date of Last Visit     | 01-22-2025               | Tertiary Carrier  |                                        |
| Internal Comment       |                          |                   |                                        |
| Patient                | Balance Last P<br>325.00 | mt Amount         | 0.00                                   |
| Insurance              | 0.00                     |                   | 0.00                                   |
| Total Due              | 325.00                   |                   |                                        |
| Case Record            | A - All Cases            | ~                 |                                        |
| Accounting Date        | 01-22-2025               |                   |                                        |
| Payment Date           | 01-22-2025               |                   |                                        |
| Payment Amount \$      | 30.00 🗸                  | CGM PAY           |                                        |
| Insurance Carrier      | Q                        |                   | ? ×                                    |

If multiple **Submitter Numbers** have been stored in the *CGM PAY Integration* function, you will be prompted to select the **Submitter Number** you want to use for this transaction. The **Submitter Number** will default to the last one you selected.

| Select Submitter              |
|-------------------------------|
| Submitter: Eastside Medical 🗸 |
|                               |
| Proceed Cancel                |

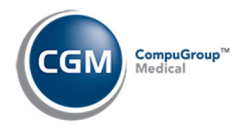

# **Collecting Payments in Payment Entry (cont.)**

| The CGM PA | Y window | displays next. |
|------------|----------|----------------|
|------------|----------|----------------|

| Pa                                            | yment                                                                      |
|-----------------------------------------------|----------------------------------------------------------------------------|
| 1                                             | 23                                                                         |
| Initiate Payment Enter Pay                    | vment Details Confirmation                                                 |
| Payment Identifier                            |                                                                            |
| 1740                                          |                                                                            |
| Submitter                                     | Total Patient Balance                                                      |
| PBTX92162 (Submitter 1)                       | 325.00                                                                     |
| Select Number of Months                       | Future Monthly Payment Date                                                |
|                                               | ~                                                                          |
|                                               | Payment Amount                                                             |
|                                               | 30.00                                                                      |
| Save Payment Method On File                   |                                                                            |
| Select Payment Method                         |                                                                            |
| O Key In Values Manually (Check)              | O Key In Values Manually (Credit Card)                                     |
| Billing Office Device 1 Front Office Device 2 | <ul> <li>Front Office Device 1</li> <li>Billing Office Device 2</li> </ul> |
|                                               |                                                                            |
| Cancel                                        | Next                                                                       |

See the *Types of Payment Methods* section for detailed instructions on collecting the payment and the *Transaction Receipt* section for printing the receipt. After you have completed collecting the payment and printed the receipt, you have the option to allocate and post the payment, leave the payment unallocated and save it to the patient's account or click **Cancel** to leave the payment stored in *Unposted Payments*.

| Patient Number:     26718     Balance Due:     295.00       Patient Name:     FOX, JAMIE     Payment Amount:     30.00       Accounting Date:     01-22-2025     Denial Amount:     0.00       Primary Carrier:     AET-AETNA N     Adjustment Amount:     0.00       Secondary Carrier:     Payment Remaining:     0.00       Tertiary Carrier:     Allow     Payment Adjust     Deny       Integration     Org Amt     Allow     Payment     Adjust       Deny     Ins/Bal     Pat/Bal     Sta     Act       11-22-25     99214     1     325.00     30.00     0.00     295.00     0.00 | Patient Number:     26718     Balance Due:     295.00       Patient Name:     FOX, JAMIE     Payment Amount:     30.00       Accounting Date:     01-22-2025     Denial Amount:     0.00       Primary Carrier:     AET-AETNA N     Adjustment Amount:     0.00       Secondary Carrier:     Payment Amount:     0.00       Tertiary Carrier:     AET-AETNA N     Adjustment Amount:     0.00       Adjustment Amount:     0.00     0.00     0.00       ate     Code     Dr     Org Amt     Allow     Payment     Adjust     Deny     Ins/Bal     Pat/Bal     Sta     Act       1-22-25     99214     1     325.00     30.00     0.00     295.00     Image: Control of the control of the contr | Patient Number:26718Balance Due:295.00Patient Name:FOX, JAMIEPayment Amount:30.00Accounting Date:01-22-2025Denial Amount:0.00Primary Carrier:AET-AETNA NAdjustment Amount:0.00Secondary Carrier:Payment Amount:0.00Tertiary Carrier:Amount Allocated:30.00ateCodeDrOrg AmtAllowPaymentAdjustDenyIns/BalPat/BalSta1-22-25992141325.0030.000.00295.00[                                                                                                    | Patient Number:       26718       Balance Due:       295.00         Patient Name:       FOX, JAMIE       Payment Amount:       30.00         Accounting Date:       01-22-2025       Denial Amount:       0.00         Primary Carrier:       AET-AETNA N       Adjustment Amount:       0.00         Secondary Carrier:       Payment Remaining:       0.00         Tertiary Carrier:       Allow       Payment Adjust       Deny         Nate       Code       Dr       Org Amt       Allow       Payment       Adjust         Nate       Code       Dr       Org Amt       Allow       Payment       Adjust       Deny       Ins/Bal       Pat/Bal       Sta       Act         11-22-25       99214       1       325.00       30.00       0.00       295.00       C |                  |             |   |             | 2      | 6718 - FOX, J | AMIE         |       |    |        |       |    |
|----------------------------------------------------------------------------------------------------|----------------------------------------------------------------------------------------------------|----------------------------------------------------------------------------------------------------|----------------------------------------------------------------------------------------------------|------------------|-------------|---|-------------|--------|---------------|--------------|-------|----|--------|-------|----|
| Patient Name:     FOX, JAMIE     Payment Amount:     30.00       Accounting Date:     01-22-2025     Denial Amount:     0.00       Primary Carrier:     AET-AETNA N     Adjustment Amount:     0.00       Secondary Carrier:     Payment Remaining:     0.00       Tertiary Carrier:     Allow     Payment Adjust     Deny       Integration     Org Amt     Allow     Payment     Adjust       Deny     Ins/Bal     Pat/Bal     Sta     Act       Int-22-25     99214     1     325.00     30.00     0.00     295.00     0.00                                                            | Patient Name:     FOX, JAMIE     Payment       Accounting Date:     01-22-2025     Denial Amount:     30.00       Primary Carrier:     AET-AETNA N     Adjustment Amount:     0.00       Secondary Carrier:     Payment Amount:     0.00       Tertiary Carrier:     AET-AETNA N     Adjustment Amount:     0.00       Adjustment Amount:     0.00     0.00     30.00       ate     Code     Dr     Org Amt     Allow     Payment     Adjust     Deny     Ins/Bal     Pat/Bal     Sta     Act       1-22-25     99214     1     325.00     30.00     0.00     295.00     C                                                                                                    | Patient Name:       FOX, JAMIE       Payment Amount:       30.00         Accounting Date:       01-22-2025       Denial Amount:       0.00         Primary Carrier:       AET-AETNA N       Adjustment Amount:       0.00         Secondary Carrier:       Payment Amount Adjustment Amount:       0.00         Tertiary Carrier:       AET-AETNA N       Adjustment Amount:       0.00         Adjustment Amount Allocated:       30.00       30.00       30.00         ate       Code       Dr       Org Amt       Allow       Payment       Adjust       Deny       Ins/Bal       Pat/Bal       Sta       Act         1-22-25       99214       1       325.00       30.00       0.00       295.00       C | Patient Name:       FOX, JAMIE       Payment Amount:       30.00         Accounting Date:       01-22-2025       Denial Amount:       0.00         Primary Carrier:       AET-AETNA N       Adjustment Amount:       0.00         Secondary Carrier:       Payment Remaining:       0.00         Tertiary Carrier:       AET-AETNA N       Adjustment Amount:       0.00         Payment Remaining:       0.00       Amount Allocated:       30.00         Pate       Code       Dr       Org Amt       Allow       Payment       Adjust       Deny       Ins/Bal       Pat/Bal       Sta       Act         11-22-25       99214       1       325.00       30.00       0.00       295.00       C                                                                       | Patient I        | umber:      |   | 26718       |        | Balan         | nce Due:     |       |    |        | 295.0 | 00 |
| Accounting Date:     01-22-2025     Denial Amount:     0.00       Primary Carrier:     AET-AETNA N     Adjustment Amount:     0.00       Secondary Carrier:     Payment Remaining:     0.00       Tertiary Carrier:     Amount Allocated:     30.00                                                                                                    | Accounting Date:       01-22-2025       Denial Amount:       0.00         Primary Carrier:       AET-AETNA N       Adjustment Amount:       0.00         Secondary Carrier:       Payment Remaining:       0.00         Tertiary Carrier:       Amount Allocated:       30.00         ate       Code       Dr       Org Amt       Allow       Payment       Adjust       Deny       Ins/Bal       Pat/Bal       Sta       Act         1-22-25       99214       1       325.00       30.00       0.00       295.00       C                                                                                                    | Accounting Date:       01-22-2025       Denial Amount:       0.00         Primary Carrier:       AET-AETNA N       Adjustment Amount:       0.00         Secondary Carrier:       Payment Remaining:       0.00         Tertiary Carrier:       AET-AETNA N       Adjustment Amount:       0.00         Adjustment Allow       Payment Remaining:       0.00       0.00         ate       Code       Dr       Org Amt       Allow       Payment       Adjust       Deny       Ins/Bal       Pat/Bal       Sta       Act         1-22-25       99214       1       325.00       30.00       0.00       295.00       C                                                                                          | Accounting Date:       01-22-2025       Denial Amount:       0.00         Primary Carrier:       AET-AETNA N       Adjustment Amount:       0.00         Secondary Carrier:       Payment Remaining:       0.00         Tertiary Carrier:       Amount Allocated:       30.00         Vate       Code       Dr       Org Amt       Allow       Payment       Adjust       Deny       Ins/Bal       Pat/Bal       Sta       Act         11-22-25       99214       1       325.00       30.00       0.00       295.00       C                                                                                                    | Patient I        | lame:       |   | FOX, JAMIE  |        | Paym          | ent Amou     | nt:   |    |        | 30.0  | 00 |
| Primary Carrier:     AET-AETNA N     Adjustment Amount:     0.00       Secondary Carrier:     Payment Remaining:     0.00       Tertiary Carrier:     Amount Allocated:     30.00                                                                                                    | Primary Carrier:       AET-AETNA N       Adjustment Amount:       0.00         Secondary Carrier:       Payment Remaining:       0.00         Tertiary Carrier:       Amount Allocated:       30.00         ate       Code       Dr       Org Amt       Allow       Payment       Adjust       Deny       Ins/Bal       Pat/Bal       Sta       Act         1-22-25       99214       1       325.00       30.00       0.00       295.00       C                                                                                                    | Primary Carrier:       AET-AETNA N       Adjustment Amount:       0.00         Secondary Carrier:       Payment Remaining:       0.00         Tertiary Carrier:       Amount Allocated:       30.00         ate       Code       Dr       Org Amt       Allow       Payment       Adjust       Deny       Ins/Bal       Pat/Bal       Sta       Act         1-22-25       99214       1       325.00       30.00       0.00       295.00       C                                                                                                    | Primary Carrier:       AET-AETNA N       Adjustment Amount:       0.00         Secondary Carrier:       Payment Remaining:       0.00         Tertiary Carrier:       Amount Allocated:       30.00         Vate       Code       Dr       Org Amt       Allow       Payment       Adjust       Deny       Ins/Bal       Pat/Bal       Sta       Act         11-22-25       99214       1       325.00       30.00       0.00       295.00       C                                                                                                    | Account          | ng Date:    |   | 01-22-2025  |        | Denia         | al Amount:   |       |    |        | 0.0   | 0  |
| Secondary Carrier:     Payment Remaining:     0.00       Tertiary Carrier:     Amount Allocated:     30.00       Pate     Code     Dr     Org Amt     Allow     Payment     Adjust     Deny     Ins/Bal     Pat/Bal     Sta     Act       11-22-25     99214     1     325.00     30.00     0.00     295.00     0                                                                                                    | Secondary Carrier:       Payment Remaining:       0.00         Tertiary Carrier:       Amount Allocated:       30.00         ate       Code       Dr       Org Amt       Allow       Payment       Adjust       Deny       Ins/Bal       Pat/Bal       Sta       Act         1-22-25       99214       1       325.00       30.00       0.00       295.00       C                                                                                                    | Secondary Carrier:       Payment Remaining:       0.00         Tertiary Carrier:       Amount Allocated:       30.00         ate       Code       Dr       Org Amt       Allow       Payment       Adjust       Deny       Ins/Bal       Pat/Bal       Sta       Act         1-22-25       99214       1       325.00       30.00       0.00       295.00       C                                                                                                    | Secondary Carrier:       Payment Remaining:       0.00         Amount Allocated:       30.00         Vate       Code       Dr       Org Amt       Allow       Payment       Adjust       Deny       Ins/Bal       Pat/Bal       Sta       Act         11-22-25       99214       1       325.00       30.00       0.00       295.00       C                                                                                                    | Primary          | Carrier:    |   | AET-AETNA N |        | Adjus         | stment Am    | ount: |    |        | 0.0   | 0  |
| Tertiary Carrier:         Amount Allocated:         30.00           Date         Code         Dr         Org Amt         Allow         Payment         Adjust         Deny         Ins/Bal         Pat/Bal         Sta         Act           11-22-25         99214         1         325.00         30.00         0.00         295.00         0                                                                                                    | Tertiary Carrier:         Amount Allocated:         30.00           ate         Code         Dr         Org Amt         Allow         Payment         Adjust         Deny         Ins/Bal         Pat/Bal         Sta         Act           1-22-25         99214         1         325.00         30.00         0.00         295.00         0                                                                                                    | Tertiary Carrier:         Amount Allocated:         30.00           ate         Code         Dr         Org Amt         Allow         Payment         Adjust         Deny         Ins/Bal         Pat/Bal         Sta         Act           1-22-25         99214         1         325.00         30.00         0.00         295.00         C                                                                                                    | Tertiary Carrier:     Amount Allocated:     30.00       Pate     Code     Dr     Org Amt     Allow     Payment     Adjust     Deny     Ins/Bal     Pat/Bal     Sta     Act       11-22-25     99214     1     325.00     30.00     0.00     295.00     C                                                                                                    | Seconda          | ry Carrier: |   |             |        | Paym          | ent Remai    | ning: |    |        | 0.0   | 00 |
| Pate Code Dr Org Amt Allow Payment Adjust Deny Ins/Bal Pat/Bal Sta Act<br>11-22-25 99214 1 325.00 325.00 30.00 0.00 295.00 (                                                                                                    | ate Code Dr Org Amt Allow Payment Adjust Deny Ins/Bal Pat/Bal Sta Act<br>1-22-25 99214 1 325.00 325.00 30.00 0.00 295.00 C                                                                                                    | ate         Code         Dr         Org Amt         Allow         Payment         Adjust         Deny         Ins/Bal         Pat/Bal         Sta         Act           1-22-25         99214         1         325.00         325.00         30.00         0.00         295.00         0                                                                                                    | Pate Code Dr Org Amt Allow Payment Adjust Deny Ins/Bal Pat/Bal Sta Act<br>D1-22-25 99214 1 325.00 325.00 30.00 0.00 295.00 0                                                                                                    | Tertiary         | Carrier:    |   |             |        | Amou          | unt Allocate | ed:   |    |        | 30.0  | 0  |
|                                                                                                    |                                                                                                    |                                                                                                    |                                                                                                    | Date<br>01-22-25 | 99214       | 1 | 325.00      | 325.00 | 30.00         | ]            |       | 0. | 00 295 | .00   | ſ  |
|                                                                                                    |                                                                                                    |                                                                                                    |                                                                                                    | Date<br>01-22-25 | 99214       | 1 | 325.00      | 325.00 | 30.00         |              |       | 0. | 00 295 | .00   | C  |
|                                                                                                    |                                                                                                    |                                                                                                    |                                                                                                    | 0ate             | 99214       | 1 | 325.00      | 325.00 | 30.00         | )            |       | 0. | 00 295 | .00   | C  |
|                                                                                                    |                                                                                                    |                                                                                                    |                                                                                                    | Date             | 99214       | 1 | 325.00      | 325.00 | 30.00         | ]            |       | 0. | 00 295 | .00   |    |

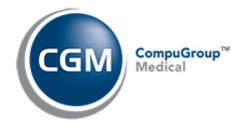

# **Collecting Payments in Payment Entry (cont.)**

If you click Cancel, you will receive the following message:

| Confirm                                                                                          |                                       |
|--------------------------------------------------------------------------------------------------|---------------------------------------|
| This payment has been collecte<br>and has been stored as an Unpu<br>you sure you want to cancel? | ed with CGM PAY<br>osted Payment. Are |
|                                                                                                  | Yes No                                |

Click **Yes** to confirm. You can view and process the payment in the *Unposted Payments* function later.

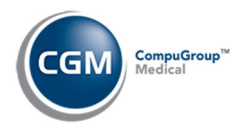

# **TYPES OF PAYMENT METHODS**

- **Device Collected Payment:** If you are collecting a credit or debit payment using a payment device.
- Payment Method Saved on File: If you are collecting a payment for a payment method on file.
  - Credit Card Can be saved on file.
  - **Debit Card** Cannot be saved on file.
  - Bank Account Can only be saved on file when a payment is collected in the *Payment* Entry or Patient Check In/Out functions – not within the Payment Methods Action Column button in the Change Patient Data function.
- Credit Card Payment Manually Entered: If you are collecting a credit card payment via manual entry.
- Bank Account (ACH) Payment: If you are collecting a Bank Account payment.

#### **Device Collected Payment**

When the CGM PAY window displays, select the payment device you want and click Next.

|                                                                                                    | Payment                                        |                                                              |
|----------------------------------------------------------------------------------------------------|------------------------------------------------|--------------------------------------------------------------|
| 1                                                                                                    | 2                                              | 3                                                            |
| Initiate Payment                                                                                                    | Enter Payment Details                          | Confirmation                                                 |
| Payment Identifier                                                                                                    |                                                |                                                              |
| 1741                                                                                                    |                                                |                                                              |
| Submitter                                                                                                    | Total Patie                                    | nt Balance                                                   |
| PBTX92162 (Submitter 1)                                                                                                    | ~                                              | 0.00                                                         |
| Select Number of Months                                                                                                    | Future Mo                                      | nthly Payment Date                                           |
|                                                                                                    |                                                | ~                                                            |
|                                                                                                    | Payment A                                      | mount                                                        |
|                                                                                                    |                                                | 40.00                                                        |
| Save Payment Method Or<br>Select Payment Method<br>Key In Values Manually (Check)<br>Billing Office Device 1<br>Front Office Device 2 | n File<br>Key In Va<br>Front Off<br>Billing Of | lues Manually (Credit Card)<br>ice Device 1<br>fice Device 2 |
|                                                                                                    |                                                |                                                              |

The **Payment Method** will default to the default card/account saved on file for the patient (if there is one). The **Payment Amount** will also default. If the **Save Payment Method on File** check box is selected in the *CGM PAY Integration* function, this check box will already be selected and this payment method will be saved to the patient's account for future payments, but you can change it if needed.

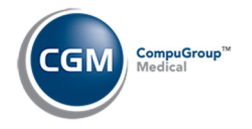

#### **Device Collected Payment (cont.)**

#### Swipe, tap or insert the card on the payment device.

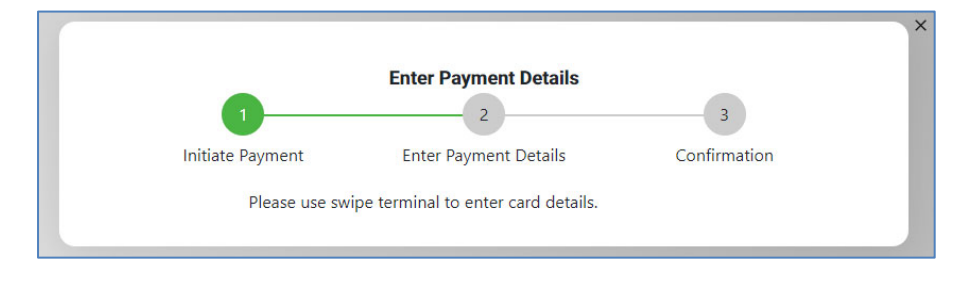

**Note**: If you need to cancel out of the payment, press the red **X** on the payment device. Tap **Yes** to confirm you want to end the transaction. The Payment Confirmation window will display with the **Status** listed as 'User cancelled payment'. Click **Close**.

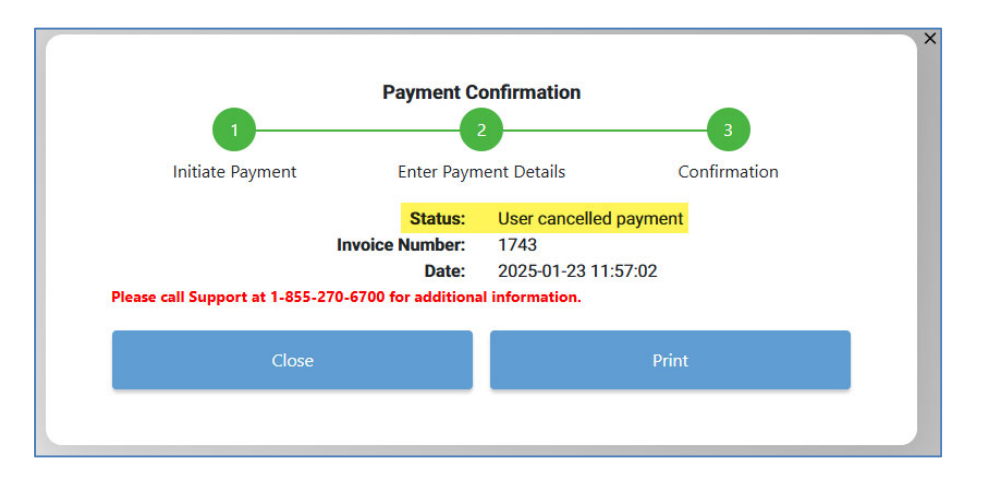

When the Payment Confirmation window displays, the payment is immediately stored in *Unposted Payments*. You can click **Print** to print the receipt or **Close**.

| Payment Co<br>1<br>Initiate Payment Enter Payment                                       | onfirmation 2 3 ent Details Confirmation                                        |
|-----------------------------------------------------------------------------------------|---------------------------------------------------------------------------------|
| Status:<br>Invoice Number:<br>Card Type:<br>Transaction ID:<br>Date:<br>Payment Amount: | Approved<br>1744<br>VISA<br>000000003545<br>2025-01-23T16:58:51.000Z<br>\$40.00 |
| Close                                                                                   | Print                                                                           |

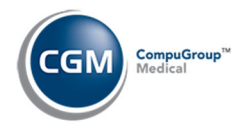

#### **Device Collected Payment (cont.)**

Click the **X** in the upper-right corner of the window.

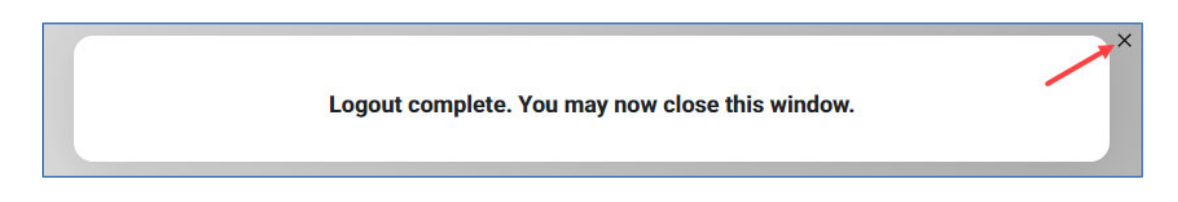

Proceed to the *Transaction Receipt* section for details on printing the receipt.

**Note:** Debit card payments cannot be saved to the patient's account.

| Payment Co                  | onfirmation              |
|-----------------------------|--------------------------|
| Initiate Payment Enter Paym | ent Details Confirmation |
| Status:                     | Approved                 |
| Invoice Number:             | 1745                     |
| Card Type:                  | DEBIT                    |
| Transaction ID:             | 00000003547              |
| Date:                       | 2025-01-23T18:06:48.000Z |
| Payment Amount:             | \$40.00                  |
| This card can               | not be saved.            |
| Close                       | Print                    |
|                             |                          |

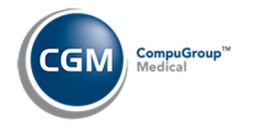

## **Payment Method Saved on File**

When the *CGM PAY* window displays, any previously saved payment methods will be listed in the Select Payment Method section. Select the payment method and click **Next**.

|                                                                                                    | Payment                                                                                                    |
|----------------------------------------------------------------------------------------------------|----------------------------------------------------------------------------------------------------|
| 1                                                                                                    | 2 3                                                                                                    |
| Initiate Payment                                                                                                    | nter Payment Details Confirmation                                                                                                    |
| Payment Identifier                                                                                                   |                                                                                                    |
| 1749                                                                                                    |                                                                                                    |
| Submitter                                                                                                    | Total Patient Balance                                                                                                    |
| PBTX92162 (Submitter 1)                                                                                              | ✓ 245.0                                                                                                    |
| Select Number of Months                                                                                              | Future Monthly Payment Date                                                                                                    |
|                                                                                                    |                                                                                                    |
|                                                                                                    | Payment Amount                                                                                                    |
|                                                                                                    | 40.0                                                                                                    |
| Save Payment Method On File                                                                                          |                                                                                                    |
| Key In Values Manually (Check)                                                                                       | ○ Key In Values Manually (Credit Card)                                                                                                    |
| Key In Values Manually (Check)     Billing Office Device 1     Front Office Device 2                                 | <ul> <li>Key In Values Manually (Credit Card)</li> <li>Front Office Device 1</li> <li>Rilling Office Device 2</li> </ul>                                  |
| Key In Values Manually (Check)<br>Billing Office Device 1<br>Front Office Device 2<br>VISA Ends: 0011 Exp: 12/24     | <ul> <li>Key In Values Manually (Credit Card)</li> <li>Front Office Device 1</li> <li>Billing Office Device 2</li> <li>Bank Account XXXXX1221</li> </ul>  |
| Select Payment Method Select Payment Method Billing Office Device 1 Front Office Device 2 VISA Ends: 0011 Exp: 12/24 | <ul> <li>Key In Values Manually (Credit Card)</li> <li>Front Office Device 1</li> <li>Billing Office Device 2</li> <li>Bank Account XXXXXX1221</li> </ul> |

The message, processing payment using selected payment method will display.

|          |               |                                      |              | × |
|----------|---------------|--------------------------------------|--------------|---|
|          |               | Enter Payment Details                |              |   |
|          | 1             | 2                                    | 3            |   |
| Initiate | Payment       | Enter Payment Details                | Confirmation |   |
|          | Processing pa | yment using selected payment method. |              |   |

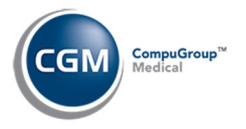

#### Payment Method Saved on File (cont.)

When the Payment Confirmation window displays, the payment is immediately stored in *Unposted Payments*. You can click **Print** to print the receipt or **Close**.

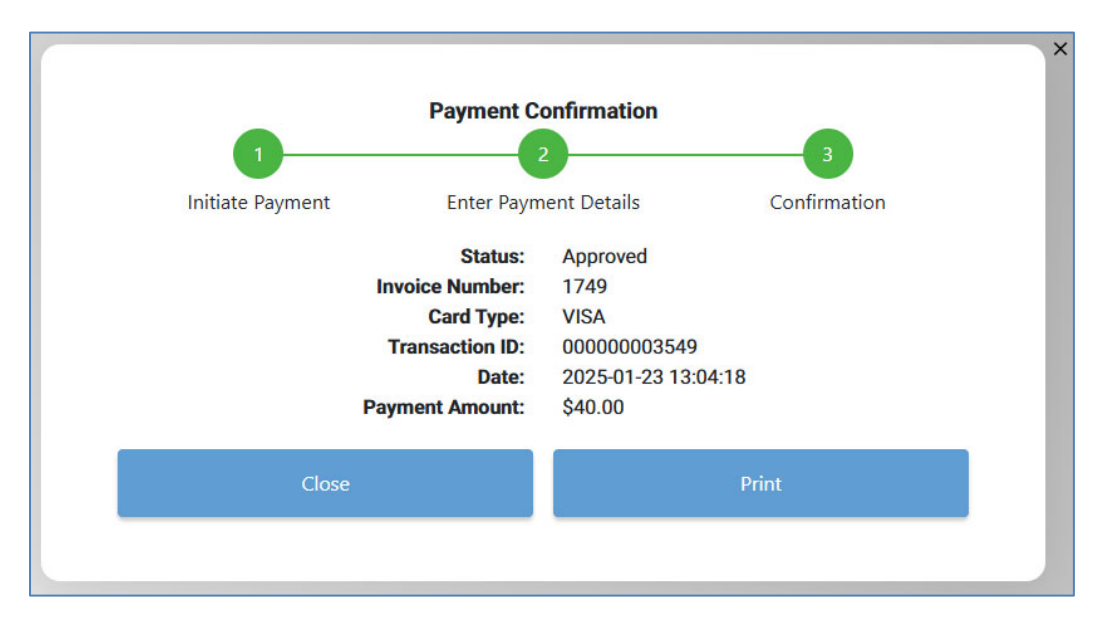

**Note**: If the payment was originally collected using a device prior to the method being saved on the patient's account, all future payments collected will display the **Pmt Method** in *Unposted Payments* as **WP-Device**.

Click the **X** in the upper-right corner of the window.

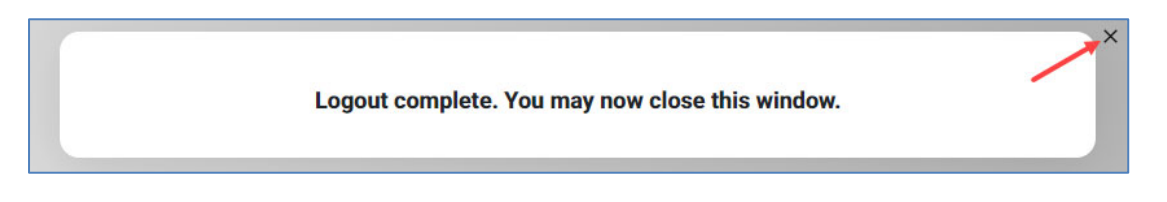

Proceed to the Transaction Receipt section for details on printing the receipt.

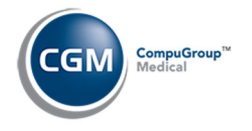

#### **Credit Card Payment Manually Entered**

When the CGM PAY window displays, select Key in Values Manually (Credit Card). Click Next.

|                               | Payment             |                                                          |                                         |
|-------------------------------|---------------------|----------------------------------------------------------|-----------------------------------------|
| 1                             | 2                   |                                                          | 3                                       |
| Initiate Payment              | Enter Payment De    | etails                                                   | Confirmation                            |
| Payment Identifier            |                     |                                                          |                                         |
| 1750                          |                     |                                                          |                                         |
| Submitter                     | Tota                | al Patient Bala                                          | ance                                    |
| PBTX92162 (Submitter 1)       | ~                   |                                                          | 325.00                                  |
| Select Number of Months       | Futi                | ure Monthly F                                            | Payment Date                            |
|                               |                     |                                                          | ~                                       |
|                               | Pay                 | ment Amount                                              | t                                       |
|                               |                     |                                                          | 40.00                                   |
| ✓ Save Payment Method On File | 2                   |                                                          |                                         |
| Select Payment Method         | ● K<br>○ Fr<br>○ Bi | ey In Values Ma<br>ront Office Devi<br>illing Office Dev | nually (Credit Card)<br>ice 1<br>vice 2 |

If you click **Cancel**, the following message will display. Click the **X** in the upper right corner to close the window.

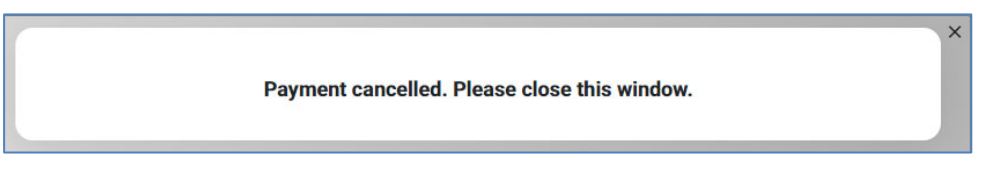

Enter the card information and click **Submit**.

| 1                                                        | Enter Payn            | ent Details  | 3            |
|----------------------------------------------------------|-----------------------|--------------|--------------|
| Initiate Payment                                         | Enter Paym            | nent Details | Confirmation |
| Card Number<br>HHHH HHHH<br>Expiration Date<br>MM / YYYY | инии инии<br>сvv<br>( | Zip Code     |              |
| Cancel                                                   |                       |              | Submit       |

© Copyright 2025 CompuGroup Medical, Inc. All rights reserved. | May not be reproduced without prior written permission. | www.cgm.com/us

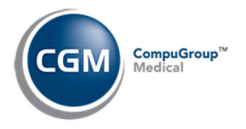

#### **Credit Card Manually Entered (cont.)**

When the Payment Confirmation window displays, the payment is immediately stored in *Unposted Payments*. You can click **Print** to print the receipt or **Close**.

| P<br>1<br>Initiate Payment        | Enter Paym                                                        | ent Details                                                                | 3<br>Confirmation |
|-----------------------------------|-------------------------------------------------------------------|----------------------------------------------------------------------------|-------------------|
| Invoice<br>C<br>Transa<br>Payment | Status:<br>Number:<br>ard Type:<br>action ID:<br>Date:<br>Amount: | Approved<br>1750<br>VISA<br>000000006976<br>2025-01-23 13:08:00<br>\$40.00 |                   |
| Close                             |                                                                   | Р                                                                          | rint              |

Click the **X** in the upper-right corner of the window.

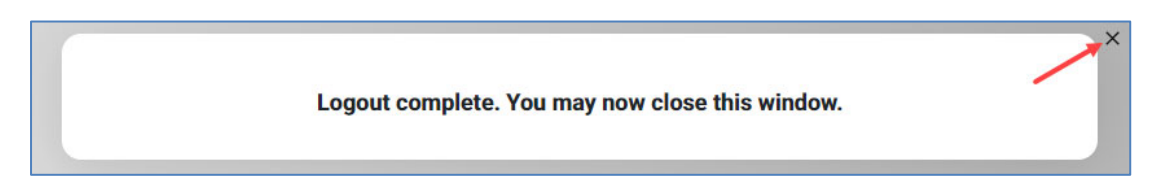

Proceed to the *Transaction Receipt* section for details on printing the receipt.

**Note**: If you enter a Debit card using the 'Key in values manually (Credit Card)', it processes the debit as a credit.

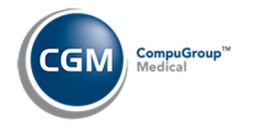

## Bank Account (ACH) Payment

#### When the CGM PAY window displays, select Key in Values Manually (Check). Click Next.

|                                                                                                    | Paymer        | nt                                                                       |                                    |
|----------------------------------------------------------------------------------------------------|---------------|--------------------------------------------------------------------------|------------------------------------|
| 1                                                                                                    | 2             |                                                                          | 3                                  |
| Initiate Payment                                                                                                    | Enter Payment | Details                                                                  | Confirmation                       |
| Payment Identifier                                                                                                    |               |                                                                          |                                    |
| 1748                                                                                                    |               |                                                                          |                                    |
| Submitter                                                                                                    | Т             | otal Patient Balan                                                       | ce                                 |
| PBTX92162 (Submitter 1)                                                                                                    | *             |                                                                          | 285.00                             |
| Select Number of Months                                                                                                    | F             | uture Monthly Pa                                                         | yment Date                         |
|                                                                                                    |               |                                                                          | ~                                  |
|                                                                                                    | P             | ayment Amount                                                            |                                    |
|                                                                                                    |               |                                                                          | 40.00                              |
| Save Payment Method On Fil                                                                                                    | e             |                                                                          |                                    |
| Select Payment Method<br>Key In Values Manually (Check)<br>Billing Office Device 1<br>Front Office Device 2<br>VISA Ends: 0011 Exp: 12/24 |               | ) Key In Values Manı<br>) Front Office Device<br>) Billing Office Device | ually (Credit Card)<br>2 1<br>ce 2 |

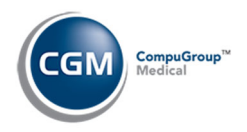

## Bank Account (ACH) Payment (cont.)

| 1                                            | 2                                                           | 3                              |
|----------------------------------------------|-------------------------------------------------------------|--------------------------------|
| Initiate Payment                             | Enter Payment Details                                       | Confirmation                   |
|                                              | 121000497: (1234567890)*<br>Rouling Number Account Number C | Deck Number                    |
| ● Checking ○ Savings                         |                                                             |                                |
| Checking Osavings First Name                 | Last Nan                                                    | ne                             |
| Checking O Savings First Name Routing Number | Last Nan<br>Account Number                                  | ne<br>Check Number             |
| Checking O Savings First Name Routing Number | Last Nan<br>Account Number                                  | ne<br>Check Number<br>Optional |

#### Enter the Bank Accoount information and click Submit.

When the Payment Confirmation window displays, the payment is immediately stored in *Unposted Payments*. You can click **Print** to print the receipt or **Close**.

| Pay<br>1<br>Initiate Payment En                   | ment Confirmation 2 3 iter Payment Details Confirmation                                                                                                    |
|---------------------------------------------------|----------------------------------------------------------------------------------------------------|
| S<br>Invoice Nu<br>Card<br>Transact<br>Payment Ar | Status:         Approved           umber:         1748           IType:         CHECK           tion ID:         00000006975           Date:         2025-01-23 14:00:28           mount:         \$40.00 |
| Close                                             | Print                                                                                                    |

Click the **X** in the upper-right corner of the window.

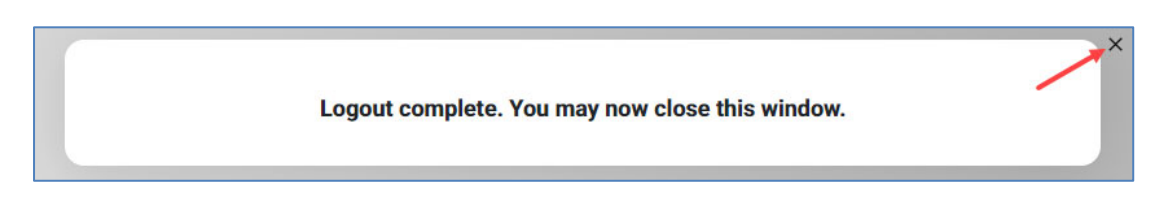

Proceed to the *Transaction Receipt* section for details on printing the receipt.

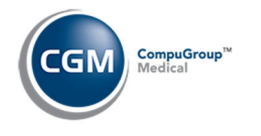

## **Declined Payments**

#### **Declined Card Payments**

If a payment is declined the Payment Confirmation window will indicate it was declined in the **Status** field. The Payment Method will not be saved to patient's account, if you had the **Save Payment Method on File** check box selected.

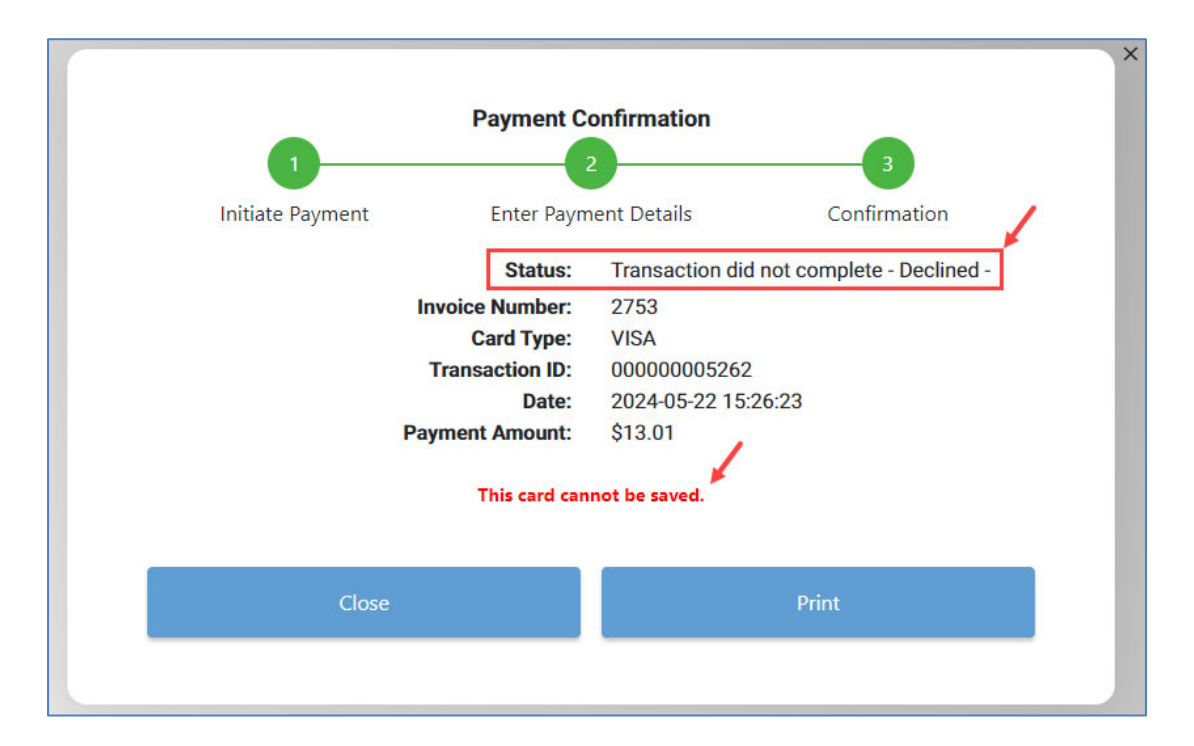

Click the **X** in the upper-right corner of the window.

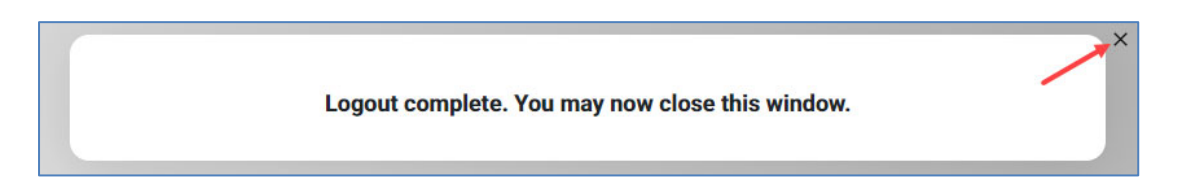

If you wish to resubmit the payment, you will need to repeat the payment collection steps.

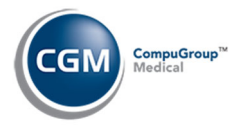

#### **Declined/Returned Bank Account (ACH) Payments**

If a bank account (ACH) payment is declined/returned, a negative payment transaction will display in *Unposted Payments*, since it usually takes a few days to receive the notification. A message in red text will display below the negative payment information stating the reason for the return.

| Unpo   | osted Payments            |         |                                  |                                |                |              | sys<br>Eastside             | Medical (1) |
|--------|---------------------------|---------|----------------------------------|--------------------------------|----------------|--------------|-----------------------------|-------------|
|        |                           |         | *** Filter<br>(Payment Date 06-1 | Applied ***<br>3-2024 - 06-13- | 2024)          |              |                             |             |
| Status | Source                    | Account | Patient Name                     | Amount                         | Payment Date 📥 | Payment Type | Payment Code                | Pmt Method  |
|        | Check In/Out              | 32293   | JONES, SAM                       | -9.00 🧼                        | 06-13-2024     | ROA          | CP-ACH CK COPAY (CPCKC)     | CP          |
|        | CGM PAY: Check Returned   |         |                                  |                                |                |              |                             |             |
|        | CGM eMEDIX Payment Portal | 25511   | HANSEN, TIFFANY                  | 31.00 <u>Credit</u> 🧼          | 06-13-2024     | ROA          | Payment Portal - Visa (OLV) | PP          |

When you click on the patient to post the returned payment, the **Payment Code** will default to the code used when the payment was originally posted and the reason for the return will display in the lower portion of the window. The **Remarks** field will automatically default with the reason for the return.

|                        |              |       |                                                                               | 32293 - 100 | ES. SAM          |     |
|------------------------|--------------|-------|-------------------------------------------------------------------------------|-------------|------------------|-----|
|                        |              |       |                                                                               |             |                  |     |
| Social Security Number |              |       | Primary Carrier*<br>0.00 100/80 0.00<br>Secondary Carrier<br>Tertiary Carrier |             | AET-AETNA Y      |     |
| Date of Birth          | 11-30-1971   | l.    |                                                                               |             |                  |     |
| Billing Group          | BS           |       |                                                                               |             |                  |     |
| Date of Last Visit     | 10-01-2024   | 4     |                                                                               |             |                  |     |
| nternal Comment        |              |       |                                                                               |             |                  |     |
|                        |              |       |                                                                               |             |                  |     |
|                        | Balance      | La    | st Pmt Amo                                                                    | unt         |                  |     |
| Patient                |              | 87.61 | 10-03-2024                                                                    |             | 5.00             |     |
| nsurance               | 13           | 98.29 | 12-23-2024                                                                    | 1           | 0.00             |     |
| Total Due              | 14           | 85.90 |                                                                               |             |                  |     |
| Case Record            | A - All Case | s     | *                                                                             |             |                  |     |
| Accounting Date        | 01-23-2025   | 5     | 10                                                                            |             |                  |     |
| Payment Date           | 06-13-2024   | 4     | 10                                                                            |             |                  |     |
| Payment Amount \$      |              | -9.00 | CGM PAY                                                                       |             |                  |     |
| nsurance Carrier       | AET          | Q,    | AETNA                                                                         |             |                  | ? × |
|                        | Primary      | Paym  | ent O Secondary                                                               | Payment C   | Tertiary Payment |     |
| Payment Code           | CPCKC        | ] v Q | CP-ACH CK C                                                                   | DPAY (CPCKC | )                |     |
| Adjustment Code        |              | Q     |                                                                               |             |                  |     |
| Check Number           |              |       |                                                                               |             |                  |     |
| CN Number              |              |       |                                                                               |             |                  |     |
| Remarks                | Check Retu   | rned  |                                                                               |             |                  |     |
| Date of Service        |              |       | Te Starting Fr                                                                | om O Isola  | e                |     |
|                        |              |       |                                                                               |             |                  |     |

Click Save to proceed with allocating and posting the returned payment.

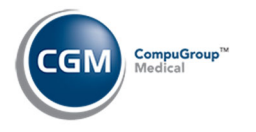

#### **Transaction Receipt**

After collecting any type of CGM PAY payment, you can click **Print** when the Payment Confirmation window displays to print the receipt.

When the Printer Selection window appears, select the printer you want and click **Print**.

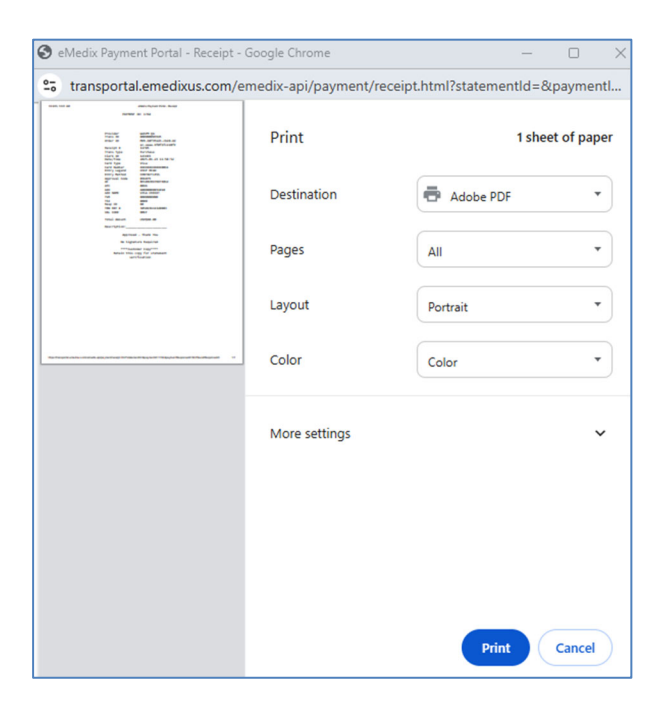

The receipt window will continue to display until you click the 'X' to close it.

| PAYMEN        | T ID: 1744           |
|---------------|----------------------|
|               |                      |
| Provider      | WebPM QA             |
| Trans ID      | 00000003545          |
| Order ID      | MER-b8f951d3-cb20-4d |
|               | ec-aaaa-9f0fbfc228f9 |
| Receipt #     | 12705                |
| Trans Type    | Purchase             |
| Clerk ID      | 123493               |
| Date/Time     | 2025-01-23 11:58:52  |
| Card Type     | Visa                 |
| Card Number   | XXXXXXXXXXXXX0011    |
| Entry Legend  | CHIP READ            |
| Entry Method  | CONTACTLESS          |
| Approval Code | 096879               |
| AC            | BE104CB676D74812     |
| ATC           | 0046                 |
| AID           | A000000031010        |
| AID NAME      | VISA CREDIT          |
| IVR           | 000000000            |
| 151           | 0000                 |
| Resp CD       | 2050226112200022     |
| IRN REF #     | 305023611320083      |
| VAL CODE      | NPIKE                |
| Total Amount  | USD\$40.00           |
| Description:  |                      |
| Approv        | ed - Thank You       |
| No Sign       | ature Required       |
| ****Cus       | tomer Copy****       |
| Retain this   | copy for statement   |
| Ve            | rification           |

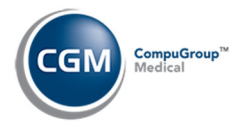

## **Transaction Receipt (cont.)**

If you did not print the receipt immediately after collecting the payment and are collecting the payment through *Scheduling*, you can click the printer icon next to the payment information when the *Patient Check In/Out* screen displays to print the receipt.

| Sta | Payment Date | Payment    | Amount | Туре    | Check# | Dr | Remarks |
|-----|--------------|------------|--------|---------|--------|----|---------|
| с 🚔 | 01-22-2025   | Co-Payment | 40.00  | CGM PAY |        | 1  |         |

| PAYMENT       | ID: 1744             |
|---------------|----------------------|
|               |                      |
| Provider      | WebPM QA             |
| Trans ID      | 00000003545          |
| Order ID      | MER-b8f951d3-cb20-4d |
|               | ec-aaaa-9f0fbfc228f9 |
| Receipt #     | 12705                |
| Trans Type    | Purchase             |
| Clerk ID      | 123493               |
| Date/Time     | 2025-01-23 11:58:52  |
| Card Type     | Visa                 |
| Card Number   | XXXXXXXXXXXXX0011    |
| Entry Legend  | CHIP READ            |
| Entry Method  | CONTACTLESS          |
| Approval Code | 096879               |
| AC            | BE104CB676D74812     |
| ATC           | 0046                 |
| AID           | A000000031010        |
| AID NAME      | VISA CREDIT          |
| TVR           | 0000000000           |
| TSI           | 0000                 |
| Resp CD       | 00                   |
| TRN REF #     | 305023611320083      |
| VAL CODE      | NMKF                 |
| Total Amount  | USD\$40.00           |
| Description:  |                      |
| Approve       | d - Thank You        |
| No Signa      | ture Required        |
| ****Cuct      | omer Conv****        |
| Retain this   | conv for statement   |
| ver           | ification            |
| vei           |                      |

If you did not print the receipt immediately after collecting the payment and are collecting the payment through *Payment Entry*, you can print the receipt after you:

- Close the Payment Confirmation window
- Return to the payment entry screen
- Post the payment
- Access the patient's transaction history, locate the payment and click the printer icon.

| Patient:<br>26712 - FOX, WILEY<br>6587 N HILL DR |                |              |            |    | A - All Cases<br>Insurance w/Doctor |       |       |      | <b>v</b> |
|--------------------------------------------------|----------------|--------------|------------|----|-------------------------------------|-------|-------|------|----------|
| Phoenix, AZ 85026                                |                |              |            |    |                                     |       |       |      |          |
| (H)                                              |                |              |            |    | Date of Service<br>From<br>Thru     |       | Actio | ons: | ~        |
| Acc/Date A Ser/Date Cas                          | e Code         | Description  | Org/Amt Lc | Dr | Ins/Bal Pat/                        | Bal I | Img   | Act  |          |
| 01-23-25 01-23-25 0                              | <b>#</b> 99214 | OV EST LEV 4 | 325.00 1   | 1  | 285                                 | 00 Y  |       |      |          |
| <u>01-23-25</u> <u>01-23-25</u> <u>0</u>         | CVISA          | Visa Copay   | -40.00     |    |                                     |       | -     |      |          |

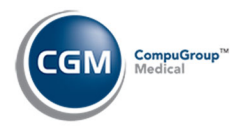

## **UNPOSTED CGM PAY PAYMENTS**

#### **Unposted Payments Summary Screen**

With the Unposted Payments function you can review, print, post and void/credit CGM PAY payments.

Payments can be stored on a patient's account through the following functions:

- *Patient Check In/Out* function.
- Payment Entry (CGM PAY payments that are not applied).
- *Pre-Treatment* function.
- CGM PAY payments collected for *Collection* or *Non-Delinquent Payment Plans*.
- CGM eMEDIX Payment Portal (for electronic patient statement or collection payments).

|   | Unpos  | sted Paymen    | ts         |                                      |                       |                |              |                     | E          | System Mar<br>ASTSIDE MEDICAL | nager<br>. (1) |
|---|--------|----------------|------------|--------------------------------------|-----------------------|----------------|--------------|---------------------|------------|-------------------------------|----------------|
| 1 | Status | Source         | Account    | Patient Name                         | Amount                | Payment Date 📥 | Payment Type | Payment Code        | Pmt Method | CP-Pmt Device                 |                |
|   |        | Payment Entry  | 26718      | FOX, JAMIE                           | 30.00 <u>Credit</u> 🧼 | 01-22-2025     | ROA          | Visa Payment (VISA) | CP-Device  | Front Office Device 1         |                |
|   | •      | Check In/Out   | 26699      | FOX, FRED                            | 40.00 <u>Credit</u> 🧼 | 01-22-2025     | Co-Payment   | ACH COPAY (ACHC)    | CP         |                               |                |
|   |        | This Co-Pay mu | ist be pos | ted manually. No Charge posted for A | Appointment and D     | )r.            |              |                     |            |                               |                |

Upon accessing the function, after you select a batch number if applicable, the *Unposted Payments Summary* screen will display.

- Status Indicates the status of the payment and if it can be auto-posted.
- **Source** Indicates which function the payments were stored from.
- Payment Type Possible values: ROA, Co-Payment.
- **Payment Code** -Displays the payment code.
- **Pmt Method** Possible values:
  - CA (Cash)
  - o **CK** (Check)
  - o CC (Credit Card)
  - o EC (E-Check)
  - **OP** (Other Payment Type)
  - **CP** (CGM PAY- non device payment)
  - CP Device (CGM PAY Device collected payment)
  - **PP** (Payment Portal)
- **CP-Pmt Device** Lists the payment device name for any payment collected on a device.
- **Pmt Dr** Displays the doctor assigned to the payment.

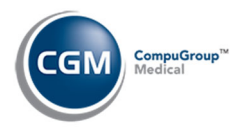

## **Unposted Payments Summary Screen (cont.)**

#### **Action Column Buttons**

Change Batch - Displays the batch selection screen so you can choose another batch.

Print - Prints the contents of the Summary screen in an Active Report.

**Print to Excel** - Prints the unposted payments listed on the screen to Excel with the same sort and filter applied as the screen. For detailed information, see the *Unposted Payments - Print to Excel* section. There are a few differences between the screen and what data is exported to Excel:

- The check box column is not included.
- The icons in the status column are converted to Red, Yellow, Green.
- The error messages that display under the Patient name are not included.
- The CGM PAY credit links and receipt icons in the Amount column are not included.

Add/Edit Filter - You can filter which payments are displayed on the *Unposted Payments Summary* screen.

**Remove Filter** - Removes the existing filter and refreshes the screen with all of the unposted payments. **Journal** - You can print the *Unposted Payment Journal*. For detailed information, see the *Unposted Payments Journal* section.

**Refresh** - Refreshes the screen with the most current unposted payments.

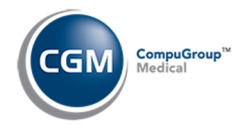

#### **Void/Credit Unposted Payments**

There are two options to void/credit an unposted CGM PAY payment. The first is directly within the *Unposted Payments* function and the second is within the *Patient Check In/Out* function.

**Note**: Only credit card payments can be voided or credited, not debit card or bank account payments. You would need to process a refund on the patient's account to cancel out a debit card or bank account payment.

In the *Unposted Payments* function, locate the patient payment you want and click the **Credit** link to the right of the amount.

| Statu | s Source      | Account    | Patient Name          | Amount 🖌                          | Payment Date 📥 | Payment Type | Payment Code        | Pmt Method | CP-Pmt Device         | CGM PAY Pmt |
|-------|---------------|------------|-----------------------|-----------------------------------|----------------|--------------|---------------------|------------|-----------------------|-------------|
|       | Payment Entry | 26718      | FOX, JAMIE            | 30.00 Credit                      | 01-22-2025     | ROA          | Visa Payment (VISA) | CP-Device  | Front Office Device 1 | 1740        |
| •     | Check In/Out  | 26699      | FOX, FRED             | 40.00 <u>Credit</u> 🧼             | 01-22-2025     | Co-Payment   | ACH COPAY (ACHC)    | CP         |                       | 1737        |
|       | This Co-Pay m | ist be pos | sted manually. No Cha | arge posted for Appointment and I | Dr.            |              |                     |            |                       |             |
|       | Check In/Out  | 26135      | ARIANNO, TARA         | 2.00 <u>Credit</u> 🧼              | 01-14-2025     | ROA          | Visa Payment (VISA) | CP-Device  | Front Office Device 2 | 1715        |
|       |               |            |                       | 2100 01001 0                      |                |              |                     |            |                       |             |
| _     |               |            |                       |                                   |                |              |                     |            |                       |             |
|       |               |            |                       |                                   |                |              |                     |            |                       | ×           |

| Card/Account Type:   | VISA               |
|----------------------|--------------------|
| Card/Account Number: | **** **** ****     |
| Amount:              | 30.00              |
| Credit Amount:       | 5.00 1             |
| Remarks:             |                    |
| Reason:              | Charged too much 2 |
|                      | 3 Submit Cancel    |
|                      |                    |

If you want to issue a credit back for only part of the original payment amount or if you want to void the entire payment amount:

- 1. Enter the Credit Amount
- 2. Enter a Reason
- 3. Click Submit

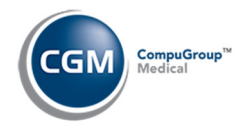

## Void/Credit Unposted Payments (cont.)

#### Upon completion of the transaction, the void/credit receipt will display.

| PAYMENT ID: 1740      |                        |  |  |  |  |  |  |
|-----------------------|------------------------|--|--|--|--|--|--|
|                       |                        |  |  |  |  |  |  |
|                       |                        |  |  |  |  |  |  |
| Provider              | WebPM QA               |  |  |  |  |  |  |
| Trans ID              | 00000003541            |  |  |  |  |  |  |
| Order ID              | MER-e33015a1-c88e-40   |  |  |  |  |  |  |
| Deceint #             | 6T-D35D-0T989904079D   |  |  |  |  |  |  |
| Receipt #             | 12705<br>Runchase      |  |  |  |  |  |  |
| Clerk ID              | 123493                 |  |  |  |  |  |  |
| Date/Time             | 2025-01-22 17:53:08    |  |  |  |  |  |  |
| Card Type             | Visa                   |  |  |  |  |  |  |
| Card Number           | XXXXXXXXXXXXX0011      |  |  |  |  |  |  |
| Entry Legend          | CHIP READ              |  |  |  |  |  |  |
| Entry Method          | CONTACTLESS            |  |  |  |  |  |  |
| Approval Code         | 002761                 |  |  |  |  |  |  |
| AC                    | EBBD4A1D5E4D3E5B       |  |  |  |  |  |  |
| ATC                   | 0045                   |  |  |  |  |  |  |
| ATD NAME              | VISA CREDIT            |  |  |  |  |  |  |
| TVR                   | 0000000000             |  |  |  |  |  |  |
| TSI                   | 0000                   |  |  |  |  |  |  |
| Resp CD               | 00                     |  |  |  |  |  |  |
| TRN REF #             | 305022823893118        |  |  |  |  |  |  |
| VAL CODE              | P7QK                   |  |  |  |  |  |  |
|                       |                        |  |  |  |  |  |  |
| Total Amount          | USD\$30.00             |  |  |  |  |  |  |
| Description:          |                        |  |  |  |  |  |  |
| beschiption.          |                        |  |  |  |  |  |  |
| Approve               | d - Thank You          |  |  |  |  |  |  |
|                       |                        |  |  |  |  |  |  |
| No Signa              | ture Required          |  |  |  |  |  |  |
| *****                 | <b>C</b> ****          |  |  |  |  |  |  |
| Potain thic           | comer Copy             |  |  |  |  |  |  |
| ver                   | ification              |  |  |  |  |  |  |
|                       | 1110001011             |  |  |  |  |  |  |
|                       |                        |  |  |  |  |  |  |
|                       |                        |  |  |  |  |  |  |
| PAYMENT ID: 1740      |                        |  |  |  |  |  |  |
|                       |                        |  |  |  |  |  |  |
| Batch #               | 000365                 |  |  |  |  |  |  |
| Provider              | WebPM QA               |  |  |  |  |  |  |
| Trans ID              | 00000003552            |  |  |  |  |  |  |
| Trans Type            | Return                 |  |  |  |  |  |  |
| Date/Time             | 2025-01-23 17:38:36    |  |  |  |  |  |  |
| Cand Number           | VISa<br>VVVVVVVVVV0011 |  |  |  |  |  |  |
| Entry Method          | MANUAI                 |  |  |  |  |  |  |
| Approval Code         | 086838                 |  |  |  |  |  |  |
|                       |                        |  |  |  |  |  |  |
| Total Amount          | USD\$5.00              |  |  |  |  |  |  |
| Approve               | ed - Thank You         |  |  |  |  |  |  |
| x                     |                        |  |  |  |  |  |  |
| ^                     | gnature                |  |  |  |  |  |  |
|                       | 0                      |  |  |  |  |  |  |
| ****Customer Copy**** |                        |  |  |  |  |  |  |

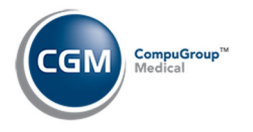

## Void/Credit Unposted Payments (cont.)

In the *Patient Check In/Out* function, click anywhere on the row for the payment you want to void or credit.

|                                                                                                    |                          |                           |                |                        | 2          | 6712 - FOX, V | WILEY |  |
|----------------------------------------------------------------------------------------------------|--------------------------|---------------------------|----------------|------------------------|------------|---------------|-------|--|
| Date / Time                                                                                                    | 01-23-2025 @             | 09:004                    |                |                        |            |               |       |  |
| Doctor                                                                                                    | CATHY CASTNE             | R. MD. DO (1)             |                |                        |            |               |       |  |
| ocation                                                                                                    | MAIN OFFICE (1)          |                           |                |                        |            |               |       |  |
| Visit Reason                                                                                                    | ANNUAL EXAM              |                           |                |                        |            |               |       |  |
| Billing Group                                                                                                    | INS                      | INSURANCE PATH            | ENTS           |                        |            |               |       |  |
| Case                                                                                                    |                          |                           |                |                        |            |               |       |  |
| Insurance Balance \$                                                                                                    | 0.00                     | Patient Bala              | ance \$ 205.00 | )                      | Collection | Balance \$    |       |  |
|                                                                                                    | By Check In Check Out    |                           |                |                        |            |               |       |  |
| Last Changed<br>New Status/Location                                                                                                    |                          | Ву                        | ~              | Check In               | Check O    | ut            |       |  |
| Last Changed<br>New Status/Location<br>Primary Insurance                                                                                                    | AET Q                    | By AETNA                  | ~              | Check In               | Check O    | ut            |       |  |
| Last Changed<br>New Status/Location<br>Primary Insurance<br>Last Verified On                                                                                       | AET Q                    | By<br>AETNA<br>Ø By       | ~              | Check In               | Check O    | ut            |       |  |
| Last Changed<br>New Status/Location<br>Primary Insurance<br>Last Verified On<br>Patient Deductible \$                                                              | AET Q                    | AETNA<br>Ø By<br>Co-Pay 4 | •              | Check In Check In      | Check O    | ut<br>0.00    |       |  |
| Last Changed<br>New Status/Location<br>Primary Insurance<br>Last Verified On<br>Patient Deductible \$<br>Pat Co-Ins Liability %                                    | AET Q                    | AETNA<br>Ø By<br>Co-Pay 4 | •              | Check In<br>Specialist | Check O    | ut<br>0.00    |       |  |
| Last Changed<br>New Status/Location<br>Primary Insurance<br>Last Verified On<br>Patient Deductible \$<br>Pat Co-Ins Liability %<br>Authorization                   | AET Q<br>200.00          | AETNA<br>③ By<br>Co-Pay 4 | •              | Check In               | Check O    | ut<br>0.00    |       |  |
| Last Changed<br>New Status/Location<br>Primary Insurance<br>Last Verified On<br>Patient Deductible \$<br>Pat Co-Ins Liability %<br>Authorization<br>Service Script | AET Q                    | AETNA<br>© By<br>Co-Pay 4 | •              | Check In Check In      | Check O    | ut<br>0.00    |       |  |
| Last Changed<br>New Status/Location<br>Primary Insurance<br>Last Verified On<br>Patient Deductible \$<br>Pat Co-Ins Liability %<br>Authorization<br>Service Script | AET Q<br>200.00<br>• ? X | AETNA<br>O By<br>Co-Pay 4 | •<br>0.00<br>? | Check In Check         | Check O    | ut<br>0.00    | Irks  |  |

If you want to issue a credit back for only part of the original payment amount or if you want to void the entire payment amount:

|                      | ×                    | ļ |
|----------------------|----------------------|---|
| Payment Date:        | 01-23-2025           |   |
| Card/Account Type:   | VISA                 |   |
| Card/Account Number: | **** ****            |   |
| Amount:              | 40.00                |   |
| Credit Amount:       | 5.00 (1)             |   |
| Remarks:             |                      |   |
| Reason:              | Collected too much 2 |   |
|                      | 3 Submit Cancel      |   |

- 1. Enter the Credit Amount
- 2. Enter a Reason
- 3. Click Submit

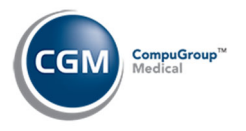

## Void/Credit Unposted Payments (cont.)

If you receive the following message, you will need to wait until the next day after the transactions have auto settled to void or credit.

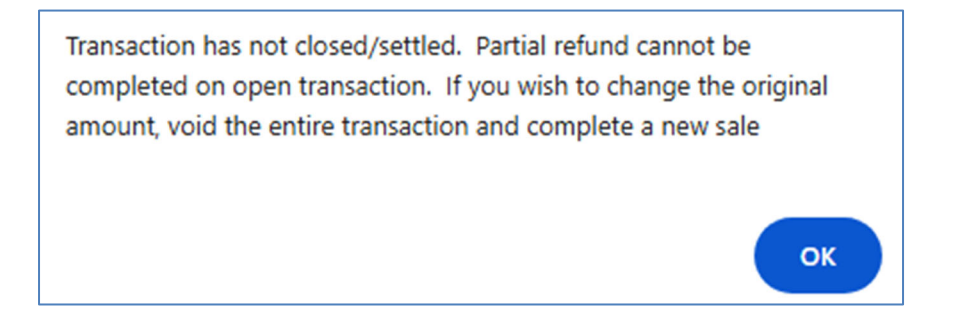

Upon completion of the transaction, the void/credit receipt will display.
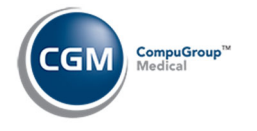

# **VOID/CREDIT POSTED PAYMENTS**

There are two methods to void or credit a posted payment.

- **Negative Payment** If you need to void or credit a partial amount of the payment, correct a posting error or to deallocate a payment.
- **Reverse a Transaction** If you need to void or credit the full amount of the payment.

**Note**: Only credit card payments can be voided or credited, not debit card or bank account payments. You would need to process a refund on the patient's account to void or credit a debit card or bank account payment.

#### **Negative Payment**

The instructions provided below show the void or credit process after you have:

- Accessed the Payment Entry Function (Transactions > Payment Entry function).
- Selected a **Batch #** if applicable.
- Selected the patient account you want.
- Entered the negative **Payment Amount** (either the full payment amount or a partial amount).
- Clicked CGM PAY.

| Payment Entry Fu       | inction       |                 |                 |     |
|------------------------|---------------|-----------------|-----------------|-----|
|                        |               | 267             | 18 - FOX, JAMIE |     |
| Social Security Number |               | Primary Carrie  | AET-AETNA N     |     |
| Billing Group          | 03-20-2002    | Secondary Car   | rier            |     |
| Date of Loot Visit     | INS           | Tertiany Carrie |                 |     |
| Date of Last Visit     | 01-22-2025    | Tertiary Carrie |                 |     |
| Internal Comment       |               |                 |                 |     |
|                        | Balance Last  | Pmt Amount      |                 |     |
| Patient                | 271.99        | 01-23-2025      | 13.01           |     |
| Insurance              | 0.00          |                 | 0.00            |     |
| Total Due              | 271.99        |                 |                 |     |
| Case Record            | A - All Cases | ~               |                 |     |
| Accounting Date        | 01-27-2025    |                 |                 |     |
| Payment Date           | 01-27-2025    |                 |                 |     |
| Payment Amount \$      | -5.00 🗸       | CGM PAY         |                 |     |
| Insurance Carrier      | Q             |                 |                 | ? × |
|                        |               |                 |                 |     |

Next, select the payment you want to void or credit by clicking on it in the list. If you need to search for the payment you want, enter a date in the **From Payment Date** field or click the calendar icon to select a date and click **Search**.

| From Payment | Date: 07-3 | 31-2024   | Search              |         |
|--------------|------------|-----------|---------------------|---------|
| Payment Date | Code       | Amount    | Pavment Card        | Remarks |
| 01-23-2025   | VISA       | \$13.01 🦫 | VISA ending in 0011 |         |
| 01-23-2025   | VISA       | \$40.00 🌦 | VISA ending in 1111 |         |
| 01 20 2020   | VIUN       | \$40.00 🥪 |                     |         |
|              |            |           |                     |         |
|              |            |           |                     |         |
|              |            |           |                     |         |
|              |            |           |                     |         |
|              |            |           |                     | Cancel  |

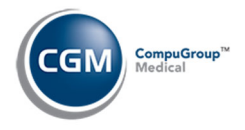

## **Negative Payment (cont.)**

Enter Remarks regarding the void or credit if applicable. Click Submit.

| Card/Account Type:   | VISA                |  |
|----------------------|---------------------|--|
| Card/Account Number: | XXXXXXXXXXXXXXX0011 |  |
| Credit Amount:       | -5.00               |  |
| Remarks:             | Collected too much  |  |

Upon completion of the transaction, the void/credit receipt will display and indicate that the money was credited back to the patient's card.

| Provider                                                                                                    |                                                                                                    |
|----------------------------------------------------------------------------------------------------|----------------------------------------------------------------------------------------------------|
| Trans ID                                                                                                    | 00000003550                                                                                                    |
| Order ID                                                                                                    | MER-1dc96334-3eac-4k                                                                                                    |
| oraci ib                                                                                                    | f8-8a24-2f911d2eaa5e                                                                                                    |
| Receint #                                                                                                    | 10-0824-219110208850                                                                                                    |
| Trans Type                                                                                                    | Purchase                                                                                                    |
| Clerk ID                                                                                                    | 123493                                                                                                    |
| Date/Time                                                                                                    | 2025-01-23 14:11:38                                                                                                    |
| Card Type                                                                                                    | Visa                                                                                                    |
| Card Number                                                                                                    | XXXXXXXXXXXXXXXXXX0011                                                                                                    |
| Entry Legend                                                                                                    | CHIP READ                                                                                                    |
| Entry Method                                                                                                    | CONTACTLESS                                                                                                    |
| Approval Code                                                                                                    | 000143                                                                                                    |
| AC                                                                                                    | 79074593882F49DA                                                                                                    |
| ATC                                                                                                    | 0047                                                                                                    |
| AID                                                                                                    | A000000031010                                                                                                    |
| AID NAME                                                                                                    | VISA CREDIT                                                                                                    |
| TVR                                                                                                    | 0000000000                                                                                                    |
| TSI                                                                                                    | 0000                                                                                                    |
| Resp CD                                                                                                    | 00                                                                                                    |
| TRN REF #                                                                                                    | 305023690980897                                                                                                    |
| VAL CODE                                                                                                    | BDMF                                                                                                    |
| Total Amount                                                                                                    | USD\$13.01                                                                                                    |
| Description:                                                                                                    |                                                                                                    |
| Approve                                                                                                    | ed - Thank You                                                                                                    |
| No Signa                                                                                                    | ature Required                                                                                                    |
| ****Cust                                                                                                    | comer Copy****                                                                                                    |
| The could be that a                                                                                                    | copy for searcement                                                                                                    |
| ve                                                                                                    | rification                                                                                                    |
| Ver<br>PAYMENT ID: 1751                                                                                                    | rification                                                                                                    |
| Ver<br>PAYMENT ID: 1751<br>Batch #                                                                                                    | 000367                                                                                                    |
| ver<br>PAYMENT ID: 1751<br>Batch #<br>Provider                                                                                                    | 000367<br>WebPM OA                                                                                                    |
| ver<br>PAYMENT ID: 1751<br>Batch #<br>Provider<br>Trans ID                                                                                                    | 000367<br>WebPM QA<br>00000003564                                                                                                    |
| Ver<br>PAYMENT ID: 1751<br>Batch #<br>Provider<br>Trans ID<br>Trans Type                                                                                                    | 000367<br>WebPM QA<br>00000003564<br>Return                                                                                                    |
| ver<br>PAYMENT ID: 1751<br>Batch #<br>Provider<br>Trans ID<br>Trans Type<br>Date/Time                                                                                                    | 000367<br>WebPM QA<br>00000003564<br>Return<br>2025-01-27 08:39:47                                                                              |
| Ver<br>PAYMENT ID: 1751<br>Batch #<br>Provider<br>Trans ID<br>Trans Type<br>Date/Time<br>Card Type                                                                                       | 000367<br>WebPM QA<br>00000003564<br>Return<br>2025-01-27 08:39:47<br>Visa                                                                      |
| PAYMENT ID: 1751<br>Batch #<br>Provider<br>Trans ID<br>Trans Type<br>Date/Time<br>Card Type<br>Card Type                                                                                 | 000367<br>WebPM QA<br>000000003564<br>Return<br>2025-01-27 08:39:47<br>Visa<br>XXXXXXXXXXX0011                                                  |
| PAYMENT ID: 1751<br>Batch #<br>Provider<br>Trans ID<br>Trans Type<br>Card Type<br>Card Type<br>Card Number<br>Entry Method                                                               | 000367<br>WebPM QA<br>00000003564<br>Return<br>2025-01-27 08:39:47<br>Visa<br>XXXXXXXXXX0011<br>MANUAL                                          |
| PAYMENT ID: 1751<br>Batch #<br>Provider<br>Trans ID<br>Trans Type<br>Date/Time<br>Card Type<br>Card Number<br>Entry Method<br>Approval Code                                              | 000367<br>WebPM QA<br>000000003564<br>Return<br>2025-01-27 08:39:47<br>Visa<br>XXXXXXXXXX0011<br>MANUAL<br>025273                               |
| PAYMENT ID: 1751<br>Batch #<br>Provider<br>Trans ID<br>Trans Type<br>Date/Time<br>Card Type<br>Card Number<br>Entry Method<br>Approval Code<br>Total Amount                              | 000367<br>WebPM QA<br>00000003564<br>Return<br>2025-01-27 08:39:47<br>Visa<br>XXXXXXXXXXX0011<br>MANUAL<br>026273<br>USD\$5.00                  |
| PAYMENT ID: 1751<br>Batch #<br>Provider<br>Trans ID<br>Trans Type<br>Date/Time<br>Card Type<br>Card Type<br>Card Type<br>Entry Method<br>Approval Code<br>Total Amount<br>Approve        | 000367<br>WebPM QA<br>00000003564<br>Return<br>2025-01-27 08:39:47<br>Visa<br>XXXXXXXXXX0011<br>MANUAL<br>026273<br>USD\$5.00<br>:d - Thank You |
| PAYMENT ID: 1751<br>Batch #<br>Provider<br>Trans ID<br>Trans Type<br>Date/Time<br>Card Type<br>Card Type<br>Card Number<br>Entry Method<br>Approval Code<br>Total Amount<br>Approve<br>X | 000367<br>WebPM QA<br>00000003564<br>Return<br>2025-01-27 08:39:47<br>Visa<br>XXXXXXXXXX0011<br>MANUAL<br>026273<br>USD\$5.00<br>:d - Thank You |
| PAYMENT ID: 1751<br>Batch #<br>Provider<br>Trans ID<br>Date/Time<br>Card Type<br>Card Type<br>Card Type<br>Card Number<br>Entry Method<br>Approval Code<br>Total Amount<br>Approv<br>XS: | 000367<br>WebPM QA<br>00000003564<br>Return<br>2025-01-27 08:39:47<br>Visa<br>XXXXXXXXX0011<br>MANUAL<br>026273<br>USD\$5.00<br>:d - Thank You  |

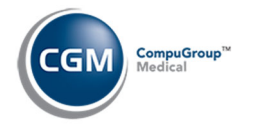

### **Negative Payment (cont.)**

Next, the Payment Allocation screen displays, so you can apply the CGM PAY credit and negate that payment amount for the selected date of service. If you do not want to apply the CGM PAY credit at this time, click **Cancel**, then click **Yes** to confirm that you want to store the credit as an unposted payment.

| Confirm                                                                               |                                                    |
|---------------------------------------------------------------------------------------|----------------------------------------------------|
| This payment has been coll<br>and has been stored as an<br>you sure you want to cance | lected with CGM PAY<br>Unposted Payment. Are<br>I? |
|                                                                                       | Yes No                                             |

You can then access the credit (negative payment amount) later in *Unposted Payments* when you are ready to apply it.

If you do want to apply the credit now, enter the negative payment amount you want to apply to the date of service and click **Save.** 

| Payn     | nent Ent      | ry Fu | inction     |        |             |                 |          | EA      | sy<br>STSIDE M | stem Manage<br>EDICAL (1 |
|----------|---------------|-------|-------------|--------|-------------|-----------------|----------|---------|----------------|--------------------------|
|          |               |       |             | 2      | 6718 - FOX, | JAMIE           |          |         |                |                          |
| Patient  | Number:       |       | 26718       |        | Bala        | nce Due         | :        |         |                | 276.99                   |
| Patient  | Patient Name: |       | FOX, JAMIE  |        | Pay         | Payment Amount: |          |         | -5.00          |                          |
| Account  | ting Date:    |       | 01-27-2025  |        | Den         | ial Amou        | int:     |         |                | 0.00                     |
| Primary  | Carrier:      |       | AET-AETNA N | 1      | Adju        | ustment         | Amount:  |         |                | 0.00                     |
| Second   | ary Carrier   | :     |             |        | Pay         | ment Rer        | maining: |         |                | 0.00                     |
| Tertiary | Carrier:      |       |             |        | Amo         | ount Allo       | cated:   |         |                | -5.00                    |
|          |               |       |             |        |             |                 |          | - /- 1  |                |                          |
| Date     | Code          | Dr    | Org Amt     | Allow  | Payment 📕   | Adjust          | Deny     | Ins/Bal | Pat/Bal        | Sta Act                  |
| 01-22-25 | 99214         | 1     | 325.00      | 325.00 | -5.00       |                 |          | 0.0     | 0 276.9        | 9                        |

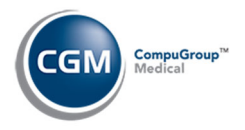

### **Reverse a Transaction**

The instructions provided below show the void or credit process after you have:

- Accessed the *Reverse a Transaction* function (*Transactions > Reverse a Transaction*).
- Selected the patient account you want.
- Selected the transaction you want to reverse.
- Entered a **Reversal Reason** and clicked **Save**.

When the transaction screen displays, click the **Credit** link next to the payment amount.

| Reverse a Ti       | ansaction            |              |                            | System Manager<br>EASTSIDE MEDICAL (1) |
|--------------------|----------------------|--------------|----------------------------|----------------------------------------|
|                    |                      |              | 26712 - FOX, WILEY         |                                        |
| Click Cr           | edit to return the p | ayment(s) tł | hrough CGM PAY, then click | Proceed to reverse the transaction(s). |
| Transaction Type 🔻 | Accounting Date      | Code         | Patient Name               | Amount 🖌                               |
| Payment            | 01-23-2025           | CVISA        |                            | -40.00 <u>Credit</u>                   |

The **Reason** regarding the void or credit will default with the **Reversal Reason** you entered but can be changed if needed. Click **Submit.** 

| Payment Date:        | 01-23-2025         |   |
|----------------------|--------------------|---|
| Card/Account Type:   | VISA               |   |
| Card/Account Number: | **** **** ****     |   |
| Credit Amount:       | 40.00              |   |
| Reason:              | Collected in error | × |

If you receive the following message, you will need to wait until the next day after the transactions have auto settled to void or credit.

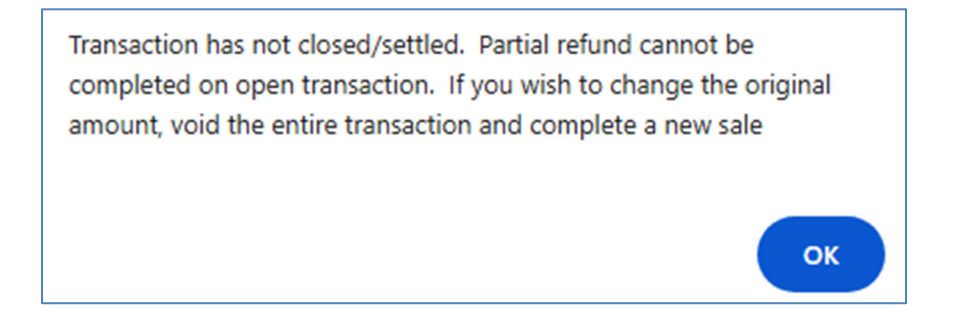

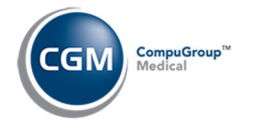

## **Reverse a Transaction (cont.)**

Upon completion of the transaction, the void/credit receipt will display.

| PAYMENT ID: 1744 |                       |
|------------------|-----------------------|
|                  |                       |
| Provider         | WebPM QA              |
| Trans ID         | 000000003545          |
| Order ID         | MER-b8f951d3-cb20-4d  |
|                  | ec-aaaa-9f0fbfc228f9  |
| Receipt #        | 12705                 |
| Trans Type       | Purchase              |
| Clerk ID         | 123493                |
| Date/Time        | 2025-01-23 11:58:52   |
| Card Type        | Visa                  |
| Card Number      | XXXXXXXXXXXXX0011     |
| Entry Legend     | CHIP READ             |
| Entry Method     | CONTACTLESS<br>006870 |
| Approval Code    | PE104CP676D74910      |
| AC               | 0046                  |
| ATD              | 4000000031010         |
| ATD NAME         | VISA CREDIT           |
| TVR              | 0000000000            |
| TSI              | 0000                  |
| Resp CD          | 00                    |
| TRN REF #        | 305023611320083       |
| VAL CODE         | NMKF                  |
| Total Amount     |                       |
| TOTAL AMOUNT     | 030340.00             |
| Description:     |                       |
|                  |                       |
| Approved         | a - Thank You         |
| No Signat        | ture Required         |
| ****Custo        | men Conv****          |
| Retain this o    | onv for statement     |
| veri             | lfication             |
|                  |                       |
|                  |                       |
|                  |                       |
| PAYMENT ID: 1744 |                       |
| Batch #          | 000367                |
| Provider         | WebPM QA              |
| Trans ID         | 00000003565           |
| Trans Type       | Return                |
| Date/Time        | 2025-01-27 08:52:41   |
| Card Type        | Visa                  |
| Card Number      | XXXXXXXXXXXXX0011     |
| Entry Method     | MANUAL                |
| Approval Code    | 6/8050                |
| Total Amount     | USD\$40.00            |
| Approved         | d - Thank You         |
|                  |                       |
| X                |                       |
| Sig              | gnature               |
| ****Custo        | omer Copy****         |

After you close the receipt, the transaction will redisplay with a green checkmark next to the amount, indicating the amount has been credited back to the patient's card.

| System Reverse a Transaction EASTSIDE MEDIC |                 |       |                    |          |  |  |  |
|---------------------------------------------|-----------------|-------|--------------------|----------|--|--|--|
|                                             |                 |       | 26712 - FOX, WILEY |          |  |  |  |
| Transaction Type                            | Accounting Date | Code  | Patient Name       | Amount 🔶 |  |  |  |
| Payment                                     | 01-23-2025      | CVISA |                    | -40.00   |  |  |  |

Click **Proceed** to complete the reversal process.

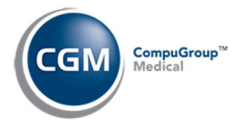

### **Reverse a Transaction (cont.)**

**Note**: If the CGM PAY payment consists of both a Co-Payment and ROA and you select the **Reverse All Transactions for this Accounting Date** check box:

|                 |                    | ACCOR FOX FRED    |
|-----------------|--------------------|-------------------|
|                 |                    | 26699 - FOX, FRED |
| Procedure Code  | VISA               |                   |
| Date of Service | 01-27-2025         |                   |
| Diagnosis       |                    |                   |
| Original Amount | -50.00             |                   |
| Unpaid Amount   | -50.00             |                   |
| Check Number    |                    |                   |
| Reversal Reason | Collected in error |                   |
|                 |                    |                   |

You will need to credit both the Co-Payment and ROA transactions individually. After both transactions redisplay with a green checkmark next to the amount, you can proceed with reversing the transactions.

| System M<br>Reverse a Transaction EASTSIDE MEDICA |                 |       |                   |        |   |  |  |
|---------------------------------------------------|-----------------|-------|-------------------|--------|---|--|--|
|                                                   |                 |       | 26699 - FOX, FRED |        | - |  |  |
| Transaction Type 🔻                                | Accounting Date | Code  | Patient Name      | Amount | + |  |  |
| Payment                                           | 01-27-2025      | VISA  |                   | -50.00 | 0 |  |  |
| Payment                                           | 01-27-2025      | CVISA |                   | -20.00 | 0 |  |  |

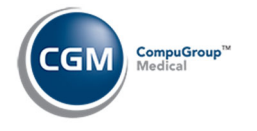

# **REPORTS FOR CGM PAY PAYMENTS**

The reports available to balance CGM PAY payments include:

- Check In/Out Payment Journal
- Unposted Payments Journal
- Unposted Payments Print to Excel
- Daily Register Print to Excel
- Transaction Journals to Excel (Payment)

Depending on your practice's workflow and whether you balance before or after you post the payments, the following reports provide detailed CGM PAY payment data to balance the payments. The examples provided show just a few of the printing and sorting options available.

### **Check In/Out Payment Journal**

With the *Check In/Out Payment Journal (Scheduling > Scheduling Printing Menu > Check In/Out Payment Journal*) you can print a report of the payments entered through the *Patient Check In/Out* function. It will provide an audit trail of every payment entered, including any voided or credited payments. The **Payment ID** printed on each receipt will also print on the report for each patient, to help with reconciliation.

If you select **Pmt Method** for the **Print Totals by** option, the report provides totals for each payment method.

| Check In/Out Payment                                                                                                    | Journal                            |
|----------------------------------------------------------------------------------------------------|------------------------------------|
| Print in Date Order<br>Print in Patient Order<br>Print in Payment Code Order<br>Print in User Code Order<br>Print in Location Code Order<br>Print in Resp Doctor Order<br>Print in Dr Assigned to Pmt Order |                                    |
| Print Totals by                                                                                                    | Pmt Method     Pmt Type/Pmt Method |
| Summary Only                                                                                                    |                                    |
| Print From Date<br>Print Through Date                                                                                                    | 01-22-2025 III<br>01-22-2025 III   |

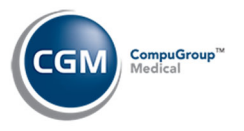

## Check In/Out Payment Journal (cont.)

All CGM PAY payments are identified by '**CP**' or '**CP-Device'** in the **Payment Method** column in addition to listing the Payment Codes entered in the *CGM PAY Integration* function for CGM PAY payments.

| Jan 27,                                                                                                    | Jan 27, 2025 EASTSIDE MEDICAL Pa<br>Check In/Out Payment Journal<br>Sorted by Date and Totaled by Payment Method<br>From 01-22-2025 Through 01-22-2025 |                                             |                         |                               |              |              |             |                |        |                   |                         |  |  |
|----------------------------------------------------------------------------------------------------|----------------------------------------------------------------------------------------------------|---------------------------------------------|-------------------------|-------------------------------|--------------|--------------|-------------|----------------|--------|-------------------|-------------------------|--|--|
| Acct                                                                                                    | Patient Name                                                                                                    | Date                                        | Pmt<br>Type             | Pmt<br>Method                 | Pmt<br>Code  | User<br>Code | Loc<br>Code | Date<br>Posted | Check# | Amount            | Different<br>Amt Posted |  |  |
| 26699                                                                                                    | FOX, FRED                                                                                                    | 01-22-2025<br>CGM PAY Pmt                   | COP<br>ID: 17           | СР<br>'37                     | ACHC         | MGR          | 1           |                |        | 40.00             |                         |  |  |
| 26718                                                                                                    | FOX, JAMIE                                                                                                    | 01-22-2025<br>CGM PAY Pmt 1<br>REMARKS: Col | ROA<br>ID: 17<br>lected | CP-Device<br>40<br>1 in error | VISA         |              |             | Voided         |        | -30.00            |                         |  |  |
|                                                                                                    |                                                                                                    |                                             |                         | Totals f                      | or Date      | (01-22-      | 2025):      |                |        |                   |                         |  |  |
|                                                                                                    |                                                                                                    |                                             |                         |                               | CP<br>CP-Dev | ice Fron     | t Office    | e Device 1     |        | 40.00*<br>-30.00* |                         |  |  |
|                                                                                                    |                                                                                                    |                                             |                         | Grand To                      | tals Fo      | r Date (     | 01-22-20    | 025)           |        | 10.00**           |                         |  |  |
|                                                                                                    |                                                                                                    |                                             |                         | Total #                       | Patient      | s:           |             | 2              |        |                   |                         |  |  |
| Grand Total for all Dates:<br>(CP)<br>(CP-Device Front Office Device 1)<br>40.00*<br>10.02*                             |                                                                                                    |                                             |                         |                               |              |              |             |                |        |                   |                         |  |  |
|                                                                                                    |                                                                                                    |                                             |                         | Grand To                      | tal # P      | atients:     |             | 2              |        |                   |                         |  |  |
| End of Report. Schedule/Reports/Check In Out Payment Journal<br>Requested by MGR and completed at 8:01AM on Jan 27 2025 |                                                                                                    |                                             |                         |                               |              |              |             |                |        |                   |                         |  |  |

#### You can also print this report to Excel and sort, or filter as needed.

| 1  | A                                                               | В               | С          | D          | E        | F          | G    | Н    | 1   | J        | K      | L                  | М      | N       | 0         | Р         | Q           | R    | S              |
|----|-----------------------------------------------------------------|-----------------|------------|------------|----------|------------|------|------|-----|----------|--------|--------------------|--------|---------|-----------|-----------|-------------|------|----------------|
| 1  | 27-Jan-25                                                       |                 |            |            |          |            |      |      |     |          |        |                    |        |         |           |           |             |      |                |
| 2  | EASTSIDE                                                        | MEDICAL         |            |            |          |            |      |      |     |          |        |                    |        |         |           |           |             |      |                |
| 3  | Check In/O                                                      | Out Payment Jo  | urnal      |            |          |            |      |      |     |          |        |                    |        |         |           |           |             |      |                |
| 4  | Sorted by                                                       | Date and Totale | ed by Payn | nent Metho | d        |            |      |      |     |          |        |                    |        |         |           |           |             |      |                |
| 5  | From 01-2                                                       | 2-2025 Through  | 01-22-202  | 25         |          |            |      |      |     |          |        |                    |        |         |           |           |             |      |                |
|    |                                                                 |                 |            |            |          |            |      |      |     |          |        |                    |        |         | Different |           |             |      |                |
|    |                                                                 |                 |            |            |          |            |      |      |     |          |        |                    |        |         | Amount    |           | Dr Assigned |      |                |
| 6  | Acct                                                            | Patient Name    |            | Date       | Pmt Type | Pmt Method | Pmt  | User | Loc | Posted   | Check# | Remarks            | Amount | Batch # | Posted    | Resp Doct | to Pmt      | Note | CGM PAY Pmt ID |
| 7  | 26699                                                           | FOX             | FRED       | 1/22/2025  | COP      | CP         | ACHC | MGR  | 1   |          |        |                    | 40     |         |           | 1         | 1           |      | 1737           |
| 8  | 8 26718 FOX JAMIE 1/22/2025 ROA CP-Device Front Office Device 1 |                 |            |            |          |            |      |      |     | **Voided | **     | Collected in error | -30    |         |           | 1         |             |      | 1740           |
| 9  | End of Report. Schedule/Reports/Check In Out Payment Journal    |                 |            |            |          |            |      |      |     |          |        |                    |        |         |           |           |             |      |                |
| 10 | Requested by MGR and completed at 8:29AM on Jan 27 2025         |                 |            |            |          |            |      |      |     |          |        |                    |        |         |           |           |             |      |                |
| 11 |                                                                 |                 |            |            |          |            |      |      |     |          |        |                    |        |         |           |           |             |      |                |

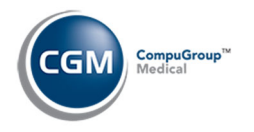

### **Unposted Payments Journal**

With the Unposted Payments Journal (Transactions > Transaction Journals > Unposted Payments Journal), you can print a report that lists payments that have been stored but have not been posted to the patient account. Payments can be stored on an account through the Patient Check In/Out function, Payment Entry (CGM PAY payments that are not applied), CGM PAY payments collected for Collection Payment Plans or Non-Delinquent Payment Plans or the CGM eMEDIX Payment Portal (for electronic patient statement payments or collection payments).

The following method works well when your practice has a single payment device. If you have multiple payment devices, see the next section, *Unposted Payments - Print to Excel*. Select the **Print in Payment Method Order** check box so the report will provide totals for each payment method.

| Unposted Payments Jou             | urnal      |
|-----------------------------------|------------|
| Print in Patient Order            |            |
| Print in Payment Code Order       |            |
| Print in User Code Order          |            |
| Print in Date Order               |            |
| Print in Location Order           |            |
| Print in Resp Doctor Order        |            |
| Print in Dr Assigned to Pmt Order |            |
| Print in Payment Method Order     |            |
| Summary Only                      |            |
|                                   |            |
| Print From Date                   | 01-22-2025 |
| Print Through Date                | 01-22-2025 |
|                                   |            |

All CGM PAY payments are identified by '**CP**' or '**CP-Device'** in the **Payment Method** column in addition to listing the Payment Codes entered in the *CGM PAY Integration* function for CGM PAY payments. The **Payment ID** printed on each receipt will also print on the report for each patient, to help with reconciliation.

| Jan 27,             | 2025                                                            | Fro                                          | EAST<br>Unposted F<br>Sorted by<br>om 01-22-20 | SIDE MEDICAL<br>Payments Journa<br>y Payment Metho<br>25 Through 01-2 | 1<br>od<br>22-2025 |         |     |        | Page 1  |
|---------------------|-----------------------------------------------------------------|----------------------------------------------|------------------------------------------------|-----------------------------------------------------------------------|--------------------|---------|-----|--------|---------|
| Acct                | Patient Name                                                    | Pmt Date                                     | Pmt Type                                       | Pmt Method                                                            | Pmt Code           | Amount  | Loc | Pmt Dr | Resp Dr |
| 26699               | FOX, FRED                                                       | 01-22-2025<br>CGM PAY Pmt 1                  | COP<br>[D: 1737                                | СР                                                                    | ACHC               | 40.00   | 1   | 1      | 1       |
|                     |                                                                 | Total Payment                                | ts for Payme                                   | ent Method CP                                                         |                    | 40.00*  |     |        |         |
| 26718               | FOX, JAMIE                                                      | 01-22-2025<br>CGM PAY Pmt ]<br>REMARKS: Char | ROA<br>ID: 1740<br>rged too mu                 | CP-Device                                                             | VISA               | 25.00   |     |        | 1       |
|                     |                                                                 | Total Payment                                | ts for Payme                                   | ent Method CP-                                                        | Device             | 25.00*  |     |        |         |
|                     |                                                                 | Grand Total o                                | of Payments                                    |                                                                       |                    | 65.00** |     |        |         |
| End of I<br>Request | Report. Transactions/Journals<br>ed by MGR and completed at 10: | /Unposted Payme<br>45AM on Jan 27            | ents Journal<br>2025                           | 1                                                                     |                    |         |     |        |         |

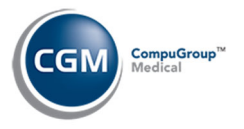

#### **Unposted Payments - Print to Excel**

If your practice uses two or more payment devices, you will need to access the *Unposted Payments* function. There are multiple options to extract and filter the data, but a couple of the simplest ones follow.

1. Click the **Pmt Method** column heading to re-sort the screen and then use the **Print to Excel** Action Column button.

|                       | Unpo   | sted Paymer   | nts          |                         |                               |                                    |              |                     |            | EASTS                 | System Manager<br>IDE MEDICAL (1) |
|-----------------------|--------|---------------|--------------|-------------------------|-------------------------------|------------------------------------|--------------|---------------------|------------|-----------------------|-----------------------------------|
| Change Batch<br>Print |        |               |              |                         | (Payment Date                 | ilter Applied **<br>01-22-2025 - 0 | *            |                     |            |                       |                                   |
| Print to Excel        | Status | Source        | Account 🔻    | Patient Name            | Amount                        | Payment Date                       | Payment Type | Payment Code        | Pmt Method | CP-Pmt Device         | CGM PAY Pmt ID                    |
| Add/Edit Filter       | •      | Check In/Out  | 26699        | FOX, FRED               | 40.00 <u>Credit</u> 🧼         | 01-22-2025                         | Co-Payment   | ACH COPAY (ACHC)    | СР         |                       | 1737                              |
| Remove Filter         |        | This Co-Pay m | ust be poste | d manually. No Charge p | posted for Appointment and Dr |                                    |              |                     |            |                       |                                   |
| Journal               |        | Payment Entry | 26718        | FOX, JAMIE              | 25.00 <u>Credit</u> 🧼         | 01-22-2025                         | ROA          | Visa Payment (VISA) | CP-Device  | Front Office Device 1 | 1740                              |
| Refresh               |        |               |              |                         |                               |                                    |              |                     |            |                       |                                   |

OR

2. Use the **Add/Edit Filter** Action Column button, select **Payment Method** of **CP-Device**, click **Save**. When the filtered screen re-displays, click the **Print to Excel** Action Column button.

| D. d.                   |               |                   |   |   |
|-------------------------|---------------|-------------------|---|---|
| Doctor                  |               |                   | ~ |   |
| Location                |               |                   |   | ~ |
| Begin with Payment Date | 01-01-2025    | <b>1</b>          |   |   |
| End with Payment Date   | 01-27-2025    | Æ                 |   |   |
| Source                  |               |                   | ~ |   |
| Payment Type            |               | Payment 💿 All     |   |   |
| Payment Method          | CGM PAY - Dev | ice (CP-Device) 🗸 |   |   |
| CP-Pmt Device           |               | ~                 |   |   |
| Payment Code            | <u> </u>      | ~                 |   |   |
| Status                  |               |                   |   |   |

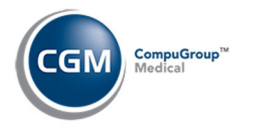

# **Unposted Payments - Print to Excel (cont.)**

When the Excel workbook opens, separate the payments for each device (insert a couple of rows in between) and total the payment amounts for each device.

|    | Α          | В                | С           | D                   | E         | F               | G         | Н                   | I.         | J                       | К              |
|----|------------|------------------|-------------|---------------------|-----------|-----------------|-----------|---------------------|------------|-------------------------|----------------|
| 1  | Status     | Source           | Account     | Patient Name        | Amount    | Payment Date    | Payment 1 | Payment Code        | Pmt Method | CP-Pmt Device           | CGM PAY Pmt ID |
| 2  |            | Payment Entry    | 26718       | FOX, JAMIE          | -5        | 1/27/2025       | ROA       | Visa Payment (VISA) | CP-Device  | Front Office Device 1   | 1758           |
| 3  | Red        | Check In/Out     | 26712       | FOX, WILEY          | 40        | 1/23/2025       | Co-Payme  | Visa Copay (CVISA)  | CP-Device  | Front Office Device 1   | 1755           |
| 4  |            | Payment Entry    | 26718       | FOX, JAMIE          | 25        | 1/22/2025       | ROA       | Visa Payment (VISA) | CP-Device  | Front Office Device 1   | 1740           |
| 5  |            |                  |             | Total:              | 60        |                 |           |                     |            |                         |                |
| 6  |            |                  |             |                     |           |                 |           |                     |            |                         |                |
| 7  |            |                  |             |                     |           |                 |           |                     |            |                         |                |
| 8  |            | Check In/Out     | 26597       | JOHNSON, NOAH       | 4         | 1/26/2025       | ROA       | Visa Payment (VISA) | CP-Device  | Billing Office Device 2 | 1757           |
| 9  |            |                  |             | Total:              | 4         |                 |           |                     |            |                         |                |
| 10 |            |                  |             |                     |           |                 |           |                     |            |                         |                |
| 11 |            | Check In/Out     | 26135       | ARIANNO, TARA       | 2         | 1/14/2025       | ROA       | Visa Payment (VISA) | CP-Device  | Front Office Device 2   | 1715           |
| 12 |            |                  |             | Total:              | 2         |                 |           |                     |            |                         |                |
| 13 |            |                  |             |                     |           |                 |           |                     |            |                         |                |
| 14 | Filter App | lied: Payment M  | ethod = 'C( | GM PAY Device', Pay | ment Date | 01-01-2025 - 01 | -27-2025  |                     |            |                         |                |
| 15 | End of Re  | port. Transactio | ns/Unpost   | ed Payments         |           |                 |           |                     |            |                         |                |
| 16 | Requeste   | d by MGR and co  | mpleted a   | t 1:26PM on Jan 27  | 2025      |                 |           |                     |            |                         |                |
| 17 |            |                  |             |                     |           |                 |           |                     |            |                         |                |

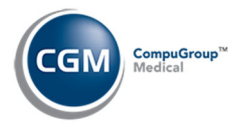

## **Daily Register - Print to Excel**

With the *Daily Register* (*Transactions > Transaction Journals > Daily Register – Print to Excel*), you can print a report which lists all the transactions posted during a specified range of dates.

| Daily Register                                                                                                    |                                                                                                    |
|----------------------------------------------------------------------------------------------------|----------------------------------------------------------------------------------------------------|
| Sort by<br>Print Patient Detail<br>Sort Order<br>Print Transaction Detail<br>Print Applied to Transactions<br>Description or Superbill # | Date       ✓         ✓       ✓         ✓       Alphabetic ● Numeric         ✓       ✓         ●       Procedure Description ○ Superbill # |
| Print By<br>Print from Date<br>Print through Date                                                                                        | ● Accounting Date ○ Service Date ✓<br>01-23-2025<br>01-27-2025<br>20                                                                      |
| Include A/R Total<br>Include MTD and YTD                                                                                                 |                                                                                                    |
| Print from List<br>Batch Number<br>Default Last Batch<br>Summary Only                                                                    | ⊂Q<br>⊂Q                                                                                                    |

When the Excel workbook opens, a **CGM PAY** column provides detailed information for CGM PAY payments. The CGM PAY Payment Method (**CP** or **CP-Device**) and the payment device name will display. You can sort, filter and total the payments as needed. The **Payment ID** printed on each receipt will also print on the report for each patient, to help with reconciliation.

| A            | В             | С                   | D         | E             | F             | G     | н               | 1                                 | J       | K     | L      | M        | N            | 0       | Р      | Q      | R      | S   | T        |
|--------------|---------------|---------------------|-----------|---------------|---------------|-------|-----------------|-----------------------------------|---------|-------|--------|----------|--------------|---------|--------|--------|--------|-----|----------|
| 1 EASTSID    | MEDICAL       |                     |           |               |               |       |                 |                                   |         |       |        |          |              |         |        |        |        |     |          |
| 2 Daily Reg  | ister         |                     |           |               |               |       |                 |                                   |         |       |        |          |              |         |        |        |        |     |          |
| 3 From 01-   | 23-2025 Throu | gh 01-27-2025       |           |               |               |       |                 |                                   |         |       |        |          |              |         |        |        |        |     |          |
| 4 Sorted by  | Accounting D  | ate                 |           |               |               |       |                 |                                   |         |       |        |          |              |         |        |        |        |     |          |
|              |               |                     |           |               |               |       |                 |                                   |         |       |        |          | - ·          |         |        |        |        |     |          |
| 5 A D        | 0             | Actual Date/Time    |           | Destant       | 0             | 0     | Description     | COM DAY                           | Ob eres |       | Dura   | Delever  | Encounter    | CGM PAY | D D    | In De  | D-(D-  | 1   | D:11.0   |
| 5 Acct Date  | service Date  | Posted              | ACCT#     | Patient       | Guarantor     | Code  | Description     | CGM PAY                           | Charge  | e Adj | Pmt    | balance  | ProciD       | PMt ID  | Per Dr | Ins Dr | Ref Dr | LOC | Bill Grp |
| 0 1/23/202   | 1/23/2023     | 1/23/2025 11:08     | 26619     | Fox, Sammy    | Fox, Sammy    | 00    | CREDIT CARD PMT | CP-Device (Front Office Device 1) |         |       | -39    | 1625.41  |              | 1745    | 1      | 60     | ALT    | 1   | BC       |
| 0 1/22/202   | 5 11/23/2023  | 1/23/2025 11:00     | 20019     | FOX, Sammy    | FOX, Sammy    | ACHO  | ACH CORAY       | CP-Device (Front Office Device 1) |         |       | -1     | 1023.41  |              | 1/43    | 1      |        |        | 1   | INC      |
| 0 1/22/202   | 5 11/22/202-  | 1/22/2025 12:14     | 20035     | FOX FRED      | FOX, FRED     | ACHO  | ACH CORAY       | CP                                |         |       | 40     | 210      |              | 1670    | LIN    |        |        | LIN | LIN      |
| 10 1/23/202  | 5 1/23/2024   | 1/23/2025 10:07     | 20035     | FOX, TRED     | FOX, TRED     | 0021/ | OFFICE O/P EST  | Cr.                               | 32      | 5     | -40    | 213      | 128101130286 | 10/0    | 1      | 1      | ALT    | 1   | INS      |
| 11 1/23/202  | 5 1/23/2025   | 1/23/2025 10:08     | 26712     | FOX WILEY     | FOX WILEY     | CVISA | Visa Conav      | CP-Device (Front Office Device 1) | 02.     |       | -40    | 205      | 120101100200 | 1744    | 1      | 1      |        | 1   | INS      |
| 12 1/23/202  | 5 1/23/2025   | 1/23/2025 12:02     | 26712     | FOX, WILEY    | FOX, WILEY    | ACHR  | ACH BOA         | CP                                |         |       | -40    | 205      |              | 1748    | 1      | 1      | ALT    | 1   | INS      |
| 13 1/23/202  | 5 1/23/2025   | 1/23/2025 12:05     | 26712     | FOX, WILEY    | FOX, WILEY    | VISA  | Visa Payment    | CP-Device (Front Office Device 1) |         |       | -40    | 205      |              | 1749    | 1      | 1      | ALT    | 1   | INS      |
| 14 1/23/202  | 5 1/23/2025   | 1/23/2025 12:10     | 26718     | FOX, JAMIE    | FOX, JAMIE    | VISA  | Visa Payment    | CP                                |         |       | -40    | 271.99   |              | 1750    | 1      | 1      | 0      | 2   | INS      |
| 15 1/23/202  | 5 1/23/2025   | 1/23/2025 12:12     | 26718     | FOX, JAMIE    | FOX, JAMIE    | VISA  | Visa Payment    | CP-Device (Front Office Device 1) |         |       | -13.01 | 271.99   |              | 1751    | 1      | 1      | 0      | 2   | INS      |
| 16 1/27/202  | 5 1/27/2025   | 1/27/2025 10:04     | 26615     | RABBIT, SALLY | RABBIT, SALLY | 99214 | OFFICE O/P EST  |                                   | 32      | 5     |        | 557.49   | 12838  30314 |         | 1      | 1      | FIS    | 1   | BC       |
| 17 1/27/202  | 5 1/27/2025   | 1/27/2025 10:05     | 26615     | RABBIT, SALLY | RABBIT, SALLY | VISA  | Visa Payment    | CP-Device (Front Office Device 1) |         |       | -50    | 557.49   |              | 1761    | 1      | 1      | FIS    | 1   | BC       |
| 18 1/27/202  | 5 1/27/2025   | 1/27/2025 10:05     | 26615     | RABBIT, SALLY | RABBIT, SALLY | VISA  | Visa Payment    | CP-Device (Front Office Device 1) |         |       | 0      | 557.49   |              | 1761    | 1      | 1      | FIS    | 1   | BC       |
| 19 1/27/202  | 5 1/27/2025   | 1/27/2025 10:05     | 26615     | RABBIT, SALLY | RABBIT, SALLY | CVISA | Visa Copay      | CP-Device (Front Office Device 1) |         |       | -20    | 557.49   |              | 1761    | 1      | 1      | FIS    | 1   | BC       |
| 20 1/27/202  | 5 1/27/2025   | 1/27/2025 10:16     | 26623     | Dash, Khloe   | Dash, Khloe   | 99214 | OFFICE O/P EST  |                                   | 32      | 5     |        | 13971.09 | 12840  30316 |         | 1      | 1      | ALT    | 1   | 1        |
| 21 1/27/202  | 5 1/27/2025   | 1/27/2025 10:16     | 26623     | Dash, Khloe   | Dash, Khloe   | CCA   | COPAY CASH      |                                   |         |       | -15    | 13971.09 |              |         | 1      | 1      | ALT    | 1   | 1        |
| 22 1/27/202  | 5 1/27/2025   | 1/27/2025 10:39     | 26699     | FOX, FRED     | FOX, FRED     | VISA  | Visa Payment    | CP-Device (Front Office Device 1) |         |       | 0      | 215      |              | 1763    |        |        |        |     | INS      |
| 23 1/27/202  | 5 1/27/2025   | 1/27/2025 10:39     | 26699     | FOX, FRED     | FOX, FRED     | VISA  | Visa Payment    | CP-Device (Front Office Device 1) |         |       | -50    | 215      |              | 1763    | UN     |        |        | UN  | UN       |
| 24 1/27/202  | 5 1/27/2025   | 1/27/2025 10:40     | 26699     | FOX, FRED     | FOX, FRED     | CVISA | Visa Copay      | CP-Device (Front Office Device 1) |         |       | 0      | 215      |              | 1763    |        |        |        |     | INS      |
| 25 1/27/202  | 5 1/27/2025   | 1/27/2025 10:40     | 26699     | FOX, FRED     | FOX, FRED     | CVISA | Visa Copay      | CP-Device (Front Office Device 1) |         |       | 0      | 215      |              | 1763    |        |        |        |     | INS      |
| 26 1/27/202  | 5 1/27/2025   | 1/27/2025 10:40     | 26699     | FOX, FRED     | FOX, FRED     | CVISA | Visa Copay      | CP-Device (Front Office Device 1) |         |       | -20    | 215      |              | 1763    | UN     |        |        | UN  | UN       |
| 27 1/27/202  | 5 1/27/2025   | 1/27/2025 12:38     | 26841     | DASH, KYLIE   | DASH, KYLIE   | 99214 | OFFICE O/P EST  |                                   | 32      | 5     |        | 650      | 12841  30317 |         | ALS    | ALS    | AND    | 1   | 1        |
| 28 End of Re | port. Transac | tions/Journals/Dail | y Registe | r             |               |       |                 |                                   |         |       |        |          |              |         |        |        |        |     |          |
| 29 Requeste  | d by MGR and  | completed at 3:34PI | M on Jan  | 27 2025       |               |       |                 |                                   |         |       |        |          |              |         |        |        |        |     |          |

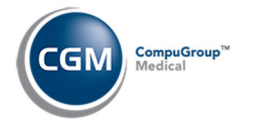

### **Transaction Journals to Excel (Payment)**

With the *Transaction Journals to Excel* (*Transactions > Transaction Journals > Transaction Journals to Excel*), you can print a report which lists all the payments posted during a specified range of dates.

|                                            | Transaction Journals To Excel                                                                                                    |   |
|--------------------------------------------|----------------------------------------------------------------------------------------------------|---|
|                                            | Journal to Print O Procedure  Payment O Adjustment                                                                                                    |   |
|                                            |                                                                                                    |   |
| Transac                                    | tion Journals To Excel                                                                                                    |   |
| Print from da<br>Print Through<br>Print By | 01-27-2025         Image: Constraint of the second second sec |   |
| Batch Numbe<br>Default Last                | er Q.<br>Batch 🗹                                                                                                    |   |
| Print from Lis                             | st                                                                                                    | ~ |

When the Excel workbook opens, a **CGM PAY** column provides detailed information for CGM PAY payments. The CGM PAY Payment Method (**CP** or **CP-Device**) and the payment device name will display. You can sort, filter and total the payments as needed. The **Payment ID** printed on each receipt will also print on the report for each patient, to help with reconciliation.

|    | А         | В           | С            | D                   | E           | F         | G           | Н           | I.    | J      | К                                 | L       |
|----|-----------|-------------|--------------|---------------------|-------------|-----------|-------------|-------------|-------|--------|-----------------------------------|---------|
| 1  | 27-Jan-25 |             |              |                     |             |           |             |             |       |        |                                   |         |
| 2  | EASTSIDE  | MEDICAL     |              |                     |             |           |             |             |       |        |                                   |         |
| З  | Transacti | on Journal  | s to Excel - | Payments            |             |           |             |             |       |        |                                   |         |
| 4  | From Acc  | ounting Da  | te 01-27-20  | 025 Through 01-27-  | 2025        |           |             |             |       |        |                                   |         |
|    |           |             |              |                     | Pmt Acct    | Payment   | Actual Date | Actual Time |       | Pmt    |                                   | CGM PAY |
| 5  | Batch #   | User        | Acct #       | Guarantor Name      | Date        | Date      | Posted      | Posted      | Code  | Amount | CGM PAY                           | Pmt ID  |
| 6  |           | MGR         | 26615        | RABBIT, SALLY       | 1/27/2025   | 1/27/2025 | 1/27/2025   | 10:05AM     | VISA  | -50    | CP-Device (Front Office Device 1) | 1761    |
| 7  |           | MGR         | 26615        | RABBIT, SALLY       | 1/27/2025   | 1/27/2025 | 1/27/2025   | 10:05AM     | VISA  |        | CP-Device (Front Office Device 1) | 1761    |
| 8  |           | MGR         | 26615        | RABBIT, SALLY       | 1/27/2025   | 1/27/2025 | 1/27/2025   | 10:05AM     | CVISA | -20    | CP-Device (Front Office Device 1) | 1761    |
| 9  |           | ANBARIN     | 26623        | Dash, Khloe         | 1/27/2025   | 1/27/2025 | 1/27/2025   | 10:16AM     | CCA   | -15    |                                   |         |
| 10 |           | MGR         | 26699        | FOX, FRED           | 1/27/2025   | 1/27/2025 | 1/27/2025   | 10:39AM     | VISA  | -50    | CP-Device (Front Office Device 1) | 1763    |
| 11 |           | MGR         | 26699        | FOX, FRED           | 1/27/2025   | 1/27/2025 | 1/27/2025   | 10:40AM     | CVISA | -20    |                                   |         |
| 12 | End of Re | port. Trans | actions/Jo   | ournals/Transactio  | on Journals | to Excel  |             |             |       |        |                                   |         |
| 13 | Requeste  | d by MGR a  | nd comple    | eted at 3:54PM on J | an 27 2025  |           |             |             |       |        |                                   |         |

The **CGM PAY** column also prints when using the **Corporate Transaction Journals to Excel (Payment)** (*Corporate > Corporate Transactions > Transaction Journals > Transaction Journals to Excel*)

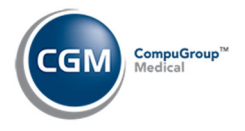

# **USING CGM PAY FOR PAYMENT PLANS**

You can set up *Delinquent (Collection) Payment Plans* and *Non-Delinquent Payment Plans* to collect payments automatically using CGM PAY. After CGM PAY has been installed and activated in the current database, the CGM PAY options display below the Payment Plan fields. The instructions provided below show how to setup CGM PAY in a payment plan after you have accessed the applicable function listed below:

#### **Delinquent (Collection) Payment Plans**

Accessed the Payment Plan Action Column function (Collections > Patient Collections > Work Accounts > Enter Filter Settings-if applicable > Select Patient > Payment Plan)

#### **Non-Delinquent Payment Plans**

Accessed the Non-Delinquent Payment Plan function (Collections > Patient Collections > Non-Delinquent Payment Plan > Select Patient)

Regardless of which function you accessed, the CGM PAY fields display below the standard Payment Plan fields.

| Start Date of Plan           | 02-10-2025 |                                       |
|------------------------------|------------|---------------------------------------|
| Payment Amount \$            |            |                                       |
| Payment Days                 | ✓          | ,                                     |
| Next Payment Date            |            |                                       |
| Last Payment Date            | 04-20-2023 |                                       |
| Last Pmt Amount \$           | 25.00      |                                       |
| Status for Default           | 11 NON-0   | DELINQUENT PAYMENT PLAN FAILED (11) 🗸 |
| Statement Comment            |            |                                       |
|                              |            |                                       |
| CGM PAY                      |            |                                       |
| Submitter #                  |            | ×                                     |
| Payment Method               | ~          |                                       |
| Card/Account Holder Name     |            |                                       |
| Card/Account Holder Zip Code |            |                                       |
|                              |            |                                       |

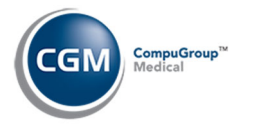

## How to Set up CGM PAY in a Payment Plans

Perform the following steps to set up CGM PAY in a payment plan:

| Start Date of Plan           | 02-06-2025                                           |   |
|------------------------------|------------------------------------------------------|---|
| Payment Amount \$            | 20.00 🗸                                              |   |
| Payment Days                 | 30 🗸                                                 |   |
| Next Payment Date            | 03-08-2025                                           | 1 |
| Last Payment Date            | 01-27-2025                                           |   |
| Last Pmt Amount \$           | 50.00                                                |   |
| Status for Default           | 11 NON-DELINQUENT PAYMENT PLAN FAILED (11) V         |   |
| Statement Comment            |                                                      |   |
|                              |                                                      |   |
| CGM PAY                      |                                                      |   |
| Submitter #                  | EASTSIDE MEDICAL (PBTX92162) V                       |   |
| Payment Method               | VISA ending in 476173XXXXX0011, Exp. Date: 12/2024 V |   |
| Card/Account Holder Name     |                                                      |   |
| Card/Account Holder Zip Code |                                                      |   |

- 1. Complete the standard Payment Plan fields first
- 2. Select the CGM PAY check box
- 3. Select the Submitter #
- 4. Select a Payment Method:
  - a. Select a previously saved payment method. The Card/Account Holder Name and Card/Account Holder Zip Code fields will be populated if that information was originally stored for the payment method. Click Save and then click OK when the Payment Plan has been saved message displays. Note: If you want to select a Bank Account for the Payment Method, you will need to store the payment method on the patient's account first, which requires you to collect a payment using the Bank Account information and ensure the Save Payment Method on File check box is selected.
  - b. Select New Card Manual Entry. You can only use credit cards when selecting this option. When the CGM PAY window displays, the Key in Values Manually (Credit Card) option will be selected. You can change it and select a payment device if needed or proceed with manually entering the credit card information. Click Next.

|                                                                                                    | Payment                                  |                                                  |
|----------------------------------------------------------------------------------------------------|------------------------------------------|--------------------------------------------------|
| 1                                                                                                    | 2                                        | 3                                                |
| Initiate Payment                                                                                                    | Enter Payment Details                    | Confirmation                                     |
| Payment Identifier                                                                                                    |                                          |                                                  |
| 2773                                                                                                    |                                          |                                                  |
| Submitter                                                                                                    |                                          |                                                  |
| PBTX92161 (Submitter 2)                                                                                                    | ~                                        |                                                  |
|                                                                                                    | on File                                  |                                                  |
| Save Payment Method C                                                                                                    |                                          |                                                  |
| Select Payment Method C<br>Select Payment Method                                                                                    | () () Key In Value                       | s Manually (Credit Card)                         |
| Sale rayment Method C<br>Select Payment Method<br>Key In Values Manually (Check<br>Front Office Device 1<br>Billing Office Device 1 | () () () () () () () () () () () () () ( | s Manually (Credit Card)<br>Device 2<br>Device 2 |

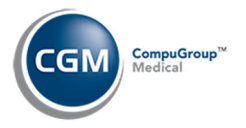

## How to Set up CGM PAY in a Payment Plan (cont.)

If you click **Cancel**, the following message will display. Click the **X** in the upper right corner to close the window.

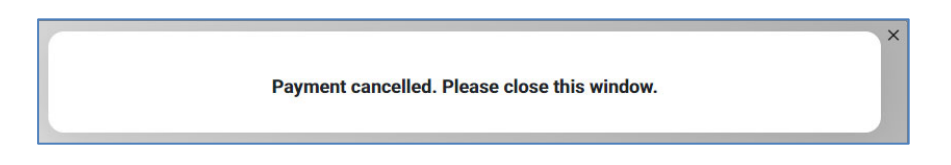

Enter the card information and click **Submit**.

|            |                                                                     | Enter Payme            | nt Details | 3            |
|------------|---------------------------------------------------------------------|------------------------|------------|--------------|
| Initiate F | Payment                                                             | Enter Paymer           | nt Details | Confirmation |
|            | Card Number<br>Hillin Hillin Hillin<br>Expiration Date<br>MM / YYYY | # #####<br>CVV<br>#### | Zig Code   |              |
|            | Cancel                                                              |                        |            | Submit       |

When the Payment Confirmation window displays, click **Print** to print the receipt or **Close**.

| 1                |                 | 2                                  | 3                                 |
|------------------|-----------------|------------------------------------|-----------------------------------|
| Initiate Payment | Enter Paym      | nent Details                       | Confirmation                      |
|                  | Status:         | Authorization si<br>saved for paym | uccessful. Card has been<br>ents. |
|                  | Invoice Number: | 2773                               |                                   |
|                  | Transaction ID: | 00000005294                        |                                   |
|                  | Auth Code:      | 708851                             |                                   |
|                  | Date:           | 2024-05-28 17:2                    | 28:28                             |
| Close            |                 |                                    | Print                             |

Click the **X** in the upper-right corner of the window.

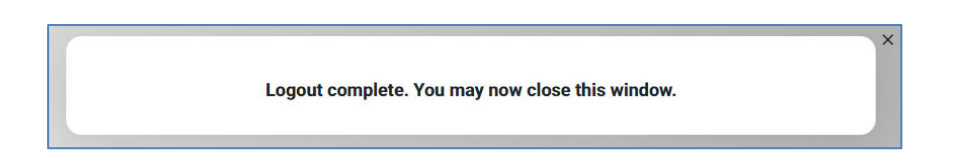

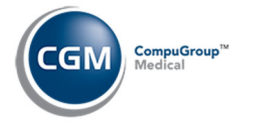

## How to Set up CGM PAY in a Payment Plan (cont.)

The New card information displays in the **Payment Method** field and the Guarantor's Name and Zip Code will be populated for the **Card/Account Holder Name** and **Card/Account Holder Zip Code** fields. **Note**: When you add a new card, it is automatically set to be the **Default Card** on the patient's account. Click **Save**.

| Start Date of Plan           | 02-06-2025  |                                           |
|------------------------------|-------------|-------------------------------------------|
| Payment Amount \$            | 20.00       | ✓                                         |
| Payment Days                 | 30 🗸        |                                           |
| Next Payment Date            | 03-08-2025  | III III III III III III III III III II    |
| Last Payment Date            | 01-27-2025  |                                           |
| Last Pmt Amount \$           | 50.00       |                                           |
| Status for Default           | 11 N        | ON-DELINQUENT PAYMENT PLAN FAILED (11) 🗸  |
| Statement Comment            |             |                                           |
|                              |             |                                           |
| CGM PAY                      | <           |                                           |
| Submitter #                  | EASTSIDE M  | EDICAL (PBTX92162) V                      |
| Payment Method               | VISA ending | in 476173XXXXXX0011, Exp. Date: 12/2024 ✔ |
| Card/Account Holder Name     | FRED FOX    |                                           |
| Card/Account Holder Zip Code | 85021       |                                           |

Click **OK** when the *Payment Plan has been saved* message displays.

For a delinquent account - after you save a CGM PAY Payment Plan and access *Work Accounts,* the **Payment Plan** column will display **Yes - CGM PAY**.

| v   | Work Accounts |                      |        |      |     |     |                                   |                |                    |                         |            | E4             | System Man<br>STSIDE MEDICAL | age<br>. (1) |
|-----|---------------|----------------------|--------|------|-----|-----|-----------------------------------|----------------|--------------------|-------------------------|------------|----------------|------------------------------|--------------|
|     |               |                      |        |      |     |     | *** Filter Ap<br>(Patient Balance | pplie<br>ces > | d ***<br>> \$0.00) |                         |            |                |                              |              |
| - / | Acct          | Name                 | Status | Dr   | Loc | Grp | Patient Balance W                 | /rk L          | ast Statement      | Last Personal Payment   | Last Visit | Payment Plan 📥 | Next Payment Date            | *            |
|     | 26693         | Dash, Robert         | 5      | 1    | 1   | AET | 520.00 Y                          | 0              | 01-30-2025         | 01-09-2025 Paid \$20.00 | 02-02-2025 | Yes - CGM PAY  | 02-09-2025                   |              |
|     | 26651         | Walsh, Brenda        | 6      | 1    | 1   | 1   | 1795.41 N                         | 1 0            | 02-05-2024         | 11-13-2024 Paid \$20.00 | 05-02-2024 | Yes - CGM PAY  | 02-14-2025                   |              |
|     | 26602         | Applegate, Christina | 5      | 1    | 1   | AET | 354.00 Y                          | 0              | 01-30-2025         | 01-28-2025 Paid \$2.00  | 05-03-2024 | Yes - CGM PAY  | 02-28-2025                   |              |
|     | 26597         | Johnson, Noah        | 5      | 1    | 1   | AET | 10702.34 Y                        | 0              | 01-30-2025         | 01-26-2025 Paid \$4.00  | 01-21-2025 | Yes - CGM PAY  | 02-27-2025                   |              |
|     | 26588         | Dash, Kimberly       | 5      | BAC1 | 1   | 1   | 4225.91 Y                         | 1              | 12-13-2024         | 01-06-2025 Paid \$1.00  | 01-22-2025 | Yes - CGM PAY  | 02-21-2025                   |              |
|     | 26563         | AGGER, BLAKE         | 6      | 1    | 1   | MC  | 1966.77 N                         | 1 0            | 02-05-2024         | 12-11-2024 Paid \$10.00 | 10-02-2022 | Yes - CGM PAY  | 02-11-2025                   |              |
|     | 26135         | Arianno, Tara        | 5      | 1    | 1   | AET | 321.00 Y                          | 0              | 01-30-2025         | 01-14-2025 Paid \$2.00  | 07-10-2024 | Yes - CGM PAY  | 02-15-2025                   |              |
|     | 26772         | Hansen, Steven       | 4      | 1    | 1   | 1   | 575.00 N                          | 1              |                    |                         | 10-29-2024 | Yes            | 02-07-2025                   |              |
|     | 26751         | Posh, Victoria       | 6      | 1    | 1   | 1   | 295.00 N                          | 1              |                    | 08-28-2024 Paid \$10.00 | 08-28-2024 | Yes            | 02-27-2025                   |              |

When you click on a row to access the *Work Accounts Detailed* screen for a patient, the **Payment Plan** field will display **Yes - CGM PAY**.

| Work Accounts      | 5        |                    |         |                      |                  | EA          | System Manager<br>STSIDE MEDICAL (1) |
|--------------------|----------|--------------------|---------|----------------------|------------------|-------------|--------------------------------------|
|                    |          |                    | 26597 - | Johnson, Noah        |                  |             |                                      |
| Patient Name:      | Joh      | nson, Noah (26597) |         | Home Ph. / Work Ph.: |                  |             | 69 / 925-852-7415                    |
| Guarantor Name:    | Joh      | nson, Noah         |         | Billing Group:       |                  |             | IENTS (AET)                          |
| Internal Comment:  | Test     |                    |         | Primary              | Primary Carrier: |             | N                                    |
| Last Statement:    | 01-      | 30-2025            |         | Seconda              | ry Carrier:      |             |                                      |
| Statement Comment: | AZ       |                    |         | Tertiary             | Carrier:         |             | /                                    |
| Last Ins Pmt:      | \$1.3    | 26 on 01-21-2025   |         | Send Sta             | atement:         | Y           |                                      |
| Last Per Pmt:      | \$4.0    | 00 on 01-26-2025   |         | Last Visi            | t:               | 01-21-2025  | ; <b>/</b>                           |
| Collection Status: | PA       | MENT PLANS (5)     |         | ✓ Payment            | : Plan:          | Yes - CGM I | PAY                                  |
| Next Letter:       |          | ~                  | •       |                      |                  |             |                                      |
| Next Contact:      |          |                    |         | Work St              | atus:            | Worked      |                                      |
|                    | Balance  | Current            | 30      | 60                   | 90               | 120         | 150                                  |
| Patient:           | 10702.34 | 2.74               | 5.48    | 10.00                | 6.74             | 2.74        | 10674.64                             |
| Insurance:         | 3649.47  | 325.00             | 600.50  | 0.00                 | 300.00           | 670.00      | 1753.97                              |
| Total:             | 14351.81 | 327.74             | 605.98  | 10.00                | 306.74           | 672.74      | 12428.61                             |

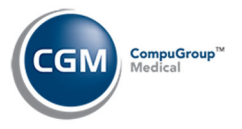

## How to Set up CGM PAY in a Payment Plan (cont.)

If a processing error occurs during the automatic collection of a CGM PAY Payment Plan payment, a detailed error message will display at the bottom of the Payment Plan screen the next time the patient's Payment Plan is accessed.

| Start Date of Plan           | 01-12-2024                                               |
|------------------------------|----------------------------------------------------------|
| Payment Amount \$            | 10.00 🗸                                                  |
| Payment Days                 | 30 🗸                                                     |
| Next Payment Date            | 02-11-2025                                               |
| Last Payment Date            | 12-11-2024                                               |
| Last Pmt Amount \$           | 10.00                                                    |
| Status for Default           | 6 PAYMENT PLAN FAILED (6)                                |
| Statement Comment            | PATIENT ON PAYMENT PLAN FOR \$50 PER MONTH               |
|                              |                                                          |
| CGM PAY                      |                                                          |
| Submitter #                  | EASTSIDE MEDICAL (PBTX92162) V                           |
| Payment Method               | VISA ending in 476173XXXXX0011, Exp. Date: 12/2024 ¥     |
| Card/Account Holder Name     | BLAKE AGGER                                              |
| Card/Account Holder Zip Code | 95993                                                    |
|                              | Payment Attempt on 01/11/2025 failed: Insufficient-Funds |
|                              |                                                          |

If you set up Payment Plans to use CGM PAY; automatic payment collection is dependent on the *Collection Roster* being populated daily. In the *Patient Collections Integration* function, you should select the **Automatic Roster Population** check box. When the Collection Roster is populated, payments will be collected automatically one day prior to the **Next Payment Date** stored on the patient's account and they will be stored in *Unposted Payments* with a **Source** of *Payment Plan*.

When the Collection Roster is populated, any CGM PAY Payment Plan payments that are currently stored in *Unposted Payments* will be taken into account, when determining if an account is delinquent and if a Payment Plan is on track or not.

**Note**: The following criteria are used to determine when to automatically collect CGM PAY Payment Plan payments:

- If no personal payments were posted within the payment plan time period (example: last 30 days), then collect the full payment plan payment amount.
- If there have been personal payments posted that are greater than or equal to the payment plan payment amount within the payment plan time period, then do not collect the payment plan payment amount.
- If there have been personal payments posted that are less than the payment plan payment amount within the payment plan time period, collect the difference between the amounts. For example: If payment plan payment amount is \$50 and there have been only \$30 of personal payments posted within the last 30 days, then CGM PAY will collect the difference of \$20.
- Co-payments posted on patient accounts are not included in the calculation of personal payments.

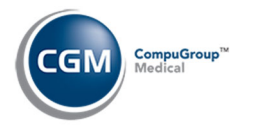

### **Manage Payment Plans**

With the *Manage Payment Plans* function (*Collections > Patient Collections > Manage Payment Plans*), you can view every patient that has a payment plan and their status in a sortable list. You can click anywhere in payment plan row to edit or delete it. If a processing error occurs during the collection of a CGM PAY Payment Plan payment, a detailed error message will display below the patient's name.

| Ma      | nage Payment P  | lans            |                  |                    |                  |                    |                  | E/                     | Syst<br>ASTSIDE MEI | em Manager<br>DICAL (1) |
|---------|-----------------|-----------------|------------------|--------------------|------------------|--------------------|------------------|------------------------|---------------------|-------------------------|
| Acct# 🔻 | Patient         | Plan<br>Started | Next Pmt<br>Date | Next Pmt<br>Amount | Last Pmt<br>Date | Last Pmt<br>Amount | # Days<br>to Pay | Collection Status      |                     | CGM PAY                 |
| 26135   | Arianno, Tara   | 07-16-2024      | 02-15-2025       | 2.00               | 01-14-2025       | 2.00               | 30               | PAYMENT PLANS (5)      |                     | Yes                     |
| 26563   | AGGER, BLAKE    | 01-12-2024      | 02-11-2025       | 10.00              | 12-11-2024       | 10.00              | 30               | PAYMENT PLAN FAILED (6 | 5)                  | Yes                     |
|         | Payment Attempt | on 01/11/20     | )25 failed: Ins  | ufficient-F        | unds             |                    |                  |                        |                     |                         |
| 26588   | Dash, Kimberly  | 06-28-2024      | 02-21-2025       | 1.00               | 01-06-2025       | 1.00               | 15               | PAYMENT PLANS (5)      |                     | Yes                     |
| 26597   | Johnson, Noah   | 08-28-2024      | 02-27-2025       | 4.00               | 01-26-2025       | 4.00               | 30               | PAYMENT PLANS (5)      |                     | Yes                     |

If a payment plan is requested and the patient does not currently have a payment plan stored on their account, their account will display in the *Manage Payment Plans* function, but there will not be any information listed in the payment plan fields and the CGM PAY column will display 'No' until you add the payment plan to the patient's account.

|                        | Ma      | nage Payment P                        | lans                            |                              |                                                |                         |                    |                                         | Sys<br>EASTSIDE ME | tem Manager<br>DICAL (1) |
|------------------------|---------|---------------------------------------|---------------------------------|------------------------------|------------------------------------------------|-------------------------|--------------------|-----------------------------------------|--------------------|--------------------------|
| Add/Edit Filter        | Acct# 🔻 | Patient                               | Plan<br>Started                 | Next Pmt<br>Date             | Next Pmt Last Pmt<br>Amount Date               | Last Pmt<br>Amount      | # Days<br>to Pay   | Collection Status                       |                    | CGM PAY                  |
| Drint                  | 26135   | Arianno, Tara                         | 07-16-2024                      | 02-15-2025                   | 2.00 01-14-2025                                | 2.00                    | 30                 | PAYMENT PLANS (5)                       |                    | Yes                      |
| Dest Diss Pers History | 26240   | SHELTON, BLAKE                        |                                 |                              | 100.00 08-30-2024                              | 109.95                  |                    |                                         |                    | No                       |
| Refresh                |         | Payment Plan req<br>Payments of \$100 | uested via CO<br>.00 to be coll | GM PAY Payn<br>lected on the | nent window on 02-04-<br>15th day of the month | 2025 10:19<br>using VIS | 5:36 by<br>A endin | System Manager.<br>g in 0011, Exp. Date | : 12/2025.         |                          |

You can filter the payment plan listing by clicking the **Add/Edit Filter** Action Column button and remove any previously applied filter by clicking the **Remove Filter** Action Column button. If you only want to see the current payment plans that were requested through CGM PAY or the eMEDIX Payment Portal, you can select the **Payment Plans Requested** check box.

| Start Payment Date | Through                       | 10 |
|--------------------|-------------------------------|----|
| Next Payment Date  | Through                       | 10 |
| Patient Acct       |                               |    |
| Plan Type          | O CGM PAY O Non-CGM PAY O All |    |
| Collection Chatter |                               | 01 |

You can use the **Print** Action Column button to print a report of the payment plans in the same order as the listing displayed on the screen. The report can also be printed to *Excel via MyReports*.

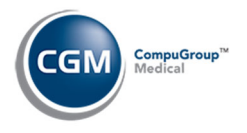

## Manage Payment Plans (cont.)

If you want to view all payment plan requests (both current and in the past) made through CGM PAY or the eMEDIX Payment Portal, you can use the **Pmt Plan Req History** Action Column button.

Upon accessing the Payment Plan Request History screen, the filter is automatically set to show the last 90 days of requests.

|                 | System Managu<br>Payment Plan Request History EASTSIDE MEDICAL (1 |               |                |         |                                                                                   |              |                                                  |             |                     |  |
|-----------------|-------------------------------------------------------------------|---------------|----------------|---------|-----------------------------------------------------------------------------------|--------------|--------------------------------------------------|-------------|---------------------|--|
| Add/Edit Filter |                                                                   |               |                |         | <pre>Start Request Date is &gt;= 11-08-203</pre>                                  | 24)          |                                                  |             |                     |  |
| Drint           | Acct#                                                             | Patient       | Request Date 📥 | Source  | Request                                                                           | Requested By | Status                                           | Reviewed By | Reviewed Date/Time  |  |
| FILL            | 26300                                                             | BAKER, TIM    | 12-04-2024     | CGM PAY | \$164.50 every 1st day of the month using VISA ending in 0011, Exp. Date: 12/2024 | ANBARIN      | Automatically dismissed by system after 60 days. | MARS        | 02-03-2025 01:00:02 |  |
|                 | 26615                                                             | RABBIT, SALLY | 11-18-2024     | CGM PAY | \$100.83 every 15th day of the month using                                        | MGR          | Automatically dismissed by system after 60 days. | MARS        | 01-18-2025 01:00:02 |  |
|                 |                                                                   |               |                |         |                                                                                   |              |                                                  |             |                     |  |

The following fields are displayed for each payment plan request:

Acct# - Patient account number

Patient – Patient name

**Request Date** – Date the payment plan was requested

Source – CGM PAY or eMEDIX Payment Portal

**Request** – Details of the payment plan request

Requested By – Who requested the payment plan. "User Code" if requested through CGM PAY or

"Patient" if requested through eMEDIX Payment Portal

Status - Shows the status of the payment plan request

**Reviewed By** – User Code of the staff member that reviewed/dismissed the payment plan request **Reviewed Date/Time** – Date and time the payment plan request was reviewed/dismissed

The Payment Plan Request History screen can also be filtered by using the **Add/Edit Filter** Action Column button:

| Payment Plan Request History Filter         |                    |  |  |  |  |  |  |  |
|---------------------------------------------|--------------------|--|--|--|--|--|--|--|
| From Request Date<br>Patient Acct<br>Source | 11-08-2024 Through |  |  |  |  |  |  |  |
| Requested By<br>Reviewed By                 | ×                  |  |  |  |  |  |  |  |

After you filter the data, you can use the **Print** Action Column button to print the history screen to Excel. The resulting excel document will contain the data sorted exactly as it shows on the screen.

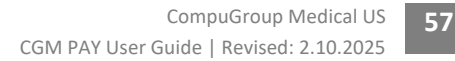

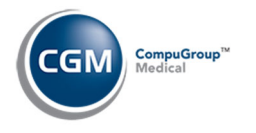

### **Payment Plan Alerts**

You have the option to display an Alert whenever you access a patient account that has a delinquent or non-delinquent payment plan payment plan set up. Access the *Patient Collections Integration* function (*System > Database Maintenance Menu, Integrations, Collections Integration*) and select the **Display Payment Plan Alert** check box.

| Patient Collections Integr         | ation        |                                         |                   |  |  |  |  |
|------------------------------------|--------------|-----------------------------------------|-------------------|--|--|--|--|
| Acct Date or Patient Aging         | • Acct       | ● Acct Date ○ Patient Aging ✓           |                   |  |  |  |  |
| Automatic Restor Repulstion        | 15           | 15 V                                    |                   |  |  |  |  |
| Minimum Balance t                  | ~            | ✓ Time 07:30A                           |                   |  |  |  |  |
| Minimum Balance ş                  | 5.00         | 5.00                                    |                   |  |  |  |  |
| Suppress Billing Groups by         |              | ount 🖲 Transaction 🗸                    |                   |  |  |  |  |
| Enter Letters in DMS Notes         | $\checkmark$ |                                         |                   |  |  |  |  |
| Enter Letters in Acct Hist         | ~            |                                         |                   |  |  |  |  |
| Adj Code for Letters               | LET          | Q COLL LETTER SENT                      |                   |  |  |  |  |
| Initial Collection Status          | 1            | PAST DUE REMINDER (1)                   | V /               |  |  |  |  |
| Collection Payment Plan            | 5            | PAYMENT PLANS (5)                       | <b>v</b> <i>v</i> |  |  |  |  |
| Collection Payment Plan Failed     | 6            | PAYMENT PLAN FAILED (6)                 |                   |  |  |  |  |
| Non-Delinquent Payment Plan        | 10           | NON-DELINQUENT PAYMENT PLAN (10)        | $\sim$            |  |  |  |  |
| Non-Delinquent Pmt Plan Failed     | 11           | NON-DELINQUENT PAYMENT PLAN FAILED (11) | $\sim$            |  |  |  |  |
| Status for Part.Pmt Non-Plan       | 8            | PARTIAL PAYMENT RECEIVED (8)            | × <               |  |  |  |  |
| Review for Agency Code             | 3            | COLLECTION TURN OVER REVIEW (3)         | ~                 |  |  |  |  |
| Approved for Agency Code           | 9            | COLLECTION TURN OVER APPROVED (9)       | × <               |  |  |  |  |
| Transfer All or Deling Chgs        | O All (      | ● Delinguent ✓                          |                   |  |  |  |  |
| Adj Code for Write-Offs            |              | VQ                                      |                   |  |  |  |  |
| Adj Code for Collection Fee        | COLF         | Q COLLECTION FEE                        |                   |  |  |  |  |
| Transfer to Billing Group          | COL          | Q COLLECTION PATIENTS                   |                   |  |  |  |  |
| Collection Internal Comment        | **ACCO       | **ACCOUNT TUBNED TO COLLECTIONS**       |                   |  |  |  |  |
| Overwrite or Append Comment        | Over         |                                         |                   |  |  |  |  |
| DMS or Word Document               | DMS          |                                         |                   |  |  |  |  |
| CGM ECOLLECTIONS                   | V            |                                         |                   |  |  |  |  |
| Display Payment Plan Alert         | <b>V</b>     |                                         |                   |  |  |  |  |
| Default # of Days for Next Contact | 10           | 1                                       |                   |  |  |  |  |
| below of bays for next contact     | 10           | ]                                       |                   |  |  |  |  |

Whenever you access a patient account that has a payment plan set up, an Alert will display containing the payment plan information.

| Account#:      | 26135                |
|----------------|----------------------|
| Name:          | Arianno, Tara        |
| SSN:           |                      |
| DOB:           | 01-01-19/8           |
| nternal Comme  | ent:                 |
| CGM PAY Paym   | ent Plan             |
| Next Payment:  | \$2.00 on 02-15-2025 |
| react aymenter | 52100 011 02 15 2025 |

If a processing error occurs during the automatic collection of a CGM PAY Payment Plan payment, a detailed error message will display in the payment plan Alert in red text. To ensure you receive notification of any errors, an Alert will display whenever there is a processing error, even if you do not select the **Display Payment Plan Alert** check box.

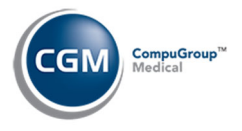

# PAYMENT METHODS STORED ON THE PATIENT ACCOUNT

### Add, Edit or Delete Payment Methods

You can add, edit or view payment method information stored on a patient's account using the **Payment Methods** Action Column button on the *Patient Summary Screen (Patient > Change Patient Data > Select a Patient > Payment Methods)*. **Note**: The **Payment Methods** Action Column button will only be visible if the Security Level for your User Code is the same or higher than the **Payment Methods Security Level** selected in the in the *CGM PAY Integration* function.

|                                                                                                    | Change Patient Data                                                                                                    |                                                           |   |                                                                                                    | syst<br>Eastside N                                                                                           | EM MANAGER<br>1edical (1)        |
|----------------------------------------------------------------------------------------------------|----------------------------------------------------------------------------------------------------|-----------------------------------------------------------|---|----------------------------------------------------------------------------------------------------|----------------------------------------------------------------------------------------------------|----------------------------------|
| Insurance                                                                                                    | Patient                                                                                                    |                                                           | ٥ | Guarantor                                                                                                    |                                                                                                    | ٥                                |
| Images<br>History<br>Recalls<br>Referrals<br>Authorizations<br>Service Scripts<br>Employers<br>DMS<br>Transactions<br>Summary<br>Print DYMO Labels | FOX, SAM (25977.1)<br>12345 S CENTRAL AVE<br>PHOENIX, AZ 85021<br>Phone: (H)<br>E-Mail:<br>SS:<br>BD: 06-20-2001 (22)<br>DR: CATHERINE CASTNER, NP (1)<br>Ref DR: ,<br>PCP:<br>Stat:                                            | 1st Vis: 05-08-24                                         |   | FOX , SAM<br>12345 S CENTRAL AVE<br>PHOENIX, AZ 85021<br>Phone: (H)<br>E-Mail:<br>SS:<br>BD: 06-20-2001 (22)<br>Last Pat Pmt: 05-09-2024<br>Last Pat Pmt Amt: 0.000<br>Last Ins Pmt Amt: 0.000<br>Last Visit: | Last Statement:<br>Patient Balance:<br>Patient Collection Balance:<br>Insurance Balance:<br>Account Balance: | -30.00<br>0.00<br>0.00<br>-30.00 |
| Print Statement                                                                                                    | Billing Information                                                                                                    |                                                           | ٥ | Case Management                                                                                                    |                                                                                                    | ٢                                |
| Print Patient Pmts<br>Letters<br>Payment Methods                                                                                                   | BG: BC Alert: Y<br>Emp:<br>Work Phone:<br>Stat:                                                                                                    | Send Stmt: Y<br>Prim Add: Y<br>Aging Msg: Y<br>Finance: Y |   |                                                                                                    |                                                                                                    |                                  |
| 🛃 tasks (13)                                                                                                    | Primary Insurance                                                                                                    |                                                           | ٢ | Secondary Insurance                                                                                                    |                                                                                                    | ٢                                |
| inbox (1)     calculator     calendar     rollodex     cue cards     help                                                                          | Ø 3108 - BLUE CROSS OF ARIZONA          Policy: 6548791         Group:         Eff/Dt: 05-08-2024         Ter         Assign: Y         De         Liabil:         Co         Policy Holder:         FOX, SAM         Employer: | rm/Dt:<br>duct: 500.00<br>pay: 30.00/50.00                |   | Policy:<br>Group:<br>Eff/Dt:<br>Assign:<br>Liabil:<br>Policy Holder: ,<br>Employer:                                                                                                    | Term/Dt:<br>Deduct: 0.00<br>Copay: 0.00                                                                      |                                  |
| <b>O</b> support                                                                                                    | Q                                                                                                    |                                                           |   |                                                                                                    | Cancel                                                                                                    |                                  |

Upon accessing the **Payment Methods** function, any previously saved payment methods will be listed for the patient including the **Card/Account Type, Card/Account Number, Expiration Date, Card/Account Holder Name, Zip Code** and whether the card is set as the **Default Card/Account** or not. To edit or delete a payment method, select the payment method you want by clicking anywhere in the payment method row.

| CGM PAY Payment Methods |                     |                     |                 |                          |           |                      |  |  |  |
|-------------------------|---------------------|---------------------|-----------------|--------------------------|-----------|----------------------|--|--|--|
| Add Payment Method      |                     |                     |                 |                          | 26135 - A | rianno, Tara         |  |  |  |
|                         | Card/Account Type 🔻 | Card/Account Number | Expiration Date | Card/Account Holder Name | Zip Code  | Default Card/Account |  |  |  |
|                         | VISA                | 476173XXXXXX0011    | 12/2024         | Tara Arianno             | 85012     | Yes                  |  |  |  |
|                         |                     |                     |                 |                          |           |                      |  |  |  |

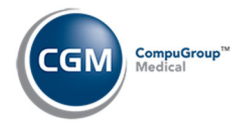

## Add, Edit or Delete Payment Methods (cont.)

You can edit the **Card/Account Holder Name**, **Card/Account Holder Zip Code** and select or clear the **Default Card/Account** check box to indicate if you want to default this payment method when entering payments. Click **Save** to save any edits. If you need to edit any of the other information, you need to **Delete** the payment method and then **Add** a new payment method with the correct information.

If you want to delete the payment method from the patient's account, click **Delete**. You will be asked to confirm that you want to delete it. If the payment method is currently stored on a payment plan, you will receive the following message, *"A payment plan for this patient is using this payment method. You will need to either delete the payment plan or change the payment method stored on the payment plan before you can delete this payment method."* 

| CGM PAY Payment Me                                       | thods                 |
|----------------------------------------------------------|-----------------------|
| Card/Account Type                                        | VISA                  |
| Card/Account Number                                      | 476173XXXXX0011       |
| Expiration Date                                          | 12/2024               |
| Card/Account Holder Name<br>Card/Account Holder Zip Code | Tara Arianno<br>85012 |
| Default Card/Account                                     |                       |

To add a new payment method, click **Add Payment Method** in the Action Column.

| ¥                  | CGM PAY Pay         | ment Methods        |                 |                          |           |                      |
|--------------------|---------------------|---------------------|-----------------|--------------------------|-----------|----------------------|
| Add Payment Method |                     |                     |                 |                          | 26135 - A | rianno, Tara         |
|                    | Card/Account Type 🔻 | Card/Account Number | Expiration Date | Card/Account Holder Name | Zip Code  | Default Card/Account |
|                    | VISA                | 476173XXXXXX0011    | 12/2024         | Tara Arianno             | 85012     | Yes                  |

If multiple **Submitter Numbers** have been stored in the *CGM PAY Integration* function, you will be prompted to select the **Submitter Number** you want to use for this transaction. The **Submitter Number** will default to the last one you selected.

| Select Submitter              |
|-------------------------------|
| Submitter: Eastside Medical 🗸 |
|                               |
|                               |
| Proceed Cancel                |

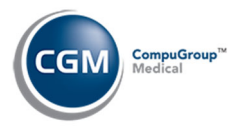

## Add, Edit or Delete Payment Methods (cont.)

When the CGM PAY window displays, select the payment method and click Next. Note: You can only use credit cards when saving a payment method using this function. When the CGM PAY window displays, the Key in Values Manually (Credit Card) option will be selected. You can change it and select a payment device if needed or proceed with manually entering the credit card information. If you want to store a Bank Account Payment Method, you can only do this when you collect a payment using the Bank Account information and ensure the Save Payment Method on File check box is selected.

|                                                                                                    | Payment                                                                                                    |
|----------------------------------------------------------------------------------------------------|----------------------------------------------------------------------------------------------------|
| 1                                                                                                    | 2 3                                                                                                    |
| Initiate Payment                                                                                                    | Enter Payment Details Confirmation                                                                            |
| Payment Identifier                                                                                                    |                                                                                                    |
| 2729                                                                                                    |                                                                                                    |
| Submitter                                                                                                    |                                                                                                    |
|                                                                                                    |                                                                                                    |
| PBTX92161 (Submitter 2)                                                                                                    | ~                                                                                                    |
| PBTX92161 (Submitter 2) Save Payment Method On Select Payment Method                                                                                             | ∽<br>File                                                                                                    |
| PBTX92161 (Submitter 2)  Save Payment Method On Select Payment Method  Key In Values Manually (Check)                                                            | • File<br>• Key In Values Manually (Credit Card)                                                              |
| PBTX92161 (Submitter 2)<br>Save Payment Method On<br>Select Payment Method<br>Key In Values Manually (Check)<br>Front Office Device 1<br>Billing Office Device 1 | ▼<br>■ File<br>● Key In Values Manually (Credit Card)<br>○ Front Office Device 2<br>○ Billing Office Device 2 |

Complete the process to enter the payment information for the type of payment method you selected. When the Payment Confirmation window displays, you can click **Print** to print the receipt or **Close**.

| 1                | Payment C                                                            | onfirmation                                                                | 3                                                                        | × |
|------------------|----------------------------------------------------------------------|----------------------------------------------------------------------------|--------------------------------------------------------------------------|---|
| Initiate Payment | Enter Paym<br>Status:<br>Invoice Number:<br>Transaction ID:<br>Date: | Authorization s<br>saved for paym<br>2730<br>000000002080<br>2024-05-20T20 | Confirmation<br>successful. Card has been<br>nents.<br>0<br>0:01:06.000Z |   |
| Close            |                                                                      |                                                                            | Print                                                                    |   |

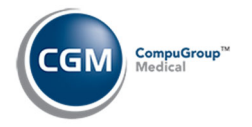

## Add, Edit or Delete Payment Methods (cont.)

Click the **X** in the upper-right corner of the window.

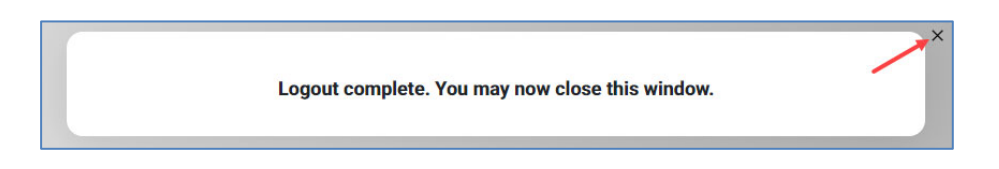

After the new payment method has been successfully added, you can edit the information if needed.

| CGM PAY Payment Methods                                  |                       |  |  |  |  |  |  |
|----------------------------------------------------------|-----------------------|--|--|--|--|--|--|
| Card/Account Type                                        | VISA                  |  |  |  |  |  |  |
| Card/Account Number                                      | 476173XXXXX0011       |  |  |  |  |  |  |
| Expiration Date                                          | 12/2024               |  |  |  |  |  |  |
| Card/Account Holder Name<br>Card/Account Holder Zip Code | Tara Arianno<br>85012 |  |  |  |  |  |  |
| Default Card/Account                                     |                       |  |  |  |  |  |  |

Note: When you add a new payment method, it is automatically set to be the **Default Payment Method** on the patient's account and the Guarantor's Name and Zip Code will be populated for the **Card/Account Holder Name** and **Card/Account Holder Zip Code** fields.

Click Save.

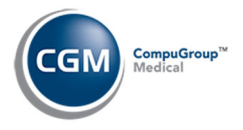

## **Report for the Default Payment Method Stored on Patient Accounts**

You can print a report to see which patients have a payment method on file using the *Patient Detail to Excel (Patients > Patient Listings >Patient Detail to Excel)* function. The following Payment Method data elements for the default payment method stored on a patient's account are available:

- C1.0 Card/Account Status
- C1.3 Card Expire Date
- C1.4 Card/Account Number
- C1.5 Card/Account Type
- C1.8 Card/Account Holder Name
- C1.9 Card/Account Zip Code

| Pa                              | atient Detail to Excel                                                                                                    |                                                                                                    |                                                              |                              |                                       |
|---------------------------------|----------------------------------------------------------------------------------------------------|----------------------------------------------------------------------------------------------------|--------------------------------------------------------------|------------------------------|---------------------------------------|
| From                            | Patient                                                                                                    |                                                                                                    |                                                              |                              |                                       |
| Thru I                          | Patient                                                                                                    |                                                                                                    |                                                              |                              |                                       |
| Print                           | from Service Date                                                                                                    | 11-01-2024                                                                                                    |                                                              |                              |                                       |
| Print f                         | Print through Service Date 02-06-2025                                                                                                    |                                                                                                    |                                                              |                              |                                       |
| Includ                          | e Patients with No Activity                                                                                                    |                                                                                                    |                                                              |                              |                                       |
| Print                           | Print from List                                                                                                    |                                                                                                    |                                                              | ~                            |                                       |
|                                 |                                                                                                    |                                                                                                    |                                                              |                              |                                       |
| Custo                           | m Header Line 1                                                                                                    |                                                                                                    |                                                              |                              |                                       |
| Custo                           | m Header Line 2                                                                                                    |                                                                                                    |                                                              |                              |                                       |
|                                 |                                                                                                    |                                                                                                    |                                                              |                              |                                       |
|                                 | Excel Columns '                                                                                                    | A' thru 'Z'                                                                                                    |                                                              | Excel Columns 'AA' thru 'ZZ' |                                       |
| A                               | Excel Columns '                                                                                                    | A' thru 'Z'<br>0)                                                                                                    | AA                                                           | Excel Columns 'AA' thru 'ZZ' | <b>~</b> ]                            |
| A<br>B                          | Excel Columns ',<br>Patient Account Number (P1.<br>Patient Firstname, Lastname                                                                                                    | A' thru 'Z' 0) ~ (P1.1b) ~                                                                                                    | AA<br>BB                                                     | Excel Columns 'AA' thru 'ZZ' | <b>~</b>                              |
| A<br>B<br>C                     | Excel Columns '<br>Patient Account Number (P1.<br>Patient Firstname, Lastname<br>Card/Account Status (C1.0)                                                                                                    | A' thru 'Z'<br>0)                                                                                                    | ] AA<br>] BB<br>] CC                                         | Excel Columns 'AA' thru 'ZZ' | <b>&gt;</b><br><b>&gt;</b>            |
| A<br>B<br>C<br>D                | Excel Columns '<br>Patient Account Number (P1.<br>Patient Firstname, Lastname<br>Card/Account Status (C1.0)<br>Card Expire Date (C1.3)                                                                                                    | A' thru 'Z'<br>D) \vee \vee \vee \vee \vee \vee \vee \ve                                                                                                    | AA<br>BB<br>CC<br>DD                                         | Excel Columns 'AA' thru 'ZZ' | ×<br>×<br>×                           |
| A<br>B<br>C<br>D<br>E           | Excel Columns '<br>Patient Account Number (P1.<br>Patient Firstname, Lastname<br>Card/Account Status (C1.0)<br>Card Expire Date (C1.3)<br>Card/Account Number (C1.4)                                                                                          | A' thru 'Z'<br>D) \vee (P1.1b) \vee \vee (P1.1b) \vee \vee (P1.1b) \vee \vee (P1.1b) \vee (P1.1b) | ) AA<br>BB<br>) CC<br>) DD<br>EE                             | Excel Columns 'AA' thru 'ZZ' | > > > > > > > > > > > > > > > > > > > |
| A<br>B<br>C<br>D<br>F           | Excel Columns '<br>Patient Account Number (P1.<br>Patient Firstname, Lastname<br>Card/Account Status (C1.0)<br>Card Expire Date (C1.3)<br>Card/Account Number (C1.4)<br>Card/Account Type (C1.5)                                                              | A' thru 'Z'<br>D) \vee (P1.1b) \vee \vee (P1.1b) \vee \vee (P1.1b) \vee (P1.1b) \vee | AA<br>BB<br>CC<br>DD<br>EE<br>FF                             | Excel Columns 'AA' thru 'ZZ' | > > > > > > > > > > > > > > > > > > > |
| A<br>C<br>D<br>E<br>F<br>G      | Excel Columns 7<br>Patient Account Number (P1.<br>Patient Firstname, Lastname<br>Card/Account Status (C1.0)<br>Card Expire Date (C1.3)<br>Card/Account Number (C1.4)<br>Card/Account Type (C1.5)<br>Card/Account Holder Name (r                               | A' thru 'Z'<br>D)                                                                                                    | AA<br>BB<br>CC<br>DD<br>EE<br>FF<br>GG                       | Excel Columns 'AA' thru 'ZZ' | > > > > > > > > > > > > > > > > > > > |
| A<br>B<br>C<br>D<br>F<br>G<br>H | Excel Columns '<br>Patient Account Number (P1.<br>Patient Firstname, Lastname<br>Card/Account Status (C1.0)<br>Card Expire Date (C1.3)<br>Card/Account Number (C1.4)<br>Card/Account Type (C1.5)<br>Card/Account Holder Name (<br>Card/Account Zip Code (C1.9 | A' thru 'Z'<br>D)                                                                                                    | ) AA<br>) BB<br>) CC<br>) DD<br>] EE<br>] FF<br>] GG<br>] HH | Excel Columns 'AA' thru 'ZZ' | > > > > > > > > > > > > > > > > > > > |

| 1  | A                                  | В                              | С                                | D             | E                | F                 | G                        | Н                     |
|----|------------------------------------|--------------------------------|----------------------------------|---------------|------------------|-------------------|--------------------------|-----------------------|
| 1  | EASTSIDE MEDICAL                   |                                |                                  |               |                  |                   |                          |                       |
| 2  | Patient Detail to Excel            |                                |                                  |               |                  |                   |                          |                       |
| 3  | From Patient                       | (Start from the First Patient) |                                  |               |                  |                   |                          |                       |
| 4  | Thru Patient                       | (End with the Last Patient)    |                                  |               |                  |                   |                          |                       |
| 5  | From 11-01-2024 Through 02-06-     | 2025                           |                                  |               |                  |                   |                          |                       |
| 6  | Include Patients with No Activity  | N                              |                                  |               |                  |                   |                          |                       |
| 7  | Account                            | Patient Name                   | Card/Account Status              | Card Exp Date | Card/Account #   | Card/Account Type | Card/Account Holder Name | Card/Account Zip Code |
| 8  | 25399                              | SAMANTHA SIMPSON               | Card/account on file has expired | 12/2024       | 411173XXXXXX0016 | VISA              | SAMANTHA SIMPSON         | 85004                 |
| 9  | 25460                              | HAROLD MILLER                  | Valid card/account on file       | 12/2025       | 541333XXXXXX9130 | MASTERCARD        | HAROLD MILLER            | 85004                 |
| 10 | 26615                              | SALLY RABBIT                   | Card/account on file has expired | 12/2024       | 458173XXXXXX0031 | VISA              | SALLY RABBIT             | 85021                 |
| 11 | 26635                              | SAMMY BEAR                     | No card/account on file          |               |                  |                   |                          |                       |
| 12 | 26712                              | WILEY FOX                      | Card/account on file has expired | 12/2024       | 476173XXXXXX0011 | VISA              | WILEY FOX                | 85026                 |
| 13 | 26718                              | JAMIE FOX                      | Card/account on file has expired | 12/2024       | 483273XXXXXX0022 | VISA              | JAMIE FOX                | 85026                 |
| 14 | End of Report. Patient/Lists/Patie | ent Detail to Excel            |                                  |               |                  |                   |                          |                       |
| 15 | Requested by MGR and complete      | ed at 1:15PM on Feb 06 2025    |                                  |               |                  |                   |                          |                       |
| 16 |                                    |                                |                                  |               |                  |                   |                          |                       |

**Note**: If multiple payment methods are stored for the patient, the report will only print the information for the Default payment method.

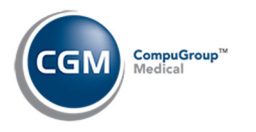

# PAYMENT FIELDS IN THE PAYMENT COLLECTION WINDOW

If information in the payment fields is entered or edited while collecting payments when using CGM PAY, adjustments will be automatically made to the collected payment when necessary and an alert will display stating the amount was changed.

#### **Examples of Payment Modifications:**

**Single Payment Involved** – Payment collected in *Payment Entry* or a Co-pay or ROA is collected in *Scheduling* – the payment amount is changed.

**Multiple Payments Involved** – Co-pay and ROA are collected in *Scheduling* in a combined payment:

- If the payment amount collected is greater than the payment amount requested:
  - The excess payment amount is added to the first ROA if there is one. If there isn't an ROA, then the excess is added to the first Co-pay.
- If the payment amount collected is less than the payment amount requested:
  - The payment amount is reduced from the ROA's with largest amounts first, then Copay's with largest amounts first.

**Extreme Examples of Multi-payments -** A total of four Co-pays and ROA's are entered in *Scheduling* in this order for a total of \$95:

- 1. \$50 ROA
- 2. \$10 ROA
- 3. \$15 Co-pay
- 4. \$20 Co-pay
- **Example 1:** When the payment is collected using CGM PAY and the Payment Amount is changed to \$100. In this case the amount collected was \$5 more than requested, so the \$50 ROA is changed to \$55 since it was the first ROA entered.
- **Example 2:** When the payment is collected using CGM PAY and the Payment Amount is changed to \$75. In this case the amount collected was \$20 less than requested, so the \$50 ROA is changed to \$30 since it is the largest ROA entered.
- **Example 3:** When the payment is collected using CGM PAY and the Payment Amount is changed to \$15. In this case the amount collected was \$80 less than requested, so the \$50 ROA, \$10 ROA and \$20 Co-pay are voided.
- **Example 4:** When the payment is collected using CGM PAY and the Payment Amount is changed to \$25. In this case the amount collected was \$70 less than requested, so the \$50 ROA and \$10 ROA are voided, and the \$20 Co-pay is changed to \$5, since it was the largest Co-pay.

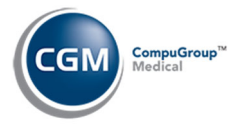

## Payment Fields in the Payment Collection Window (cont.)

If any Payment Plan information is entered in the Payment Collection window and the requested payment amount is changed, adjustments will be made as listed previously in this section. In addition, a notice will display in the Payment Collection window stating the future payment amount and the terms for the plan.

|                                                                                                    | Pay                                                 | ment                                                                                                    |                                                                                                    |
|----------------------------------------------------------------------------------------------------|-----------------------------------------------------|----------------------------------------------------------------------------------------------------|----------------------------------------------------------------------------------------------------|
| 1                                                                                                    |                                                     | 2                                                                                                    | 3                                                                                                    |
| Initiate Payment                                                                                                    | Enter Payn                                          | nent Details                                                                                                    | Confirmation                                                                                              |
| Payment Identifier                                                                                                    |                                                     |                                                                                                    |                                                                                                    |
| 2806                                                                                                    |                                                     |                                                                                                    |                                                                                                    |
| Submitter                                                                                                    |                                                     | Total Patient Ba                                                                                                    | alance                                                                                                    |
| PBTX92161 (Submitter 2)                                                                                                    | *                                                   |                                                                                                    | 188.00                                                                                                    |
| Select Number of Months                                                                                                    |                                                     | Future Monthly                                                                                                    | / Payment Date                                                                                            |
|                                                                                                    | 4                                                   | 1                                                                                                    | ~                                                                                                    |
|                                                                                                    |                                                     | Payment Amou                                                                                                    | int                                                                                                    |
|                                                                                                    |                                                     |                                                                                                    |                                                                                                    |
|                                                                                                    |                                                     |                                                                                                    | 47                                                                                                    |
| Future payments will be \$47.<br>This plan will include any other                                                                                                    | already exist                                       | ing outstanding re                                                                                                    | 47                                                                                                    |
| Future payments will be \$47.<br>This plan will include any other<br>and be in effect until the respon                                                                                                    | already exist<br>sible party b                      | ing outstanding re<br>alance is \$0.                                                                                      | 47<br>esponsible party balances                                                                           |
| Future payments will be \$47.<br>This plan will include any other<br>and be in effect until the respon<br>Save Payment Method On F                                                                                                    | already exist<br>sible party b<br>ile               | ing outstanding re<br>alance is \$0.                                                                                      | 47                                                                                                    |
| Future payments will be \$47.<br>This plan will include any other<br>and be in effect until the respon<br>Save Payment Method On F<br>Select Payment Method                                                                                                    | already exist<br>sible party b<br>ile               | ing outstanding re<br>alance is \$0.                                                                                      | 47                                                                                                    |
| Future payments will be \$47.<br>This plan will include any other<br>and be in effect until the respon<br>Save Payment Method On F<br>Select Payment Method<br>Key In Values Manually (Check)                                                                                | already exist<br>sible party b<br>ile               | ing outstanding re<br>alance is \$0.<br>○ Key In Values N                                                                 | 47<br>esponsible party balances<br>Manually (Credit Card)                                                 |
| Future payments will be \$47.<br>This plan will include any other<br>and be in effect until the respon<br>Save Payment Method On F<br>Select Payment Method<br>Key In Values Manually (Check)<br>Front Office Device 1                                                       | already exist<br>isible party b<br>ile              | ing outstanding re<br>alance is \$0.<br>O Key In Values N<br>O Front Office Do                                            | 47<br>esponsible party balances<br>Manually (Credit Card)<br>evice 2                                      |
| Future payments will be \$47.<br>This plan will include any other<br>and be in effect until the respon<br>Save Payment Method On F<br>Select Payment Method<br>Key In Values Manually (Check)<br>Front Office Device 1<br>Billing Office Device 1<br>Billing Office Device 1 | already exist<br>isible party b<br>ile              | ing outstanding re<br>alance is \$0.<br>O Key In Values N<br>O Front Office D<br>O Billing Office D<br>O Billing Office D | 47<br>esponsible party balances<br>Manually (Credit Card)<br>evice 2<br>Device 2                          |
| Future payments will be \$47.<br>This plan will include any other<br>and be in effect until the respon<br>Save Payment Method On F<br>Select Payment Method<br>Key In Values Manually (Check)<br>Front Office Device 1<br>Billing Office Device 1<br>Bank Account XXXXXX1221 | <mark>already existi</mark><br>sible party b<br>ile | ing outstanding re<br>alance is \$0.<br>Key In Values N<br>Front Office D<br>Billing Office D<br>MASTERCARD               | 47<br>esponsible party balances<br>Manually (Credit Card)<br>evice 2<br>Device 2<br>Ends: 5100 Exp: 12/24 |

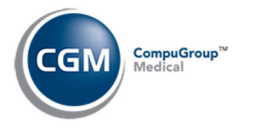

## Payment Fields in the Payment Collection Window (cont.)

A notification that a Payment Plan was requested will display in the *Unposted Payments* function, the *Manage Payment Plans* function and in the *Payment Plan* page when you add or edit a Payment Plan for the patient.

#### **Unposted Payments**

| ļ | Unpos  | sted Paymen                                   | its                |                                                                                                    |                                                              |                                                    |                                     |                      |            | EAST                    | System Manage<br>SIDE MEDICAL (1 |
|---|--------|-----------------------------------------------|--------------------|----------------------------------------------------------------------------------------------------|--------------------------------------------------------------|----------------------------------------------------|-------------------------------------|----------------------|------------|-------------------------|----------------------------------|
|   | Status | Source                                        | Account            | Patient Name                                                                                        | Amount                                                       | Payment Date 📥                                     | Payment Type                        | Payment Code         | Pmt Method | CP-Pmt Device           | CGM PAY Pmt ID 🔺                 |
|   |        | Payment Entry                                 | 26718              | FOX, JAMIE                                                                                          | 40.83 <u>Credit</u> 🍃                                        | 02-06-2025                                         | ROA                                 | Visa Payment (VISA)  | CP-Device  | Front Office Device 1   | 1779                             |
|   | *      | Payment Plan<br>Payments of 9<br>See Manage P | 40.79 to<br>ayment | ed via CGM PAY Payment wind<br>o be collected on the 15th day of<br>Plans (Collections > Patient Co | ow on 02-06-2025<br>of the month using<br>llections > Manage | 15:36:33 by Sys<br>VISA ending in<br>Payment Plans | tem Manager.<br>0011, Exp. Da<br>). | te: 12/2024.         |            |                         |                                  |
|   | •      | Check In/Out                                  | 26693              | DASH, ROBERT                                                                                        | 10.00 <u>Credit</u> 🍛                                        | 02-03-2025                                         | Co-Payment                          | Visa Copay (CVISA)   | CP-Device  | Billing Office Device 2 | 1769                             |
|   |        | This Co-Pay mu                                | ist be pos         | sted manually. No Charge posted fo                                                                  | or Appointment and I                                         | Dr.                                                |                                     |                      |            |                         |                                  |
|   |        | Check In/Out                                  | 26602              | APPLEGATE, CHRISTINA                                                                                | 2.00 Credit 🧼                                                | 01-28-2025                                         | ROA                                 | CREDIT CARD PMT (CC) | CP         |                         | 1765                             |

#### **Manage Payment Plans**

| Man     | nage Payment F                      | Plans                              |                                   |                           |                                 |                               |                     |                                  |         |
|---------|-------------------------------------|------------------------------------|-----------------------------------|---------------------------|---------------------------------|-------------------------------|---------------------|----------------------------------|---------|
| Acct# 💌 | Patient                             | Plan<br>Started                    | Next Pmt<br>Date                  | Next Pmt<br>Amount        | Last Pmt<br>Date                | Last Pmt<br>Amount            | # Days<br>to Pay    | Collection Status                | CGM PAY |
| 26135   | Arianno, Tara                       | 07-16-2024                         | 02-15-2025                        | 2.00                      | 01-14-2025                      | 2.00                          | 30                  | PAYMENT PLANS (5)                | Yes     |
| 26699   | FOX, FRED                           | 02-06-2025                         | 03-08-2025                        | 20.00                     | 01-27-2025                      | 50.00                         | 30                  | NON-DELINQUENT PAYMENT PLAN (10) | Yes     |
| 26718   | FOX, JAMIE                          |                                    |                                   | 0.00                      | 02-06-2025                      | 40.83                         |                     |                                  | No      |
| -       | Payment Plan re<br>Payments of \$40 | quested via CG<br>.79 to be colled | M PAY Payment<br>cted on the 15th | window on<br>a day of the | 02-06-2025 15<br>month using VI | :36:33 by Sys<br>SA ending in | stem Ma<br>0011, Ex | nager.<br>(p. Date: 12/2024.     |         |
| 26751   | Posh, Victoria                      | 08-28-2024                         | 02-27-2025                        | 10.00                     | 08-28-2024                      | 10.00                         | 30                  | PAYMENT PLAN FAILED (6)          | No      |
| 26772   | Hansen, Steven                      | 10-29-2024                         | 02-07-2025                        | 13.01                     |                                 | 0.00                          | 0                   | FINAL NOTICE (4)                 | No      |

#### **Payment Plan page**

| Start Date of Plan           | 02.06.20 | 25                                                                                          |                                                                                                    |  |  |  |  |  |  |
|------------------------------|----------|---------------------------------------------------------------------------------------------|----------------------------------------------------------------------------------------------------|--|--|--|--|--|--|
| Payment Amount ¢             | 02-06-20 | 25                                                                                          |                                                                                                    |  |  |  |  |  |  |
| Payment Amount \$            |          |                                                                                             | ] •                                                                                                    |  |  |  |  |  |  |
| Payment Days                 | ✓        |                                                                                             |                                                                                                    |  |  |  |  |  |  |
| Next Payment Date            |          |                                                                                             |                                                                                                    |  |  |  |  |  |  |
| Last Payment Date            | 02-06-20 | 25                                                                                          |                                                                                                    |  |  |  |  |  |  |
| Last Pmt Amount \$           | 40.83    |                                                                                             |                                                                                                    |  |  |  |  |  |  |
| Status for Default           | 11       | NON-E                                                                                       | DELINQUENT PAYMENT PLAN FAILED (11) 🗸                                                                    |  |  |  |  |  |  |
| Statement Comment            |          |                                                                                             |                                                                                                    |  |  |  |  |  |  |
|                              |          |                                                                                             |                                                                                                    |  |  |  |  |  |  |
| CGM PAY                      | <        |                                                                                             |                                                                                                    |  |  |  |  |  |  |
| Submitter #                  | EASTSID  | E MEDIC                                                                                     | AL (PBTX92162) 🗸                                                                                         |  |  |  |  |  |  |
| Payment Method               | VISA end | ing in 47                                                                                   | 76173XXXXXX0011, Exp. Date: 12/2024 V                                                                    |  |  |  |  |  |  |
| Card/Account Holder Name     | JAMIE FO | х                                                                                           | to delete.                                                                                               |  |  |  |  |  |  |
| Card/Account Holder Zip Code | 85026    |                                                                                             |                                                                                                    |  |  |  |  |  |  |
|                              | Payment  | Payment Plan requested via CGM PAY Payment window on 02-06-2025 15:36:33 by System Manager. |                                                                                                    |  |  |  |  |  |  |
|                              | Payment  | s of \$4                                                                                    | 0.79 to be collected on the 15th day of the month using vISA ending in 0011, Exp. Date: 12/2024. $	imes$ |  |  |  |  |  |  |

After you process the message and add or edit the Payment Plan, you can click the 'x' at the end of the message to delete it in the *Payment Plan* page or it will automatically delete when you click **Save**. Any messages that are left unprocessed after 60 days will be automatically deleted from all three functions.

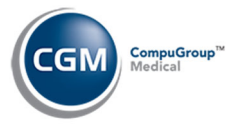

## Payment Fields in the Payment Collection Window (cont.)

If a payment plan is requested and the patient does not currently have a payment plan stored on their account, their account will display in the *Manage Payment Plans* function, but there will not be any information listed in the payment plan fields and the CGM PAY column will display 'No' until you add the payment plan to the patient's account.

| Acct# 🔻 | Patient       | Plan<br>Started | Next Pmt<br>Date | Next Pmt<br>Amount | Last Pmt<br>Date | Last Pmt<br>Amount | # Days<br>to Pay | Collection Status                | CGM PAY |
|---------|---------------|-----------------|------------------|--------------------|------------------|--------------------|------------------|----------------------------------|---------|
| 26135   | Arianno, Tara | 07-16-2024      | 02-15-2025       | 2.00               | 01-14-2025       | 2.00               | 30               | PAYMENT PLANS (5)                | Yes     |
| 26699   | FOX, FRED     | 02-06-2025      | 03-08-2025       | 20.00              | 01-27-2025       | 50.00              | 30               | NON-DELINQUENT PAYMENT PLAN (10) | Yes     |
| 26718   | FOX, JAMIE    |                 |                  | 0.00               | 02-06-2025       | 40.83              |                  |                                  | No      |

After you process the message and add the Payment Plan, you can click the 'x' at the end of the message to delete it in the *Payment Plan* page or it will automatically delete when you click **Save**. Any messages that are left unprocessed after 60 days will be automatically deleted.

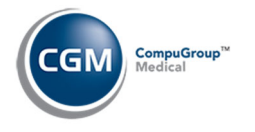

# **CGM EMEDIX PAYMENT PORTAL PAYMENTS**

## **CGM eMEDIX Payment Portal Integration Setup**

During the Activation process, you indicated which payment codes to use when a payment portal payment is received and the Implementation Team stored those codes in the CGM eMEDIX Payment Portal Integration function, located on the System > Database Maintenance Menu > Integrations > CGM webTOOLS Integrations > CGM PAY menu.

If you need to edit the codes, access the function and edit the Payment Codes as needed. You should NOT edit any of the CGM eMEDIX fields in the top portion of the screen as this could prevent payments from processing. Patients will not be able to make payments via the *CGM eMEDIX Payment Portal* unless all of the required fields have been completed.

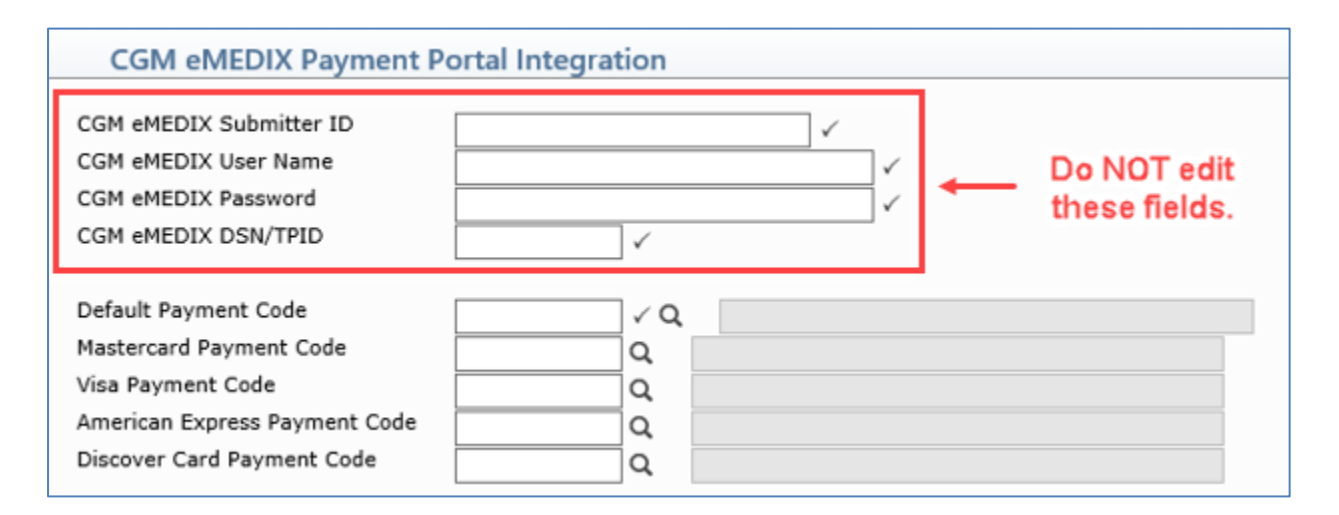

#### Notes

- If multiple databases have been activated, the *CGM eMEDIX Payment Portal Integration* function must be completed in each database.
- If you want to track Payment Portal payments separately from other payments in CGM webPRACTICE, you should create new Payment Codes specifically for Payment Portal.

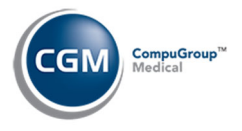

## **Processing & Viewing CGM eMEDIX PAYMENT PORTAL Payments**

#### **Unposted Payments - Processing Payment Portal Payments**

After you have been activated for the *CGM eMEDIX Payment Portal*, any payments received from the CGM eMEDIX Payment Portal will be stored in the *Unposted Payments* function.

- CGM eMEDIX Payment Portal will display in the Source-column
- **PP** for Payment Portal will display in the **Pmt Method** column
- The Payment Codes entered in the *CGM eMEDIX Payment Portal Integration* function will display in the **Payment Code** column

|                       | Unpo   | osted Payments            |           |                    |            |                                 |                           |                          |               |                     | EAST            | System Manage<br>SIDE MEDICAL (1 |
|-----------------------|--------|---------------------------|-----------|--------------------|------------|---------------------------------|---------------------------|--------------------------|---------------|---------------------|-----------------|----------------------------------|
| Change Batch<br>Print |        |                           |           |                    | (Payment M | *** Filter Ap<br>ethod = 'CGM e | plied ***<br>MEDIX Paymen | t Portal")               |               |                     |                 |                                  |
| Print to Excel        | Status | Source                    | Account 🔻 | Patient Name       | Amount     | Payment Date                    | Payment Type              | Payment Code             | Pmt Method Pr | nt Dr Loc Remarks F | Patient Balance | Last Service Date                |
| Add/Edit Filter       |        | CGM eMEDIX Payment Portal | 26021     | ANDERSON, STEPHEN  | 1145.00    | 03-08-2020                      | ROA                       | Online Visa (OLV)        | PP            |                     | -3.04           | 09-12-2019                       |
| Damasus Filter        |        | CGM eMEDIX Payment Portal | 26131     | GLOVER, DONALD     | 255.42     | 03-08-2020                      | ROA                       | Online Amex (OLAX)       | PP            |                     | 0.00            | 07-22-2019                       |
| Remove Filter         |        | CGM eMEDIX Payment Portal | 26153     | ROSS, BIRDIE       | 60.00      | 02-17-2020                      | ROA                       | Online Visa (OLV)        | PP            |                     | 0.00            | 01-01-2019                       |
| Journal               |        | CGM eMEDIX Payment Portal | 26172     | PAISLEY, BRAD      | 6.60       | 02-17-2020                      | ROA                       | Online Mastercard (OLMC) | PP            |                     | 0.00            | 11-25-2019                       |
| Refresh               |        | CGM eMEDIX Payment Portal | 26201     | WASHINGTON, GEORGE | 11.12      | 04-23-2019                      | ROA                       | CREDIT CARD PMT (CC)     | PP            |                     | -18.14          | 02-04-2020                       |
|                       |        | CGM eMEDIX Payment Portal | 26202     | LINEER, MARK       | 203.46     | 02-17-2020                      | ROA                       | Online Visa (OLV)        | PP            |                     | 0.00            | 12-13-2019                       |
|                       |        | CGM eMEDIX Payment Portal | 26240     | SHELTON, BLAKE     | 13.50      | 04-23-2019                      | ROA                       | CREDIT CARD PMT (CC)     | PP            | 3                   | 12181.36        | 04-22-2020                       |
|                       |        | CGM eMEDIX Payment Portal | 26272     | RAISIN, MIA        | 32.49      | 04-23-2019                      | ROA                       | CREDIT CARD PMT (CC)     | PP            |                     | 1.00            | 06-11-2018                       |
|                       |        | CGM eMEDIX Payment Portal | 26303     | KESTERSON, LYNN    | 4.00       | 04-23-2019                      | ROA                       | CREDIT CARD PMT (CC)     | PP            |                     | -14.00          | 02-19-2018                       |
|                       |        | CGM eMEDIX Payment Portal | 26305     | FREILE, JENNIFER   | 12.00      | 04-23-2019                      | ROA                       | CREDIT CARD PMT (CC)     | PP            |                     | 1.00            | 01-01-2017                       |

You can use the **Add/Edit Filter** Action Column button in *Unposted Payments* to view only Payment Portal payments by selecting the **CGM eMEDIX Payment Portal** option for the **Source** field.

| Doctor                  |       |                                   |   |
|-------------------------|-------|-----------------------------------|---|
| Location                |       |                                   | ~ |
| Begin with Payment Date |       |                                   |   |
| End with Payment Date   |       |                                   |   |
| Source                  | EPP   | CGM eMEDIX Payment Portal (EPP) 🗸 |   |
| Payment Type            | O ROA | Co-Payment   All                  |   |
| Payment Method          |       | ~                                 |   |
| WP-Pmt Device           |       | ~                                 |   |
| Payment Code            |       | ~                                 |   |
| Status                  |       | -                                 |   |

The Filter settings will display at the top of the Unposted Payments Summary screen.

|                       | Unposte    | ed Payments             |           |                |                               |                                   |                                        |              |                          | EASTSI     | System Manager<br>DE MEDICAL (1) |
|-----------------------|------------|-------------------------|-----------|----------------|-------------------------------|-----------------------------------|----------------------------------------|--------------|--------------------------|------------|----------------------------------|
| Change Batch<br>Print |            |                         |           |                | *** Filte<br>(Source = 'CGM e | er <mark>Applie</mark><br>MEDIX P | <mark>d ***</mark><br>Payment Portal") |              |                          |            |                                  |
| Print to Excel        | Status Sou | irce                    | Account 🔻 | Patient Name   | ł                             | Amount                            | Payment Date                           | Payment Type | Payment Code             | Pmt Method | Patient Balance                  |
| Add/Edit Filter       | CG         | M eMEDIX Payment Portal | 26021     | ANDERSON, STEP | HEN :                         | 1145.00                           | 03-08-2020                             | ROA          | Online Visa (OLV)        | PP         | -3.04                            |
| Remove Filter         | CG         | M eMEDIX Payment Portal | 26131     | GLOVER, DONALD | ) :                           | 255.42                            | 03-08-2020                             | ROA          | Online Amex (OLAX)       | PP         | 0.00                             |
| Remove Finter         | CG         | M eMEDIX Payment Portal | 26153     | ROSS, BIRDIE   | (                             | 50.00                             | 02-17-2020                             | ROA          | Online Visa (OLV)        | PP         | 0.00                             |
| Journai               | CG         | M eMEDIX Payment Portal | 26172     | PAISLEY, BRAD  | (                             | 5.60                              | 02-17-2020                             | ROA          | Online Mastercard (OLMC) | PP         | 0.00                             |
| Kefresh               | CG         | M eMEDIX Payment Portal | 26201     | WASHINGTON, G  | EORGE :                       | 11.12                             | 04-23-2019                             | ROA          | CREDIT CARD PMT (CC)     | PP         | -19.14                           |
|                       | CG         | M eMEDIX Payment Portal | 26202     | LINEER, MARK   | 2                             | 203.46                            | 02-17-2020                             | ROA          | Online Visa (OLV)        | PP         | 0.00                             |
|                       | CG         | M eMEDIX Payment Portal | 26240     | SHELTON, BLAKE |                               | 13.50                             | 04-23-2019                             | ROA          | CREDIT CARD PMT (CC)     | PP         | 10986.15                         |
|                       | CG         | M eMEDIX Payment Portal | 26272     | RAISIN, MIA    | 2                             | 32.49                             | 04-23-2019                             | ROA          | CREDIT CARD PMT (CC)     | PP         | 0.00                             |

You can credit/return payments if needed. See the *Void/Credit Unposted Payments* section in this User Guide for more information.

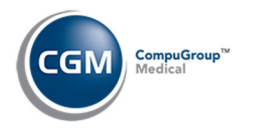

### **Patient Transaction History - Viewing Payment Portal Payments**

The **Payment Portal Statement ID** prints on *Electronic Patient Statements* or *Electronic ECOLLECTIONS Letters* and is required for patients to make an online payment. If the patient happens to misplace their statement or letter and calls the office to ask for the Statement ID, you can look it up from within their Transaction History (*Patient > Change Patient Data > Transaction History*).

| Transa        | ction Histo     | ry   |                |                      |            |    |                                 | EAS       | STSIDE  | ystem  <br>MEDIC | Manager<br>AL (1) |
|---------------|-----------------|------|----------------|----------------------|------------|----|---------------------------------|-----------|---------|------------------|-------------------|
| Patient:      |                 |      |                |                      |            |    | A - All Cases                   |           |         |                  | ~                 |
| 25831 - Maye  | r Jr, Kayo Tyle | r**  |                |                      |            |    | Insurance w/Doct                | or        |         |                  | ~                 |
| 3300 N Centra | al Ave          |      |                |                      |            |    |                                 |           |         |                  |                   |
| Phoenix, AZ   | 35012-2501      |      |                |                      |            |    |                                 |           |         |                  |                   |
| (H)           |                 |      |                |                      |            |    | Date of Service<br>From<br>Thru |           | Actions | 8                | ~                 |
| Acc/Date 📥    | Ser/Date        | Case | Code           | Description          | Org/Amt Lc | Dr | Ins/Bal                         | Pat/Bal I | Img     | Act              |                   |
| 04-15-20      | 04-15-20        | 0    | AWO            | **ACCOUNT TURNED TO  | -80.00     |    |                                 |           |         |                  | $\sim$            |
| 04-15-20      | 04-15-20        | 0    | AWO            | **ACCOUNT TURNED TO  | -79.00     |    |                                 |           |         |                  |                   |
| 02-26-20      | 02-26-20        | 0    | LET            | Sent E-Letter ECL PA | 0.00       |    |                                 |           | 0       |                  |                   |
| 02-24-20      | 02-24-20        | 0    | <b>E 99214</b> | OV EST LEV 4         | 79.00 1    | 1  |                                 | CY        |         |                  |                   |
| 01-31-20      | 01-31-20        | 0    | <b>∓</b> 99213 | OV EST LEV 3         | 160.00 1   | 1  |                                 | 160.00 CY |         |                  |                   |
| 01-30-20      | 01-30-20        | 0    | <b># 99213</b> | OV EST LEV 3         | 160.00 1   | 1  |                                 | CY        |         |                  |                   |
| 01-30-20      | 01-30-20        | 0    | SLIDE          | SLIDE                | -80.00     |    |                                 |           |         |                  |                   |
| 01-20-20      | 01-20-20        | 0    | <b>⊞</b> 99213 | OV EST LEV 3         | 160.00 1   | 1  |                                 | Y         |         |                  |                   |
| 01-20-20      | 01-20-20        | 0    | SLIDE          | SLIDE                | -160.00    |    |                                 |           |         |                  |                   |
| 12-17-19      | 12-17-19        | 0    | STM            | STATEMENT SENT-File  | 0.00       |    |                                 |           |         |                  |                   |
| 01-28-19      | 01-28-19        | 0    | STM            | STATEMENT SENT-File  | 0.00       |    |                                 |           | (ST)    |                  |                   |

You can view the patient's statement or letter that was sent to CGM eMEDIX by clicking on the **ST** icon for a statement or the **C** icon for a collection letter.

| Dear Kayo,                                                                                                   |
|----------------------------------------------------------------------------------------------------|
| Just a reminder that your account is past due in the amount of<br>\$319.00. Please remit your payment today. |
| If you have any questions regarding these charges, please contact our billing office at 602-555-0111.        |
| Sincerely,                                                                                                   |
| Collection Manager                                                                                           |
| Statement ID: AQ1-J7X7-0T3G-54QB                                                                             |

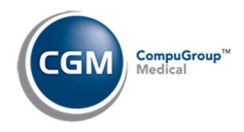

## **CGM webPRACTICE Reports for Payment Portal Payments**

The reports available to identify Payment Portal payments include:

- Unposted Payments Journal
- Unposted Payments Print to Excel
- Daily Register Print to Excel
- Transaction Journals to Excel (Payment)

#### **Unposted Payments Journal**

With the Unposted Payments Journal (Transactions > Transaction Journals > Unposted Payments Journal), you can print a report that lists the Payment Portal payments for electronic patient statement payments or collection payments, that have been *stored* but have not been *posted* to the patient account.

After accessing the function, select the **Print in Payment Method Order** check box so the report will provide totals for each payment method.

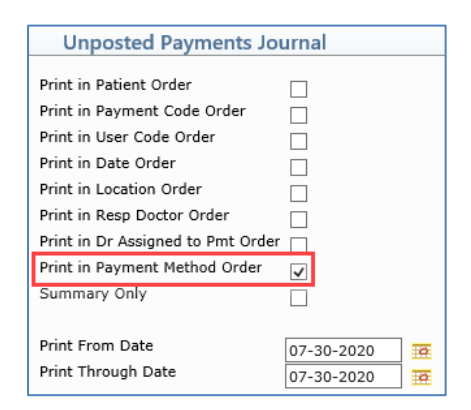

All Payment Portal payments are identified by '**PP**' in the **Payment Method** column in addition to listing the Payment Codes entered in the *CGM eMEDIX Payment Portal Integration* function.

| Sep 23,           | 2020                                                                                                    | EASTSIDE MEDICAL<br>Unposted Payments Journal<br>Sorted by Patient<br>From 02-17-2020 Through 03-08- | - 2020                        |           | Page 1    |  |  |  |  |  |  |  |  |
|-------------------|----------------------------------------------------------------------------------------------------|----------------------------------------------------------------------------------------------------|-------------------------------|-----------|-----------|--|--|--|--|--|--|--|--|
| Acct              | Patient Name                                                                                                    | Pmt Date Pmt Type Pmt Method                                                                         | Pmt Code Amount               | Loc Pmt D | n Resp Dr |  |  |  |  |  |  |  |  |
| 26021             | Anderson, Stephen                                                                                                    | 03-08-2020 ROA PP<br>Total Payments for 26021 - Anderson, Ste                                        | OLV 1145.00<br>ephen 1145.00* |           | 1         |  |  |  |  |  |  |  |  |
| 26131             | Glover, Donald                                                                                                    | 03-08-2020 ROA PP<br>Total Payments for 26131 - Glover, Donai                                        | OLAX 255.42<br>1d 255.42*     |           | 1         |  |  |  |  |  |  |  |  |
| 26153             | Ross, Birdie                                                                                                    | 02-17-2020 ROA <mark>PP</mark><br>Total Payments for 26153 - Ross, Birdie                            | OLV 60.00<br>60.00*           |           | 1         |  |  |  |  |  |  |  |  |
| 26172             | Paisley, Brad                                                                                                    | 02-17-2020 ROA <mark>PP</mark><br>Total Payments for 26172 - Paisley, Brad                           | OLMC 6.60<br>d 6.60*          |           | 1         |  |  |  |  |  |  |  |  |
| 26202             | LINEER, MARK                                                                                                    | 02-17-2020 ROA <mark>PP</mark><br>Total Payments for 26202 - LINEER, MARK                            | OLV 203.46<br>203.46*         |           | 1         |  |  |  |  |  |  |  |  |
|                   |                                                                                                    | Grand Total of Payments                                                                              | 1670.48**                     |           |           |  |  |  |  |  |  |  |  |
| End of<br>Request | End of Report. Transactions/Journals/Unposted Payments Journal<br>Requested by MGR and completed at 12:13PM on Sep 23 2020 |                                                                                                    |                               |           |           |  |  |  |  |  |  |  |  |

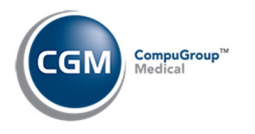

#### **Unposted Payments - Print to Excel**

Upon accessing the *Unposted Payments* function, you can filter and print the Payment Portal payments to Excel using the **Print to Excel** Action Column button. There are multiple options to extract and filter the data, but the simplest method is shown below.

Use the **Add/Edit Filter** Action Column button in *Unposted Payments* to view only Payment Portal payments by selecting the **CGM eMEDIX Payment Portal** option for the **Source** field.

| Doctor                  |      |                                   |   |
|-------------------------|------|-----------------------------------|---|
| Location                |      |                                   | ~ |
| Begin with Payment Date |      |                                   |   |
| End with Payment Date   |      |                                   |   |
| Source                  | EPP  | CGM eMEDIX Payment Portal (EPP) 🗸 |   |
| Payment Type            | OROA | ○ Co-Payment                      |   |
| Payment Method          |      | ~                                 |   |
| WP-Pmt Device           |      | ~                                 |   |
| Payment Code            |      | ~                                 |   |
| Status                  |      |                                   |   |

When the filtered payments display, click the **Print to Excel** Action Column button.

|                       |                                                           | Unpo   | sted Payments             |           |                    |         |              |              |                          | EASTSI     | System Manager  |  |  |
|-----------------------|-----------------------------------------------------------|--------|---------------------------|-----------|--------------------|---------|--------------|--------------|--------------------------|------------|-----------------|--|--|
| Change Batch<br>Print | nge Batch<br>Dript (Source = 'CGM eMEDIX Payment Portal') |        |                           |           |                    |         |              |              |                          |            |                 |  |  |
| Print to Excel        |                                                           | Status | Source                    | Account 🔻 | Patient Name       | Amount  | Payment Date | Payment Type | Payment Code             | Pmt Method | Patient Balance |  |  |
| Add/Edit Filter       |                                                           |        | CGM eMEDIX Payment Portal | 26021     | ANDERSON, STEPHEN  | 1145.00 | 03-08-2020   | ROA          | Online Visa (OLV)        | PP         | -3.04           |  |  |
| Pamous Filter         |                                                           |        | CGM eMEDIX Payment Portal | 26131     | GLOVER, DONALD     | 255.42  | 03-08-2020   | ROA          | Online Amex (OLAX)       | PP         | 0.00            |  |  |
| Remove Filter         |                                                           |        | CGM eMEDIX Payment Portal | 26153     | ROSS, BIRDIE       | 60.00   | 02-17-2020   | ROA          | Online Visa (OLV)        | PP         | 0.00            |  |  |
| Journal               |                                                           |        | CGM eMEDIX Payment Portal | 26172     | PAISLEY, BRAD      | 6.60    | 02-17-2020   | ROA          | Online Mastercard (OLMC) | PP         | 0.00            |  |  |
| Refresh               |                                                           |        | CGM eMEDIX Payment Portal | 26201     | WASHINGTON, GEORGE | 11.12   | 04-23-2019   | ROA          | CREDIT CARD PMT (CC)     | PP         | -19.14          |  |  |
|                       |                                                           |        | CGM eMEDIX Payment Portal | 26202     | LINEER, MARK       | 203.46  | 02-17-2020   | ROA          | Online Visa (OLV)        | PP         | 0.00            |  |  |
|                       |                                                           |        | CGM eMEDIX Payment Portal | 26240     | SHELTON, BLAKE     | 13.50   | 04-23-2019   | ROA          | CREDIT CARD PMT (CC)     | PP         | 10986.15        |  |  |
|                       |                                                           |        | CGM eMEDIX Payment Portal | 26272     | RAISIN, MIA        | 32.49   | 04-23-2019   | ROA          | CREDIT CARD PMT (CC)     | PP         | 0.00            |  |  |

When you have the Excel workbook open, you can total the payment amounts or perform additional sorting or filtering.

|    | A          | В            | С          | D              |              | E         | F            | G            | Н                        |            | J               | К                 |
|----|------------|--------------|------------|----------------|--------------|-----------|--------------|--------------|--------------------------|------------|-----------------|-------------------|
| 1  | Status     | Source       | Account    | Patient Name   |              | Amount    | Payment Date | Payment Type | Payment Code             | Pmt Method | Patient Balance | Last Service Date |
| 2  |            | CGM eME      | 26305      | FREEMONT, JE   | N            | 12        | 4/23/2019    | ROA          | CREDIT CARD PMT (CC)     | PP         | 0               | 1/1/2017          |
| 3  |            | CGM eME      | 26303      | SMITH, LYNN    |              | 4         | 4/23/2019    | ROA          | CREDIT CARD PMT (CC)     | PP         | -14             | 2/19/2018         |
| 4  |            | CGM eME      | 26272      | RAISIN, MIA    |              | 32.49     | 4/23/2019    | ROA          | CREDIT CARD PMT (CC)     | PP         | 0               | 6/11/2018         |
| 5  |            | CGM eME      | 26240      | SHELTON, BLAN  | KE           | 13.5      | 4/23/2019    | ROA          | CREDIT CARD PMT (CC)     | PP         | 11286.15        | 9/23/2020         |
| 6  |            | CGM eME      | 26202      | LINEER, MARK   |              | 203.46    | 2/17/2020    | ROA          | Online Visa (OLV)        | PP         | 0               | 12/13/2019        |
| 7  |            | CGM eME      | 26201      | WASHINGTON     | , GEORGE     | 11.12     | 4/23/2019    | ROA          | CREDIT CARD PMT (CC)     | PP         | -19.14          | 2/4/2020          |
| 8  |            | CGM eME      | 26172      | PAISLEY, BRAD  |              | 6.6       | 2/17/2020    | ROA          | Online Mastercard (OLMC) | PP         | 0               | 11/25/2019        |
| 9  |            | CGM eME      | 26153      | ROSS, BIRDIE   | ROSS, BIRDIE |           | 2/17/2020    | ROA          | Online Visa (OLV)        | PP         | 0               | 8/28/2020         |
| 10 |            | CGM eME      | 26131      | GLOVER, DONA   | ALD          | 255.42    | 3/8/2020     | ROA          | Online Amex (OLAX)       | PP         | 0               | 7/22/2019         |
| 11 |            | CGM eME      | 26021      | ANDERSON, ST   | EPHEN        | 1145      | 3/8/2020     | ROA          | Online Visa (OLV)        | PP         | -3.04           | 9/12/2019         |
| 12 |            |              |            |                | TOTALS       | : 1743.59 |              |              |                          |            |                 |                   |
| 13 |            |              |            |                |              |           |              |              |                          |            |                 |                   |
| 14 |            |              |            |                |              |           |              |              |                          |            |                 |                   |
| 15 | Filter App | olied: Sourc | e = 'CGM e | MEDIX Paymen   | nt Portal'   |           |              |              |                          |            |                 |                   |
| 16 | End of Re  | port. Trans  | actions/Ur | nposted Payme  | nts          |           |              |              |                          |            |                 |                   |
| 17 | Requeste   | d by MGR a   | nd comple  | eted at 2:30PM | on Sep 23    | 2020      |              |              |                          |            |                 |                   |

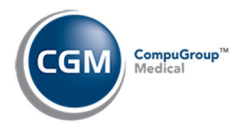

## **Daily Register – Print to Excel**

| Daily Register                                                                                                    |                                                                                                    |
|----------------------------------------------------------------------------------------------------|----------------------------------------------------------------------------------------------------|
| Sort by<br>Print Patient Detail<br>Sort Order<br>Print Transaction Detail<br>Print Applied to Transactions<br>Description or Superbill # | Date       ✓         ✓       ✓         ✓       Alphabetic       ●         ✓       ✓       ✓         ✓       ✓       ✓         ●       Procedure Description       ○       Superbill # |
| Print By<br>Print from Date<br>Print through Date                                                                                        | <ul> <li>● Accounting Date ○ Service Date ✓</li> <li>09-23-2020</li> <li>109-23-2020</li> <li>109-23-2020</li> </ul>                                                                  |
| Include A/R Total<br>Include MTD and YTD                                                                                                 |                                                                                                    |
| Print from List<br>Batch Number<br>Default Last Batch<br>Summary Only                                                                    | <pre></pre>                                                                                                    |

Excel which lists all the transactions posted during a specified range of dates.

With the Daily Register (Transactions > Transaction Journals > Daily Register), you can print a report to

When you open the Excel workbook, you can sort by the payment codes (entered in the *CGM eMEDIX Payment Portal Integration* function) and total the payment portal payments.

|      | ٨              | P              | C                           | D     | c                 | E C               | 6     | u                 | 1       |        | V      |        | M   | N           | 0           | D      | 0   | P        | c        | т              |        | V          | W       | v                         |
|------|----------------|----------------|-----------------------------|-------|-------------------|-------------------|-------|-------------------|---------|--------|--------|--------|-----|-------------|-------------|--------|-----|----------|----------|----------------|--------|------------|---------|---------------------------|
| 1.00 | ~              | 0              | ~                           | 0     |                   |                   | 0     |                   |         |        | K      |        | IVI | 14          | ~           |        | 4   | IX.      | 3        |                | 0      |            |         | ^                         |
| 1    | EASTSIDE ME    | EDICAL         |                             |       |                   |                   |       |                   |         |        |        |        |     |             |             |        |     |          |          |                |        |            |         |                           |
| 2    | Daily Register | r              |                             |       |                   |                   |       |                   |         |        |        |        |     |             |             |        |     |          |          |                |        |            |         |                           |
| 3    | From 09-23-3   | 2020 Through   | 09-23-2020                  |       |                   |                   |       |                   |         |        |        |        |     |             |             |        |     |          |          |                |        |            |         |                           |
| 4    | Sorted by Acc  | counting Date  |                             |       |                   |                   |       |                   |         |        |        |        |     |             |             |        |     |          |          |                |        |            |         |                           |
|      |                |                |                             |       |                   |                   |       |                   |         |        |        |        |     |             |             |        |     |          |          | Encounter Proc | CGMPAY | Applied To | Applied |                           |
| 5    | Acct Date      | Service Date   | Actual Date/Time Posted     | Accté | Patient           | Guarantor         | Code  | Description       | CGM PAY | Per Dr | Ins Dr | Ref Dr | Loc | Billing Grp | Ins Carrier | Charge | Adj | Pmt      | Balance  | ID             | Pmt ID | DOS        | To Code | Applied To Description    |
| 6    | 9/23/2020      | 3/8/2020       | 9/23/2020 15:50             | 26021 | Anderson, Stephen | Anderson, Stephen | OLV   | Online Visa       |         | UN     |        |        | UN  | UN          |             |        |     | -1145    | -1148.04 |                |        |            |         |                           |
| 7    | 9/23/2020      | 3/8/2020       | 9/23/2020 15:50             | 26131 | Glover, Donald    | Glover, Donald    | OLAX  | Online Amex       |         |        |        |        |     | BC          |             |        |     | -255.42  | 395.58   |                |        | 10/11/2024 | CC      | CREDIT CARD PMT           |
| 8    | 9/23/2020      | 2/17/2020      | 9/23/2020 15:49             | 26153 | Ross, Birdie      | Ross, Birdie      | OLV   | Online Visa       |         | 1      | 1      | 0      | 1   | BC          |             |        |     | -60      | 640      |                |        | 8/28/2020  | 99214   | OFFICE O/P EST MOD 30 MIN |
| 9    | 9/23/2020      | 2/17/2020      | 9/23/2020 15:49             | 26172 | Paisley, Brad     | Paisley, Brad     | OLMC  | Online Mastercard |         | UN     |        |        | UN  | UN          |             |        |     | -6.6     | -6.6     |                |        |            |         |                           |
| 10   |                |                |                             |       |                   |                   |       |                   |         |        |        |        |     |             |             |        |     | -1467.02 |          |                |        |            |         |                           |
| 11   |                |                |                             |       |                   |                   |       |                   |         |        |        |        |     |             |             |        |     |          |          |                |        |            |         |                           |
| 12   | 9/23/2020      | 9/23/2020      | 9/23/2020 13:23             | 26240 | SHELTON, BLAKE    | SHELTON, BLAKE    | 99214 | OVEST MOD 30 MIN  |         | 1      | 1      | 0      | 1   | UHC         | UHC         | 300    | 0   |          | 32539.9  | 10428  26306   |        |            |         |                           |
| 13   | End of Repor   | t. Transaction | is/Journals/Daily Register  |       |                   |                   |       |                   |         |        |        |        |     |             |             |        |     |          |          |                |        |            |         |                           |
| 14   | Requested by   | y MGR and cor  | npleted at 2:50PM on Feb 06 | 2025  |                   |                   |       |                   |         |        |        |        |     |             |             |        |     |          |          |                |        |            |         |                           |
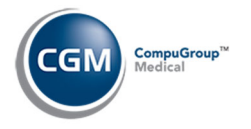

## **Transaction Journals to Excel (Payment)**

With the *Transaction Journals to Excel* (*Transactions > Transaction Journals > Transaction Journals to Excel*), you can print a report which lists all the payments posted during a specified range of dates.

| Transaction Journals To Excel |                                       |  |  |  |  |  |  |  |
|-------------------------------|---------------------------------------|--|--|--|--|--|--|--|
| Journal to Pri                | nt 🔿 Procedure 🖲 Payment 🔿 Adjustment |  |  |  |  |  |  |  |

| Transaction Jou                       | urnals To Excel |   |
|---------------------------------------|-----------------|---|
| Print from date<br>Print Through Date | 09-23-2020      |   |
| Batch Number                          |                 |   |
| Default Last Batch                    |                 |   |
| Print from List                       |                 | ~ |

When you open the Excel workbook, you can sort by the payment codes (entered in the *CGM eMEDIX Payment Portal Integration* function) and total the payment portal payments.

|    | A                                                                     | В              | С      | D              | E          | F               | G            | Н                  | 1          | J    | K          | L         | М            | N            | 0           | Р       |
|----|-----------------------------------------------------------------------|----------------|--------|----------------|------------|-----------------|--------------|--------------------|------------|------|------------|-----------|--------------|--------------|-------------|---------|
| 1  | 23-Sep-20                                                             | 0              |        |                |            |                 |              |                    |            |      |            |           |              |              |             |         |
| 2  | EASTSIDE N                                                            | <b>IEDICAL</b> |        |                |            |                 |              |                    |            |      |            |           |              |              |             |         |
| 3  | Posted Payments Journal                                               |                |        |                |            |                 |              |                    |            |      |            |           |              |              |             |         |
| 4  | From 09-23-2020 Through 09-23-2020                                    |                |        |                |            |                 |              |                    |            |      |            |           |              |              |             |         |
|    |                                                                       |                |        |                |            |                 |              |                    |            |      |            |           | Acct Date of | Service Date | Actual Date |         |
|    |                                                                       |                |        |                |            |                 |              |                    |            |      |            |           | Paid         | of Paid      | Transaction |         |
| 5  | Batch #                                                               | User           | Acct # | Guarantor      | Patient lo | d Pmt Acct Date | Payment Date | Actual Date Posted | Actual Tir | Code | Pmt Amount | Unapplied | Transaction  | Transaction  | Posted      | Pt Name |
| 6  |                                                                       | MGR            | 26172  | Paisley, B     | rad        | 9/23/2020       | 2/17/2020    | 9/23/2020          | 03:49PM    | OLMC | -6.6       | -6.6      |              |              |             |         |
| 7  |                                                                       | MGR            | 26153  | Ross, Birdie   |            | 9/23/2020       | 2/17/2020    | 9/23/2020          | 03:49PM    | OLV  | -60        | 0         | 8/28/2020    | 8/28/2020    | 8/28/2020   | Birdie  |
| 8  |                                                                       | MGR            | 26131  | Glover, Donald |            | 9/23/2020       | 3/8/2020     | 9/23/2020          | 03:50PM    | OLAX | -255.42    | -255.42   |              |              |             |         |
| 9  |                                                                       | MGR            | 26021  | Anderson       | , Stephen  | 9/23/2020       | 3/8/2020     | 9/23/2020          | 03:50PM    | OLV  | -1145      | -1145     |              |              |             |         |
| 10 |                                                                       |                |        |                |            |                 |              |                    |            |      | -1467.02   |           |              |              |             |         |
| 11 |                                                                       |                |        |                |            |                 |              |                    |            |      |            |           |              |              |             |         |
| 12 | 12 End of Report. Transactions/Journals/Transaction Journals to Excel |                |        |                |            |                 |              |                    |            |      |            |           |              |              |             |         |
| 13 | 13 Requested by MGR and completed at 4:16PM on Sep 23 2020            |                |        |                |            |                 |              |                    |            |      |            |           |              |              |             |         |

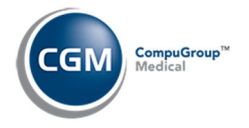

## **CGM eMEDIX Report for Payment Portal Payments**

After payment portal payments have been activated for your practice, you will be able to log on to eMEDIX's website and access the *Statements > Payment Transactions* function to view a listing of all payments received via the payment portal. You will then have options to Copy, Export the payment listing to an Excel, CSV, or PDF file or Print the listing.

For detailed information on the Payment Transactions function, you can access eMEDIX's Online Help: <u>http://online.emedixus.com/static/index.htm#t=Statements%2FPayment\_Transactions.htm</u>